# ELOCITY S O F T W A R E

# Monitoring z/VSE with zVPS

VM Workshop June, 2020

> Richard Smrcina Velocity Software rich@velocitysoftware.com

Copyright © 2020 Velocity Software, Inc. All Rights Reserved. Other products and company names mentioned herein may be trademarks of their respective owners.

# Who is Velocity Software?

#### Founded 1988, Mission:

Provide software to assist customers in optimizing the z/VM platform

#### Continuous fully integrated enhancements for over 30 years

#### Over 200 installations (zVPS)

- More than half of the IFLs worldwide
- In 22 countries, on 6 continents

#### Headquartered in Mountain View, California

Offices in Ohio, Texas, Wisconsin, and Germany

#### Velocity Software's Sales and Technical Support Map

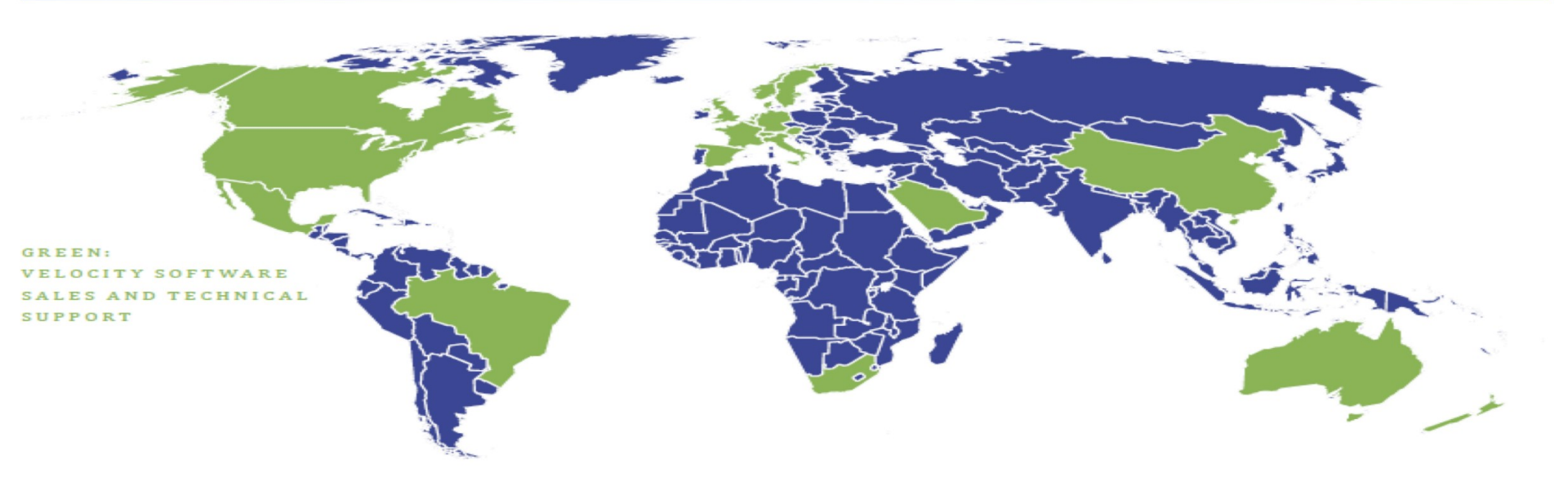

# z/VSE introduced SNMP about 10 years ago

- With z/VSE 4.3
- Since we use SNMP for Linux, it was a natural progression

# Velocity Software

- Introduced z/VSE monitoring in 2010
- Based on SNMP 'plugins' provided by IBM
- Added our partition plugin in 2014
  - Displays partition and job information as jobs are running

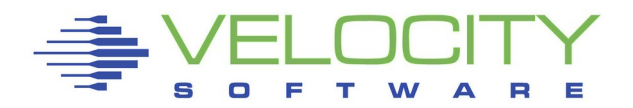

# Fast Forward to 2020.....

- Renewed interest in z/VSE monitoring
- Our recent dive into z/OS monitoring
  - Provides and verifies infrastructure that also benefits z/VSE

# Introducing VSEMON

- Updated partition monitoring
- CICS monitoring
- TCP/IP stack monitoring

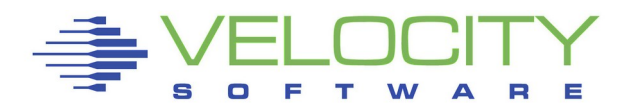

# Updated partition monitoring

- Step/Job ends more closely tracked
- Performance improvements in the VSI plugin
  - One SNMP call per active partition

| ESAVSEP         | ESAVSEP - VM4 😲 🚍 🖉 🛯 🗴                   |            |             |               |               |               |           |       |            |              |              |           |      |             |              |               |      |            |            |  |
|-----------------|-------------------------------------------|------------|-------------|---------------|---------------|---------------|-----------|-------|------------|--------------|--------------|-----------|------|-------------|--------------|---------------|------|------------|------------|--|
| $\mathbf{\sim}$ | ESAVSEP - VSE Partition Performance - VM4 |            |             |               |               |               |           |       |            |              |              |           |      |             |              | ĨŧO)/?? 🚽 🕑 😢 |      |            |            |  |
| Time            | Node                                      | Part<br>Id | Job<br>Name | Phase<br>Name | <- CPU<br>CPU | J% _><br>Ovhd | <<br>Disk | VDisk | ><br>Other | Rtrn<br>Code | Cncl<br>Code | <<br>Date | Sta: | rt><br>Time | Stop<br>Time | User Info     | Prty | Share      | Job<br>Num |  |
| 09:59:00        | zvse61b                                   |            | Totals      |               | 40.2          | 4.8           | 9802      | 0     | 20428      |              |              |           |      |             |              |               |      |            |            |  |
| 09:59:00        | zvse61b                                   | F1         | POWSTART    | IPWPOWER      | 1.6           | 0.4           | 366.0     | 0     | 8.0        |              |              | 05/21/    | 20   | 07:55:58    |              |               | 1    | . 0        | 0          |  |
| 09:59:00        | zvse61b                                   | FB         | SECSERV     | BSTPSTS       | 0.0           | 0.0           | 18.0      | 0     | 0          |              |              | 05/21/    | 20   | 07:55:57    |              |               | 2    | 2 0        | 0          |  |
| 09:59:00        | zvse61b                                   | F3         | VTAMSTRT    | ISTINCVT      | 0.1           | 0.0           | 0         | 0     | 36.0       |              |              | 05/21/    | 20   | 07:56:01    |              | SYSA          | 3    | <b>6</b> 0 | 49844      |  |
| 09:59:00        | zvse61b                                   | т1         | BSTTVNET    | BSTTVNET      | 0.1           | 0.0           | 2.0       | 0     | 19.0       |              |              | 06/04/    | 20   | 08:02:07    |              |               | 4    | . 0        | 53418      |  |
| 09:59:00        | zvse61b                                   | т2         | BSTTFTPD    | BSTTFTPS      | 0             | 0             | 0         | 0     | 0          |              |              | 06/04/    | 20   | 08:02:06    |              |               | 4    | . 0        | 53419      |  |
| 09:59:00        | zvse61b                                   | Z1         | DMFSTART    | DFHDFSIP      | 0.5           | 0.1           | 0         | 0     | 4.0        |              |              | 06/04/    | 20   | 08:02:55    |              |               | 5    | 6 0        | 53422      |  |
| 09:59:00        | zvse61b                                   | R1         | STARTVCS    | IESVCSRV      | 0.1           | 0.0           | 0         | 0     | 0          |              |              | 06/04/    | 20   | 08:01:51    |              |               | 6    | i 0        | 53420      |  |
| 09:59:00        | zvse61b                                   | R2         | STARTMAS    | IESMASNM      | 0.2           | 0.0           | 0         | 0     | 0          |              |              | 06/04/    | 20   | 08:01:55    |              |               | 6    | i 0        | 53421      |  |
| 09:59:00        | zvse61b                                   | F2         | CICSICCF    | DFHSIP        | 0.3           | 0.0           | 0         | 0     | 0          |              |              | 05/21/    | 20   | 07:56:35    |              | SYSA          | 7    | 0          | 49850      |  |
| 09:59:00        | zvse61b                                   | 01         | CICSJA60    | DFHSIP        | 0.4           | 0.0           | 2.0       | 0     | 10.0       |              |              | 05/26/    | 20   | 20:14:34    |              |               | 8    | 0          | 51255      |  |
| 09:59:00        | zvse61b                                   | 02         | CICSJB60    | DFHSIP        | 0.2           | 0.0           | 0         | 0     | 0          |              |              | 05/26/    | 20   | 20:14:44    |              |               | 8    | 0          | 51256      |  |
| 09:59:00        | zvse61b                                   | F5         | LIBRDIR     | LIBR          | 1.8           | 0.4           | 2890      | 0     | 20291      | 0            | 10           | 06/04/    | 20   | 09:57:48    | 09:57:56     | OPERATOR      | 9    | 100        | 53443      |  |
| 09:59:00        | zvse61b                                   | F6         | SCANVSM2    | ARXREXX       | 23.3          | 3.5           | 6517      | 0     | 50.0       | 0            | 10           | 06/04/    | 20   | 09:57:47    | 09:58:14     |               | 9    | 100        | 53442      |  |
| 09:59:00        | zvse61b                                   | S1         | BSTTINET    | BSTTINET      | 0.3           | 0.0           | 0         | 0     | 2.0        |              |              | 06/04/    | 20   | 08:01:36    |              |               | 19   | 0          | 53417      |  |
| 09:59:00        | zvse61b                                   | S2         | STGPLAY     | STGPLAY       | 11.3          | 0.3           | 7.0       | 0     | 8.0        |              |              | 06/04/    | 20   | 09:58:38    |              |               | 19   | 0          | 53439      |  |

# **CICS** monitoring

- DMF records generated by CICS (rectype 110)
- Velocity provides an exit that runs in the DMF partition to route CICS data to z/VM
- All other processing is performed on z/VM, preserving precious GP CPU time
- Customers have the option to bypass the writing of the DMF data

|          |         |            |          |          |       |        |      |       | ES    | SAVS | SEP  | - VSE I  | Partitior | n Perfo | ormance - | · VM2 |      |       |  |
|----------|---------|------------|----------|----------|-------|--------|------|-------|-------|------|------|----------|-----------|---------|-----------|-------|------|-------|--|
|          | _       | Part       | Job      | Phase    | <- CI | PU% -> | <    | - 1/0 | >     | Rtrn | Cncl | < Sta    | art>      | Stop    | _         |       |      |       |  |
| Time     | Node    | Id         | Name     | Name     | CPI   | J Ovhd | Disk | VDisk | Other | Code | Code | Date     | Time      | Time    | User Info |       | Prty | Share |  |
| 07:10:00 | zvse61b |            | DMFSTART | DEHDESTP | 0.1   | 2 0.0  | 0    | 0     | 1.0   |      |      | 01/20/20 | 07:27:55  |         |           |       |      | 0     |  |
| 07:10:00 | zvse62b | z1         | DMFSTART | DFHDFSIP | 0.3   | 2 0.0  | Ő    | 0     | 1.0   |      |      | 01/29/20 | 04:21:55  |         |           |       | 6    | ő     |  |
| 07:10:00 | zvse62c | <b>Z</b> 1 | DMFSTART | DFHDFSIP | 0.2   | 2 0.0  | 50.0 | 0     | 1.0   |      |      | 01/23/20 | 05:17:55  |         |           |       | 5    | 0     |  |

61b=6.8, 62b=10.7, 62c=8.8 sustained total 650.000=700.000/day

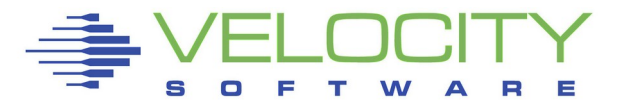

# TCP/IP monitoring

- Additional plugin written for each TCP/IP stack vendor
- IPv6/VSE currently available
  - Data maps directly to fields already available in zVPS
- TCP/IP for VSE research ongoing
  - We have issued a statement of direction to provide support

| ESATC    | P4 - TC | PIP | Hardwa                                                                                                    | are Lag | yer | / Inte | rfaces  | s - DE                                                                                                    | MO      | <b>I</b>                                                                            | ) 🥖 😢  | ) 🕹 🕻                               |       |
|----------|---------|-----|----------------------------------------------------------------------------------------------------|---------|-----|--------|---------|----------------------------------------------------------------------------------------------------|---------|-------------------------------------------------------------------------------------|--------|-------------------------------------|-------|
|          |         |     | <total (<="" th=""><th>Octets&gt;</th><th>Avg</th><th>&lt;-Subr</th><th>net pao</th><th>ckets /</th><th>/ Sec-&gt;</th><th>&lt;</th><th>Packe</th><th>ets Di</th><th>iscar</th></total> | Octets> | Avg | <-Subr | net pao | ckets /                                                                                                    | / Sec-> | <                                                                                   | Packe  | ets Di                              | iscar |
|          | Node/   |     | <-Per se                                                                                                    | econd-> | Q   | <-Unio | cast->  | <nonur< td=""><td>nicast&gt;</td><td><in 1<="" td=""><td>Error&gt;</td><td><non!< td=""><td>Error</td></non!<></td></in></td></nonur<> | nicast> | <in 1<="" td=""><td>Error&gt;</td><td><non!< td=""><td>Error</td></non!<></td></in> | Error> | <non!< td=""><td>Error</td></non!<> | Error |
| Time     | Group   | IFT | Input                                                                                                    | Output  | Len | Input  | Outpt   | Input                                                                                                    | Output  | Inpt                                                                                | Outpt  | Inpt                                | Outp  |
|          |         |     |                                                                                                    |         |     |        |         |                                                                                                    |         |                                                                                     |        |                                     |       |
| 07:32:00 | zvse62c |     |                                                                                                    |         |     | •      | •       | •                                                                                                    |         |                                                                                     | •      | •                                   |       |
| 07:32:00 | zvse62b | 1   | 13551                                                                                                    | 59020   | 0   | 166    | 230     | 0                                                                                                    | 0       | 0                                                                                   | 0      | 0                                   |       |
| 07:32:00 | zvse61c |     |                                                                                                    |         |     | •      |         |                                                                                                    |         |                                                                                     |        |                                     |       |
| 07:32:00 | zvse61b | 2   | 14972                                                                                                    | 78191   | 0   | 188    | 279     | 0                                                                                                    | 0       | 0                                                                                   | 0      | 0                                   |       |
| 07:32:00 | zvse61b | 1   | 0                                                                                                    | 0       | 0   | 0      | 0       | 0                                                                                                    | 0       | 0                                                                                   | 0      | 0                                   |       |
|          |         |     |                                                                                                    |         |     |        |         |                                                                                                    |         |                                                                                     |        |                                     |       |

### z/VSE 5.1+ for VSE system and partition data z/VSE 6.1+ for CICS and TCP/IP data

- z/VSE 6.2 is the only release currently supported by IBM
- VSE supplied SNMP agent with our plugins
  - Partition plugin
  - TCP/IP plugin, based on the stack in use
- BSI stack must be 258pre24 or higher
- CSI stack (Refer to VSEMON readme for updated requirements)
  - z/VSE 6.1: 2.1A with fixes 164, 386, and 391
  - z/VSE 6.2: 2.25 with fixes 164, 187, and 188
  - See Server must also be configured and running
- For CICS, DMF must be running
  - Set to one minute interval

**CICS** Performance and Statistics turned on

Set to one minute interval

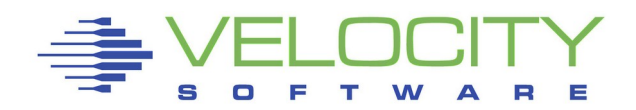

# Provided as a ZVPS installation package

Download from the website

# When installed...

- A top level SFS directory is created (VMSYSVPS:VSEMON.)
- A BJB file is put there
  - Transfer to z/VSE
  - Respond to the SETPARM prompt
- Samples added to VMSYSVPS:VSEMON.
  - STARTMAS JCL, IESMASCF.Z, VSIDMF config

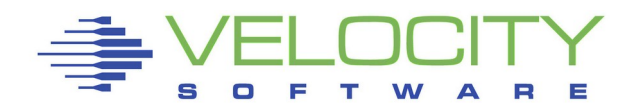

# A number of items are cataloged and linked

- Plugin phases (partition and TCP/IP)
- CICS PLTPI phase
  - Reset the monitor
  - Make sure statistics are turned on
- VSIDMF exit phase
  - Sample VSIDMF configuration member
- REXX program
  - Used to delay the DMF startup

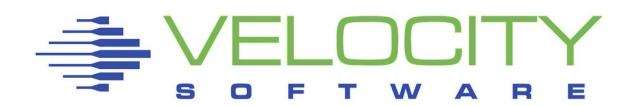

# **Plugin Implementation**

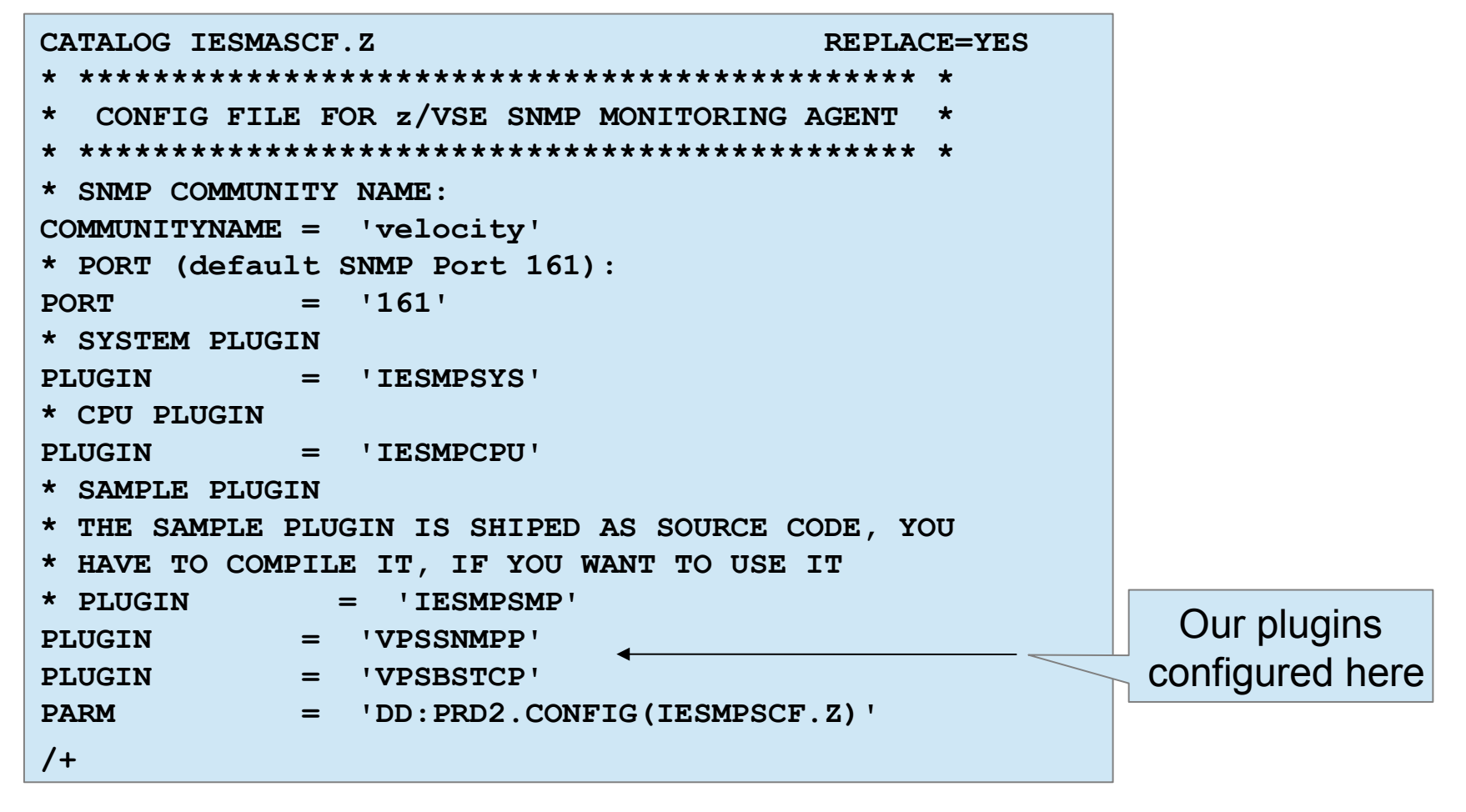

### **VSEMON** Installation

# **Plugin Startup**

// EXEC IESMASNM,PARM='DD:PRD2.CONFIG(IESMASCF.Z)'
1S54I PHASE IESMASNM IS TO BE FETCHED FROM PRD1.BASE
IESMA101I BEGINNING STARTUP OF MONITORING AGENT
IESMASNM Loading config member: DD:PRD2.CONFIG(IESMASCF.Z)
IESMM004I LOADING PLUGIN IESMPCPU...
IESMM004I LOADING PLUGIN VPSSNMPP...
VPSSNMPP Version 10100
IESMM004I LOADING PLUGIN VPSBSTCP...
Plugin startup
VPSBNTCP Version 10100
IESMA102I FINISHED STARTUP OF MONITORING AGENT
IESMA103I WAITING FOR CONNECTIONS OF CLIENTS...

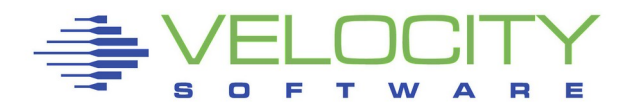

# CICS configuration

DFHSIT updates

| DFHS | IT TYPE=CSECT, |                              | *          |
|------|----------------|------------------------------|------------|
|      |                |                              |            |
|      | MN=ON,         | MONITORING ON                | *          |
|      | MNCONV=YES,    | MONITORING OF CONVERSATIONA  | <b>Т</b> * |
|      | MNEXC=ON,      | MONITORING EXCEPTION CLASS   | *          |
|      | MNFREQ=001500, | MONITORING FREQUENCY         | *          |
|      | MNPER=ON,      | MONITORING PERFORMANCE CLASS | *          |
|      | MNSYNC=YES,    | MONITORING SYNCPOINT         | *          |
|      | MNTIME=LOCAL,  | MONITORING TIME GMT          | *          |
|      | • • •          |                              |            |
|      | STATRCD=ON,    | STATISTICS RECORDING         | *          |
|      |                |                              |            |

### DFHPLTPI update

DFHPLT TYPE=ENTRY, PROGRAM=VPSMONSW

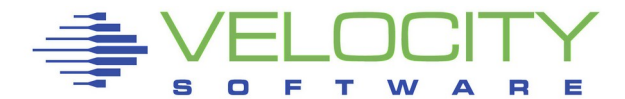

# **CICS** configuration

- Make sure statistics is turned on
- Interval set to one minute

cemt i stat STATUS: RESULTS - OVERTYPE TO MODIFY Sta On Int( 000100 ) End( 000000 )

Define PLTPI program and associated transaction

| CEDA View   | TRA | NSaction ( | VSI1 | ) |
|-------------|-----|------------|------|---|
| TRANSaction | :   | VSI1       |      |   |
| Group       | :   | VSI1       |      |   |
| Description | :   |            |      |   |
| PROGram     | :   | VPSMONSW   |      |   |

```
CEDA View PROGram(VPSMONSW)
PROGram : VPSMONSW
Group : VSI
Description :
Language : C
```

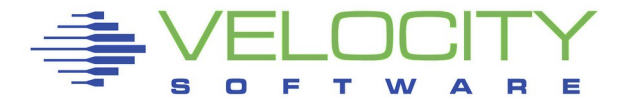

### **VSEMON** Installation

# **DMF Updates**

Update startup LIBDEF

// LIBDEF PHASE, SEARCH=(VSILIB.PHASE, SDL)

Add delay to the startup before DMF

// LIBDEF \*,SEARCH=VSILIB.REXX
// EXEC REXX=VSIDELAY

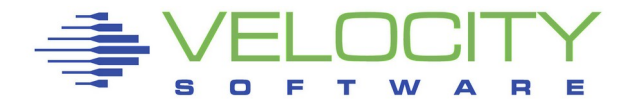

### **VSEMON** Installation

# **DMF Updates**

### DMF configuration phase changes

| DFHDMFM TABLE,      |                                  | * |
|---------------------|----------------------------------|---|
| CATALOG=VELOCITY.US | ER.CATALOG, USE VSICAT           | * |
| FILELIST=(VSE.SYSTE | M.DFHDMFA,VSE.SYSTEM.DFHDMFB),   | * |
| INTERVAL=0100,      | 1 MINUTES 0 SECONDS              | * |
| LISTDSN=YES,        | SHOW DATASETS WHEN DMF STARTS    | * |
| SID=V62C,           | SYSTEM IDENTIFIER                | * |
| SIZE=16,            | USE A 16M DATA SPACE             | * |
| STATUS=ACTIVE,      | DMF IS ACTIVE AT START           | * |
| SUFFIX=SP,          | THIS TABLE IS CALLED DFHDMFSP    | * |
| TRACE=NO,           | NO TRACE ACTIVITY                | * |
| TRTABSZ=1024,       | TRACE TABLE SIZE IS 1M           | * |
| TYPE=0:255,         | RECORD ALL DMF DATA RECORD TYPES | * |
| USAGE=40            | REDUCE SPACE WHEN 40% FULL       |   |

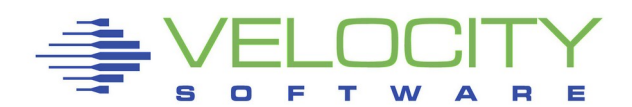

### z/VSE Menu

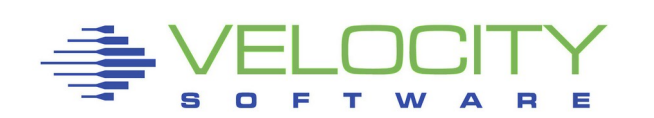

| Mai                 | n menu       | ×         |
|---------------------|--------------|-----------|
| Add tab             |              | Arrange   |
| Load View           |              | Save View |
| C                   | Color config |           |
| VSIVM2              |              | \$        |
| ZMON                | Graphs       | zMAP      |
| Capacity            |              |           |
| System              |              |           |
| Service Lev         | el Analysi   | ;         |
| User                |              |           |
| Shared File         | System       |           |
| CPU                 |              |           |
| Main Storag         | ge           |           |
| Paging and          | Spooling     |           |
| Input/Outpu         | ut Subsyste  | m         |
| Network             |              |           |
| Linux               |              |           |
| Linux Appli         | cation       |           |
| SSC/Docke           | r            |           |
| zOS                 |              |           |
| zVSE                |              |           |
| ESAVSES     ESAVSEC |              |           |
| ESAVGEC             | 2            |           |
| ESAVSEP             |              |           |
| CICS                |              |           |
| Screen Inde         | ex.          |           |
| Emulation           | Screens      |           |
| ZALERT De           | finitions    |           |
| ZOPERATO            | R            |           |
| zTUNE               |              |           |
| Custom Sa           | mples        |           |

# Navigation

T 🗐 🧨 🕑 🚽 🗖 😢

#### ESAVSES - VSE System Configuration - DEMO

|          |         | <z th="" vm<=""><th>&gt; <logical#< th=""><th>art&gt; &lt;</th><th><cpu< th=""><th>mode]</th><th>1&gt;</th><th>&lt;1</th><th>?arti</th><th>tions-</th><th>&gt;</th><th>&lt;</th><th>-CPU</th><th>Count</th><th>3&gt;</th><th>&gt;</th></cpu<></th></logical#<></th></z> | > <logical#< th=""><th>art&gt; &lt;</th><th><cpu< th=""><th>mode]</th><th>1&gt;</th><th>&lt;1</th><th>?arti</th><th>tions-</th><th>&gt;</th><th>&lt;</th><th>-CPU</th><th>Count</th><th>3&gt;</th><th>&gt;</th></cpu<></th></logical#<> | art> < | <cpu< th=""><th>mode]</th><th>1&gt;</th><th>&lt;1</th><th>?arti</th><th>tions-</th><th>&gt;</th><th>&lt;</th><th>-CPU</th><th>Count</th><th>3&gt;</th><th>&gt;</th></cpu<> | mode] | 1>       | <1  | ?arti | tions- | >   | <   | -CPU | Count | 3>    | >                                          |
|----------|---------|----------------------------------------------------------------------------------------------------|----------------------------------------------------------------------------------------------------|--------|----------------------------------------------------------------------------------------------------|-------|----------|-----|-------|--------|-----|-----|------|-------|-------|--------------------------------------------|
| Time     | Node    | VirtID                                                                                                    | Lvl Name                                                                                                    | Nbr <  | <ibm <model=""></ibm>                                                                                                    | /CPs/ | serial   | Max | Cur   | Stat I | Dyn | Tot | Actv | Quies | Inact | t < Priority of Partitions>                |
|          |         |                                                                                                    |                                                                                                    |        |                                                                                                    |       |          |     |       |        |     |     |      |       |       |                                            |
| 06:14:00 | zvse61b | ZVSE61B                                                                                                    | 1 VSIVM5                                                                                                    | 51     | IBM 2828-A02                                                                                                    | 02 (7 | 714C702) | 80  | 21    | 12     | 9   | 1   | 1    | 0     | 0     | 0 =F9(100)=FA(100),BG,O,F2,R,Z,T,V,F3,FB,F |
| 06:14:00 | zvse61c | ZVSE61C                                                                                                    | 1 VSIVM5                                                                                                    | 51     | IBM 2828-A02                                                                                                    | 02 (7 | 714C702) | 80  | 19    | 12     | 7   | 1   | 1    | 0     | 0     | 0 0)=F5(100)=F4(100),BG,R,O,F2,Z,T,FB,F3,F |
| 06:14:00 | zvse62b | ZVSE62B                                                                                                    | 1 VSIVM5                                                                                                    | 5 1    | IBM 2828-A02                                                                                                    | 02 (7 | 714C702) | 80  | 21    | 12     | 9   | 1   | 1    | 0     | 0     | 0 (100)=FA(100),BG,O,F8,F2,R,Z,T,V,F3,FB,F |
| 06:14:00 | zvse62c | ZVSE62C                                                                                                    | 1 VSIVM5                                                                                                    | 5 1    | IBM 2828-A02                                                                                                    | 02 (7 | 714C702) | 80  | 17    | 12     | 5   | 1   | 1    | 0     | 0     | 0 0)=FA(100)=BG(100),F8,O,F2,R,Z,T,F3,FB,F |
| 06:14:00 | BSI62   | VSE62                                                                                                    | 1 JCB                                                                                                    | 1 1    | IBM 1090-306                                                                                                    | 02 (2 | 234502)  | 120 | 19    | 12     | 7   | 1   | 1    | 0     | 0     | 0 100)=F5(100),F2,F3,R,Z,F4,S,O,F7,FB,BG,F |

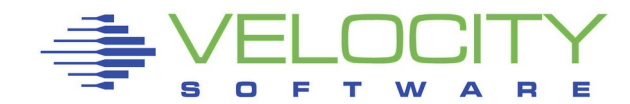

| ESAVSEC                                      | 2 😲 🚍 🥖                                  | ' 🕕 🔂            |                      |                               |                               |                           |                          |               |                              |                          |                                          |                  |                                         |         |
|----------------------------------------------|------------------------------------------|------------------|----------------------|-------------------------------|-------------------------------|---------------------------|--------------------------|---------------|------------------------------|--------------------------|------------------------------------------|------------------|-----------------------------------------|---------|
|                                              | ES                                       | SAVS             | SEC                  | - VS                          | SE Sy                         | ysten                     | n Per                    | form          | ance                         | - VI                     | //2                                      | <b>I</b>         | • 🧷 😨                                   | ) 🕹 🗖 😢 |
| Time                                         | Node                                     | Pages<br>In      | S/Sec<br>Out         | <rate<br>SVC</rate<br>        | /Sec><br>DSP                  | <cpu u<br="">Total</cpu>  | Jtiliza<br>Mstr          | tion><br>Spin | All<br>Bound                 | Pc                       | ct<br>NP Seconds                         | Samples          |                                         |         |
| 11:09:00<br>11:09:00<br>11:09:00<br>11:09:00 | zvse61b<br>zvse61c<br>zvse62b<br>zvse62c | 0<br>0<br>0<br>0 | 0<br>0<br>0<br>0     | 1156<br>922<br>299<br>854     | 1139<br>891<br>353<br>805     | 5.1<br>3.9<br>0.6<br>1.7  | 1.7<br>1.6<br>0.3<br>0.8 | 0<br>0<br>0   | 94.1<br>95.5<br>99.1<br>97.7 | 33.<br>41.<br>47.<br>48. | .5 59.9<br>.6 59.9<br>.9 60.0<br>.0 60.0 | 1<br>1<br>1<br>1 |                                         |         |
|                                              |                                          |                  |                      |                               |                               |                           |                          |               |                              |                          |                                          |                  |                                         |         |
| $\mathbf{\sim}$                              | ESAVS                                    | EC2              | - V\$                | SE S                          | yste                          | m Pe                      | erforr                   | nanc          | e pei                        | r CPI                    | U - VM2                                  | Í.               | 0/0                                     | ) 🚽 🗖 😢 |
| Time                                         | <b>ESAVS</b><br>Node                     | EC2              | - VS<br>Disp<br>/Sec | SE S<br><cpu<br>Tota</cpu<br> | <b>yste</b><br>JUtil<br>al Ms | m Pe<br>ization<br>tr Sp. | n> Al<br>in Bou          | nanc          | e per                        | conds                    | <b>U - VM2</b><br>Samples                | Í.               | ••••••••••••••••••••••••••••••••••••••• |         |

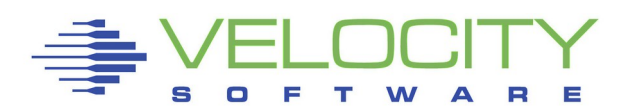

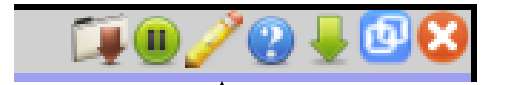

#### Parameters

| ESAVSEC Parameters        |           |
|---------------------------|-----------|
| Start Date                | 20/02/10  |
| Start Time                | 03:00     |
| End Date                  | 20/02/10  |
| End Time                  | 04:00     |
| User Class                |           |
| Node name                 | zvse62b   |
| Click to build direct URL | Build URL |

Submit

Reset Restart

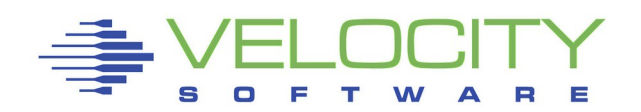

| $\checkmark$ | ESA     | AVSE        | - C         | VSE                    | E Sys         | stem                   | Perfo           | rmai          | nce -        | Demo      |              | ũ 🏹 🕒 🛓 | / 🕗 🚽 🖸 🔀 |
|--------------|---------|-------------|-------------|------------------------|---------------|------------------------|-----------------|---------------|--------------|-----------|--------------|---------|-----------|
| Time         | Node    | Pages<br>In | /Sec<br>Out | <rate<br>SVC</rate<br> | e/Sec><br>DSP | <pre>CPU U Total</pre> | Jtiliza<br>Mstr | tion><br>Spin | All<br>Bound | Pct<br>NP | Seconds      | Samples |           |
|              |         |             |             |                        |               |                        |                 |               |              |           |              |         |           |
| 04:01:00     | zvse62b | 0           | 0.0         | 4294                   | 3147          | 33.6                   | 12.3            | 0             | 0            | 36.6      | 60.7         | 1       |           |
| 04:00:00     | zvse62b | 0           | 0           | 4014                   | 2969          | 33.9                   | 10.9            | 0             | 0            | 32.1      | 60.0         | 1       |           |
| 03:59:00     | zvse62b | 0           | 0           | 4139                   | 3043          | 33.0                   | 11.2            | 0             | 0            | 34.0      | 60.2         | 1       |           |
| 03:58:00     | zvse62b | 0           | 0           | 4199                   | 3058          | 32.1                   | 11.3            | 0             | 0.0          | 35.1      | 60.3         | 1       |           |
| 03:5/:00     | zvse62b | 0           | 0           | 4070                   | 3006          | 32.5                   | 12.7            | 0             | 10 0         | 34.2      | 59.1         | 1       |           |
| 03:55:00     | zvse62b | 0           | 0           | 4652                   | 3563          | 26.1                   | 13.0            | 0             | 46.2         | 40.2      | 59.6         | 1       |           |
| 03:54:00     | zvse62b | ő           | ő           | 4587                   | 3527          | 25.7                   | 12.8            | ő             | 47.2         | 49.8      | 60.5         | 1       |           |
| 03:53:00     | zvse62b | ő           | õ           | 4652                   | 3543          | 25.9                   | 12.9            | ő             | 48.3         | 49.7      | 59.2         | 1       |           |
| 03:52:00     | zvse62b | 0           | 0           | 4698                   | 3607          | 26.2                   | 13.1            | 0             | 47.4         | 49.8      | 60.6         | 1       |           |
| 03:51:00     | zvse62b | 0           | 0           | 5388                   | 3765          | 29.2                   | 14.4            | 0             | 42.3         | 49.5      | 59.8         | 1       |           |
| 03:50:00     | zvse62b | 0           | 0           | 11K                    | 5365          | 54.9                   | 26.3            | 0             | 0.7          | 47.9      | 60.2         | 1       |           |
| 03:49:00     | zvse62b | 0           | 0           | 12K                    | 5632          | 56.2                   | 27.1            | 0             | 2.2          | 48.2      | 60.0         | 1       |           |
| 03:48:00     | zvse62b | 0           | 0           | 11K                    | 5638          | 55.1                   | 26.7            | 0             | 2.1          | 48.6      | 59.5         | 1       |           |
| 03:47:00     | zvse62b | 0           | 0           | 12K                    | 5551          | 57.1                   | 27.3            | 0             | 0.9          | 47.7      | 60.1         | 1       |           |
| 03:46:00     | zvse62b | 0           | 0           | 11K                    | 5785          | 51.7                   | 26.3            | 0             | 8.7          | 50.8      | 59.7         | 1       |           |
| 03:45:00     | zvset2b | 0           | 0           | 4/85                   | 3670          | 27.1                   | 13.5            | 0             | 43.2         | 49.8      | 60.0         | 1       |           |
| 03:44:00     | zvse62b | 0           | 0           | 5002                   | 3819          | 27.8                   | 13.8            | 0             | 45.0         | 49.9      | 60.0         | 1       |           |
| 03:42:00     | zvse62b | ő           | ő           | 4728                   | 3627          | 26.8                   | 13.2            | ő             | 45.9         | 49.4      | 59.4         | 1       |           |
| 03:41:00     | zvse62b | 0           | 0           | 6055                   | 4300          | 33.1                   | 16.8            | 0             | 27.4         | 50.8      | 60.7         | 1       |           |
| 03:40:00     | zvse62b | 0           | 0           | 4667                   | 3541          | 26.4                   | 13.1            | 0             | 45.2         | 49.6      | 60.0         | 1       |           |
| 03:39:00     | zvse62b | 0           | 0           | 4898                   | 3743          | 27.5                   | 13.7            | 0             | 43.7         | 49.7      | 59.6         | 1       |           |
| 03:38:00     | zvse62b | 0           | 0           | 4512                   | 3454          | 25.6                   | 12.8            | 0             | 44.7         | 49.8      | 60.0         | 1       |           |
| 03:37:00     | zvse62b | 0           | 0           | 4617                   | 3479          | 26.7                   | 13.1            | 0             | 33.2         | 49.2      | 60.1         | 1       |           |
| 03:36:00     | zvse62b | 0           | 0           | 4688                   | 3549          | 26.9                   | 13.3            | 0             | 34.7         | 49.7      | 60.0         | 1       |           |
| 03:35:00     | zvse62b | 0           | 0           | 4406                   | 3361          | 26.1                   | 12.8            | 0             | 33.9         | 49.1      | 50.6         | 1       |           |
| 03:34:00     | zvse62b | 0           | 0           | 4386                   | 3316          | 25.6                   | 12.6            | 0             | 27.9         | 49.0      | 60.0         | 1       |           |
| 03:32:00     | zvse62b | ő           | ő           | 4412                   | 3313          | 25.7                   | 12.6            | ő             | 22.1         | 49.2      | 59.5         | 1       |           |
| 03:31:00     | zvse62b | 0           | 0           | 4528                   | 3436          | 26.5                   | 13.5            | 0             | 30.0         | 50.8      | 60.5         | 1       |           |
| 03:30:00     | zvse62b | 0           | 0           | 4638                   | 3543          | 26.0                   | 13.0            | 0             | 47.0         | 49.9      | 59.8         | 1       |           |
| 03:29:00     | zvse62b | 0           | 0           | 4643                   | 3576          | 26.7                   | 13.2            | 0             | 42.1         | 49.5      | 59.7         | 1       |           |
| 03:28:00     | zvse62b | 0           | 0           | 4632                   | 3511          | 25.7                   | 12.8            | 0             | 47.9         | 49.8      | 60.2         | 1       |           |
| 03:27:00     | zvse62b | 0           | 0           | 4812                   | 3661          | 26.8                   | 13.3            | 0             | 45.9         | 49.8      | 59.1         | 1       |           |
| 03:26:00     | zvse62b | 0           | 0           | 4817                   | 3685          | 26.8                   | 13.3            | 0             | 45.6         | 49.8      | 61.0         | 1       |           |
| 03:25:00     | zvse62b | 0           | 0           | 4814                   | 36//          | 26.9                   | 13.4            | 0             | 46.0         | 49.8      | 50.0         | 1       |           |
| 03:23:00     | zvse62b | 0           | 0           | 4682                   | 3504          | 60.4                   | 12.8            | 0             | 4.4          | 21.1      | 59.5         | 1       |           |
| 03:22:00     | zvse62b | 0           | ő           | 4679                   | 3607          | 58.6                   | 14.0            | 0             | 0.0          | 23.9      | 60.1         | 1       |           |
| 03:21:00     | zvse62b | ō           | ő           | 10K                    | 5024          | 57.6                   | 23.1            | 0             | 0            | 40.1      | 60.7         | 1       |           |
| 03:20:00     | zvse62b | 0           | 0           | 11K                    | 5715          | 56.4                   | 26.9            | 0             | 0            | 47.7      | 59.2         | 1       |           |
| 03:19:00     | zvse62b | 0           | 0           | 12K                    | 5409          | 56.3                   | 26.8            | 0             | 0            | 47.6      | 60.7         | 1       |           |
| 03:18:00     | zvse62b | 0           | 0           | 11K                    | 5521          | 55.6                   | 26.3            | 0             | 0            | 47.3      | 59.4         | 1       |           |
| 03:17:00     | zvse62b | 0           | 0.0         | 11K                    | 5681          | 54.1                   | 26.7            | 0             | 0            | 49.3      | 59.8         | 1       |           |
| 03:16:00     | zvse62b | 0           | 0.0         | 8134                   | 4716          | 42.3                   | 20.7            | 0             | 0            | 48.9      | 60.3         | 1       |           |
| 03:15:00     | zvse62b | 0           | 0           | 4100                   | 3014          | 29.6                   | 11.3            | 0             | 0            | 38.0      | 60.3         | 1       |           |
| 03:14:00     | zvse62b | 0           | 0           | 3580                   | 2614          | 22.9                   | 10.0            | 0             | 0            | 43.4      | 60.1         | 1       |           |
| 03:12:00     | zvse62b | ő           | 0           | 3633                   | 2682          | 22.5                   | 10.1            | 0             | 0            | 45.1      | 59.9         | 1       |           |
| 03:11:00     | zvse62b | ő           | ő           | 3999                   | 2936          | 27.8                   | 11.0            | ő             | ő            | 39.6      | 60.5         | 1       |           |
| 03:10:00     | zvse62b | 0           | 0           | 4216                   | 3143          | 40.6                   | 11.8            | 0             | 0.0          | 29.1      | 59.9         | 1       |           |
| 03:09:00     | zvse62b | 0           | 0           | 4180                   | 3080          | 33.6                   | 11.6            | 0             | 0            | 34.5      | 60.4         | 1       |           |
| 03:08:00     | zvse62b | 0           | 0           | 3962                   | 2938          | 32.4                   | 11.0            | 0             | 0            | 34.1      | 59.5         | 1       |           |
| 03:07:00     | zvse62b | 0           | 0           | 4005                   | 2955          | 31.6                   | 11.2            | 0             | 0            | 35.5      | 58.9         | 1       |           |
| 03:06:00     | zvse62b | 0           | 0           | 3309                   | 2447          | 19.5                   | 9.4             | 0             | 0            | 48.2      | 61.5         | 1       |           |
| 03:05:00     | zvse62b | 0           | 0           | 3915                   | 2922          | 30.3                   | 11.8            | 0             | 0.0          | 38.8      | 59.7         | 1       |           |
| 03:04:00     | zvse62b | 0           | 0           | 4096                   | 2973          | 28.0                   | 11.4            | 0             | 0            | 40.9      | 59.6         | 1       |           |
| 03:03:00     | zvseb2D | 0           | 0           | 4220                   | 2004          | 32.6                   | 11.8            | 0             | 0 0          | 36.3      | 60.0<br>60.0 | 1       |           |
| 03.01.00     | zvseo2D | 0           | 0 0         | 4001                   | 2994          | 31.0                   | 12 1            | 0             | 0.0          | 30.5      | 59.4         | 1       |           |

### z/VSE Partitions

ESAVSEP - VM4 🛛 🔁 🥖 🖲 🖄

S

FΤ

| $\mathbf{>}$ |         |      |          | ESAV     | SEP   | - VS  | E Pa  | rtitio | n Pe  | rfor | man  | ce - VN  | 14       |          |           | Ĩ 🗐 🖲 . | 22    | ₽ 🕑 🤅 |
|--------------|---------|------|----------|----------|-------|-------|-------|--------|-------|------|------|----------|----------|----------|-----------|---------|-------|-------|
|              |         | Part | Job      | Phase    | <- CP | U% -> | <     | - I/O  | >     | Rtrn | Cncl | < Sta    | art>     | Stop     |           |         |       | Job   |
| Time         | Node    | Id   | Name     | Name     | CPU   | Ovhd  | Disk  | VDisk  | Other | Code | Code | Date     | Time     | Time     | User Info | Prty    | Share | Num   |
| 10:01:00     | zvse61b |      | Totals   |          | 3.9   | 0.6   | 230.0 | 0      | 16.0  |      |      |          |          |          |           |         |       |       |
| 10:01:00     | zvse61b | F1   | POWSTART | IPWPOWER | 0.0   | 0.0   | 19.0  | 0      | 15.0  |      |      | 05/21/20 | 07:55:58 |          |           | 1       | 0     | 0     |
| 10:01:00     | zvse61b | FB   | SECSERV  | BSTPSTS  | 0     | 0     | 0     | 0      | 0     |      |      | 05/21/20 | 07:55:57 |          |           | 2       | 0     | 0     |
| 10:01:00     | zvse61b | F3   | VTAMSTRT | ISTINCVT | 0.0   | 0.0   | 0     | 0      | 0     |      |      | 05/21/20 | 07:56:01 |          | SYSA      | 3       | 0     | 49844 |
| 10:01:00     | zvse61b | S1   | BSTTINET | BSTTINET | 0.6   | 0.1   | 0     | 0      | 0     |      |      | 06/04/20 | 08:01:36 |          |           | 4       | 0     | 53417 |
| 10:01:00     | zvse61b | т1   | BSTTVNET | BSTTVNET | 0.3   | 0.1   | 0     | 0      | 0     |      |      | 06/04/20 | 08:02:07 |          |           | 5       | 0     | 53418 |
| 10:01:00     | zvse61b | т2   | BSTTFTPD | BSTTFTPS | 0     | 0     | 0     | 0      | 0     |      |      | 06/04/20 | 08:02:06 |          |           | 5       | 0     | 53419 |
| 10:01:00     | zvse61b | Z1   | DMFSTART | DFHDFSIP | 0.1   | 0.0   | 0     | 0      | 1.0   |      |      | 06/04/20 | 08:02:55 |          |           | 6       | 0     | 53422 |
| 10:01:00     | zvse61b | R1   | STARTVCS | IESVCSRV | 0.0   | 0.0   | 0     | 0      | 0     |      |      | 06/04/20 | 08:01:51 |          |           | 7       | 0     | 53420 |
| 10:01:00     | zvse61b | R2   | STARTMAS | IESMASNM | 0.2   | 0.0   | 0     | 0      | 0     |      |      | 06/04/20 | 08:01:55 |          |           | 7       | 0     | 53421 |
| 10:01:00     | zvse61b | F2   | CICSICCF | DFHSIP   | 0.1   | 0.0   | 9.0   | 0      | 0     |      |      | 05/21/20 | 07:56:35 |          | SYSA      | 8       | 0     | 49850 |
| 10:01:00     | zvse61b | 01   | CICSJA60 | DFHSIP   | 1.7   | 0.3   | 183.0 | 0      | 0     |      |      | 05/26/20 | 20:14:34 |          |           | 9       | 0     | 51255 |
| 10:01:00     | zvse61b | 02   | CICSJB60 | DFHSIP   | 0.8   | 0.1   | 19.0  | 0      | 0     |      |      | 05/26/20 | 20:14:44 |          |           | 9       | 0     | 51256 |
| 10:01:00     | zvse61c |      | Totals   |          | 57.4  | 7.8   | 18740 | 0      | 442.0 |      |      |          |          |          |           |         |       |       |
| 10:01:00     | zvse61c | Fl   | POWSTART | IPWPOWER | 0.1   | 0.0   | 34.0  | 0      | 3.0   |      |      | 05/21/20 | 08:07:43 |          |           | 1       | 0     | 0     |
| 10:01:00     | zvse61c | FB   | SECSERV  | BSTPSTS  | 0     | 0     | 0     | 0      | 0     |      |      | 05/21/20 | 08:07:43 |          |           | 2       | 0     | 0     |
| 10:01:00     | zvse61c | F3   | VTAMSTRT | ISTINCVT | 0.0   | 0.0   | 0     | 0      | 0     |      |      | 05/21/20 | 08:07:50 |          | SYSA      | 3       | 0     | 50933 |
| 10:01:00     | zvse61c | т1   | TCPIP00  | IPNET    | 1.1   | 0.1   | 0     | 0      | 0     |      |      | 05/22/20 | 10:30:32 |          |           | 4       | 0     | 51227 |
| 10:01:00     | zvse61c | т2   | SVSESRVR | SVSESRVR | 0.0   | 0.0   | 0     | 0      | 0     |      |      | 05/23/20 | 16:40:03 |          |           | 4       | 0     | 51554 |
| 10:01:00     | zvse61c | Z1   | DMFSTART | DFHDFSIP | 0.2   | 0.0   | 16.0  | 0      | 1.0   |      |      | 05/22/20 | 10:31:55 |          |           | 5       | 0     | 51231 |
| 10:01:00     | zvse61c | R1   | STARTVCS | IESVCSRV | 0.0   | 0.0   | 0     | 0      | 0     |      |      | 05/22/20 | 10:31:09 |          |           | 6       | 0     | 51229 |
| 10:01:00     | zvse61c | R2   | STARTMAS | IESMASNM | 0.2   | 0.0   | 0     | 0      | 0     |      |      | 05/23/20 | 16:45:30 |          |           | 6       | 0     | 51559 |
| 10:01:00     | zvse61c | F2   | CICSICCF | DFHSIP   | 0.0   | 0.0   | 0     | 0      | 0     |      |      | 05/21/20 | 08:08:13 |          | SYSA      | 7       | 0     | 50937 |
| 10:01:00     | zvse61c | 01   | CICSJA68 | DFHSIP   | 1.8   | 0.2   | 206.0 | 0      | 0     |      |      | 05/21/20 | 08:08:28 |          |           | 8       | 0     | 50938 |
| 10:01:00     | zvse61c | ¥1   | 2 Job    | steps V  | 2.5   | 0.3   | 2226  | 0      | 204.0 |      |      |          |          |          |           | 20      | 0     |       |
| 10:01:00     | zvse61c | ¥2   | 3 Job    | steps V  | 24.9  | 3.4   | 12558 | 0      | 151.0 |      |      |          |          |          |           | 20      | 0     |       |
| 10:01:00     | zvse61c | ¥3   | 3 Job    | steps V  | 26.7  | 3.6   | 3700  | 0      | 83.0  |      |      |          |          |          |           | 20      | 0     |       |
| 10:01:00     | zvse62b |      | Totals   |          | 1.0   | 0.4   | 511.0 | 0      | 1326  |      |      |          |          |          |           |         |       |       |
| 10:01:00     | zvse62b | Fl   | POWSTART | IPWPOWER | 0.1   | 0.0   | 48.0  | 0      | 6.0   |      |      | 05/21/20 | 08:09:14 |          |           | 1       | 0     | 0     |
| 10:01:00     | zvse62b | FB   | SECSERV  | BSTPSTS  | 0     | 0     | 0     | 0      | 0     |      |      | 05/21/20 | 08:09:14 |          |           | 2       | 0     | 0     |
| 10:01:00     | zvse62b | F3   | VTAMSTRT | ISTINCVT | 0.0   | 0.0   | 0     | 0      | 0     |      |      | 05/21/20 | 08:09:28 |          | SYSA      | 3       | 0     | 36114 |
| 10:01:00     | zvse62b | т1   | BSTTINET | BSTTINET | 0.3   | 0.1   | 0     | 0      | 0     |      |      | 05/21/20 | 08:09:31 |          |           | 4       | 0     | 36116 |
| 10:01:00     | zvse62b | т2   | BSTTVNET | BSTTVNET | 0.1   | 0.0   | 0     | 0      | 0     |      |      | 05/21/20 | 08:10:01 |          |           | 4       | 0     | 36117 |
| 10:01:00     | zvse62b | т3   | BSTTFTPD | BSTTFTPS | 0     | 0     | 0     | 0      | 0     |      |      | 05/21/20 | 08:10:01 |          |           | 4       | 0     | 36118 |
| 10:01:00     | zvse62b | Z1   | DMFSTART | DFHDFSIP | 0.1   | 0.0   | 0     | 0      | 1.0   |      |      | 06/05/20 | 07:44:50 |          |           | 5       | 0     | 44145 |
| 10:01:00     | zvse62b | R1   | STARTVCS | IESVCSRV | 0.0   | 0.0   | 0     | 0      | 0     |      |      | 05/21/20 | 08:10:07 |          |           | 6       | 0     | 36122 |
| 10:01:00     | zvse62b | R2   | STARTMAS | IESMASNM | 0.1   | 0.0   | 0     | 0      | 0     |      |      | 05/21/20 | 08:10:06 |          |           | 6       | 0     | 36123 |
| 10:01:00     | zvse62b | F2   | CICSICCF | DFHSIP   | 0.0   | 0.0   | 0     | 0      | 0     |      |      | 05/21/20 | 08:09:51 |          | SYSA      | 7       | 0     | 36120 |
| 10:01:00     | zvse62b | 01   | CICSJA95 | DFHSIP   | 0.2   | 0.1   | 0     | 0      | 0     |      |      | 05/21/20 | 08:10:07 |          |           | 8       | 0     | 36121 |
| 10:01:00     | zvse62b | F4   | 2 Job    | steps V  | 0.1   | 0.0   | 308.0 | 0      | 878.0 |      |      |          |          |          |           | 9       | 100   |       |
| 10:01:00     | zvse62b | F5   | LIBRDIR3 | LIBR     | 0.0   | 0.0   | 155.0 | 0      | 441.0 | 0    | 10   | 06/05/20 | 10:00:00 | 10:00:00 |           | 9       | 100   | 44201 |

RE

A

W

### z/VSE Partitions

ESAVSEP - VM4 🛛 😨 🥖 🔍 😫

| $\checkmark$ |           |            |          | ESAV                | SEP   | - VS  | E Pa  | rtitio  | n Pe  | rfor | man  | ce - VN    | 14       |          |         |     | ĨĮO, | 22    | - 🕑 😣 |
|--------------|-----------|------------|----------|---------------------|-------|-------|-------|---------|-------|------|------|------------|----------|----------|---------|-----|------|-------|-------|
|              |           | Part       | Job      | Phase               | <- CP | U% –> | <     | - I/O · | >     | Rtrn | Cncl | < St       | art>     | Stop     |         |     |      |       | Job   |
| Time         | Node      | Id         | Name     | Name                | CPU   | Ovhd  | Disk  | VDisk   | Other | Code | Code | Date       | Time     | Time     | User In | nfo | Prty | Share | Num   |
| 10:01:0      | 0 zvse61b |            | Totals   |                     | 3.9   | 0.6   | 230.0 | 0       | 16.0  |      |      |            |          |          |         |     |      |       |       |
| 10:01:0      | 0 zvse61b | Fl         | POWSTART | IPWPOWER            | 0.0   | 0.0   | 19.0  | 0       | 15.0  |      |      | 05/21/20   | 07:55:58 |          |         |     | 1    | 0     | 0     |
| 10:01:0      | 0 zvse61b | FB         | SECSERV  | BSTPSTS             | 0     | 0     | 0     | 0       | 0     |      |      | 05/21/20   | 07:55:57 |          |         |     | 2    | 0     | 0     |
| 10:01:0      | 0 zvse61b | F3         | VTAMSTRT | ISTINCVT            | 0.0   | 0.0   | 0     | 0       | 0     |      |      | 05/21/20   | 07:56:01 |          | SYSA    |     | 3    | 0     | 49844 |
| 10:01:0      | 0 zvse61b | S1         | BSTTINET | BSTTINET            | 0.6   | 0.1   | 0     | 0       | 0     |      |      | 06/04/20   | 08:01:36 |          |         |     | 4    | 0     | 53417 |
| 10:01:0      | 0 zvse61b | т1         | BSTTVNET | BSTTVNET            | 0.3   | 0.1   | 0     | 0       | 0     |      |      | 06/04/20   | 08:02:07 |          |         |     | 5    | 0     | 53418 |
| 10:01:0      | 0 zvse61b | т2         | BSTTFTPD | BSTTFTPS            | 0     | 0     | 0     | 0       | 0     |      |      | 06/04/20   | 08:02:06 |          |         |     | 5    | 0     | 53419 |
| 10:01:0      | 0 zvse61b | Z1         | DMFSTART | DFHDFSIP            | 0.1   | 0.0   | 0     | 0       | 1.0   |      |      | 06/04/20   | 08:02:55 |          |         |     | 6    | 0     | 53422 |
| 10:01:0      | 0 zvse61b | Rl         | STARTVCS | IESVCSRV            | 0.0   | 0.0   | 0     | 0       | 0     |      |      | 06/04/20   | 08:01:51 |          |         |     | 7    | 0     | 53420 |
| 10:01:0      | 0 zvse61b | R2         | STARTMAS | IESMASNM            | 0.2   | 0.0   | 0     | 0       | 0     |      |      | 06/04/20   | 08:01:55 |          |         |     | 7    | 0     | 53421 |
| 10:01:0      | J zvse61b | F2         | CICSICCF | DFHSIP              | 0.1   | 0.0   | 9.0   | 0       | 0     |      |      | 05/21/20   | 07:56:35 |          | SYSA    |     | 8    | 0     | 49850 |
| 10:01:0      | J ZVSe61b | 01         | CICSJA60 | DFHSIP              | 1.7   | 0.3   | 183.0 | 0       | 0     |      |      | 05/26/20   | 20:14:34 |          |         |     | 9    | 0     | 51255 |
| 10:01:0      | 2VSe61b   | 02         | CICSJB60 | DFHSIP              | 0.8   | 0.1   | 19.0  | 0       | 442 0 |      |      | 05/26/20   | 20:14:44 |          |         |     | 9    | 0     | 51256 |
| 10:01:0      | J ZVSebic | 191        | TOTAIS   | TRUDOWED            | 5/.4  | /.8   | 18/40 | 0       | 442.0 |      |      | AE /21 /20 | 00.07.43 |          |         |     | ,    |       | •     |
| 10:01:0      | J zvsebic | F I<br>PD  | CRCCPRU  | Dempere             | 0.1   | 0.0   | 54.0  | 0       | 3.0   |      |      | 05/21/20   | 00:07:43 |          |         |     | 2    |       | 0     |
| 10:01:0      | J zvsetic | 11         | UTAMOTOT | DSTPSTS<br>TOTTNOUT |       | 0 0   | 0     | 0       | 0     |      |      | 05/21/20   | 08:07:43 |          | CVCA    |     | 2    |       | 50022 |
| 10:01:0      | zvse61c   | r 3<br>771 | TCDTDOO  | IDNET               | 1 1   | 0.0   | 0     | 0       | 0     |      |      | 05/21/20   | 10.30.32 |          | SISA    |     | 4    | 0     | 51227 |
| 10.01.0      | 2vseoic   | T2         | SUSESBUR | SUSESDUD            | 0.0   | 0.1   | 0     | ő       | 0     |      |      | 05/23/20   | 16.40.03 |          |         |     | 4    | 0     | 51554 |
| 10.01.0      | 2vseoic   | 21         | DWFSTART | DEHDESTP            | 0.0   | 0.0   | 16.0  | ő       | 1.0   |      |      | 05/22/20   | 10.31.55 |          |         |     | 5    | 0     | 51231 |
| 10:01:0      | zvse61c   | RI         | STARTVCS | TESVCSRV            | 0.0   | 0.0   | 10.0  | ő       | 1.0   |      |      | 05/22/20   | 10:31:09 |          |         |     | 6    | ő     | 51229 |
| 10:01:0      | zvse61c   | R2         | STARTMAS | IESMASNM            | 0.2   | 0.0   | ő     | ő       | ŏ     |      |      | 05/23/20   | 16:45:30 |          |         |     | 6    | ŏ     | 51559 |
| 10:01:0      | zvse61c   | F2         | CICSICCE | DFHSTP              | 0.0   | 0.0   | 0     | 0       | 0     |      |      | 05/21/20   | 08:08:13 |          | SYSA    |     | 7    | 0     | 50937 |
| 10:01:0      | zvse61c   | 01         | CICSJA68 | DFHSIP              | 1.8   | 0.2   | 206.0 | 0       | 0     |      |      | 05/21/20   | 08:08:28 |          |         |     | 8    | 0     | 50938 |
| 10:01:0      | 0 zvse61c | ¥1         | 2 Job    | steps V             | 2.5   | 0.3   | 2226  | 0       | 204.0 |      |      |            |          |          |         |     | 20   | 0     |       |
| 10:01:0      | zvse61c   | ¥2         | 3 Job    | steps V             | 24.9  | 3.4   | 12558 | 0       | 151.0 |      |      |            |          |          |         |     | 20   | 0     |       |
| 10:01:0      | 0 zvse61c | ¥2         | SCANVSM2 | ARXREXX             | 2.4   | 0.4   | 2253  | 0       | 14.0  |      |      | 06/05/20   | 10:00:48 |          | VSM2    |     | 20   | 0     | 54781 |
| 10:01:0      | 0 zvse61c | ¥2         | SCANVSM2 | ARXREXX             | 11.2  | 1.6   | 5138  | 0       | 48.0  | 0    | 10   | 06/05/20   | 10:00:26 | 10:00:48 | VSM2    |     | 20   | 0     | 54781 |
| 10:01:0      | 0 zvse61c | ¥2         | SCANVSM2 | ARXREXX             | 11.2  | 1.5   | 5167  | 0       | 89.0  | 0    | 10   | 06/05/20   | 10:00:01 | 10:00:26 | VSM2    |     | 20   | 0     | 54781 |
| 10:01:0      | 0 zvse61c | ¥3         | 3 Job    | steps V             | 26.7  | 3.6   | 3700  | 0       | 83.0  |      |      |            |          |          |         |     | 20   | 0     |       |
| 10:01:0      | 0 zvse62b |            | Totals   |                     | 1.0   | 0.4   | 511.0 | 0       | 1326  |      |      |            |          |          |         |     |      |       |       |
| 10:01:0      | 0 zvse62b | Fl         | POWSTART | IPWPOWER            | 0.1   | 0.0   | 48.0  | 0       | 6.0   |      |      | 05/21/20   | 08:09:14 |          |         |     | 1    | 0     | 0     |
| 10:01:0      | 0 zvse62b | FB         | SECSERV  | BSTPSTS             | 0     | 0     | 0     | 0       | 0     |      |      | 05/21/20   | 08:09:14 |          |         |     | 2    | 0     | 0     |
| 10:01:0      | 0 zvse62b | F3         | VTAMSTRT | ISTINCVT            | 0.0   | 0.0   | 0     | 0       | 0     |      |      | 05/21/20   | 08:09:28 |          | SYSA    |     | 3    | 0     | 36114 |
| 10:01:0      | 0 zvse62b | т1         | BSTTINET | BSTTINET            | 0.3   | 0.1   | 0     | 0       | 0     |      |      | 05/21/20   | 08:09:31 |          |         |     | 4    | 0     | 36116 |
| 10:01:0      | 0 zvse62b | т2         | BSTTVNET | BSTTVNET            | 0.1   | 0.0   | 0     | 0       | 0     |      |      | 05/21/20   | 08:10:01 |          |         |     | 4    | 0     | 36117 |
| 10:01:0      | 0 zvse62b | т3         | BSTTFTPD | BSTTFTPS            | 0     | 0     | 0     | 0       | 0     |      |      | 05/21/20   | 08:10:01 |          |         |     | 4    | 0     | 36118 |
| 10:01:0      | J zvse62b | Z1         | DMFSTART | DFHDFSIP            | 0.1   | 0.0   | 0     | 0       | 1.0   |      |      | 06/05/20   | 07:44:50 |          |         |     | 5    | 0     | 44145 |
| 10:01:0      | zvse62b   | R1         | STARTVCS | IESVCSRV            | 0.0   | 0.0   | 0     | 0       | 0     |      |      | 05/21/20   | 08:10:07 |          |         |     | 6    | 0     | 36122 |
| 10:01:0      | zvse62b   | R2         | STARTMAS | TESMASNM            | 0.1   | 0.0   | 0     | 0       | 0     |      |      | 05/21/20   | 08:10:06 |          | avar    |     | 6    | 0     | 36123 |
| 10:01:0      | zvse62b   | F2         | CICSICCF | DFHSIP              | 0.0   | 0.0   | 0     | 0       | 0     |      |      | 05/21/20   | 08:09:51 |          | SYSA    |     | 7    | 0     | 36120 |
| 10:01:0      | zvse62b   | 01         | CICSJA95 | DEHSIP              | 0.2   | 0.1   | 200 0 | 0       | 070 0 |      |      | 05/21/20   | 08:10:07 |          |         |     | 8    | 100   | 30121 |
| 10:01:0      | zvse62b   | r'4        | Z JOD    | steps V             | 0.1   | 0.0   | 108.0 | 0       | 6/8.0 |      | 10   | 06/05/00   | 10.00.00 | 10.00.00 |         |     | 9    | 100   | 44201 |
| 10:01:0      | J ZVSe62D | r5         | LIBRDIK3 | LIBK                | 0.0   | 0.0   | 122.0 | 0       | 441.O | 0    | 10   | 06/05/20   | 10:00:00 | 10:00:00 |         |     | 9    | 100   | 44201 |

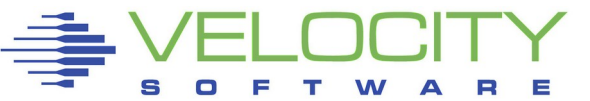

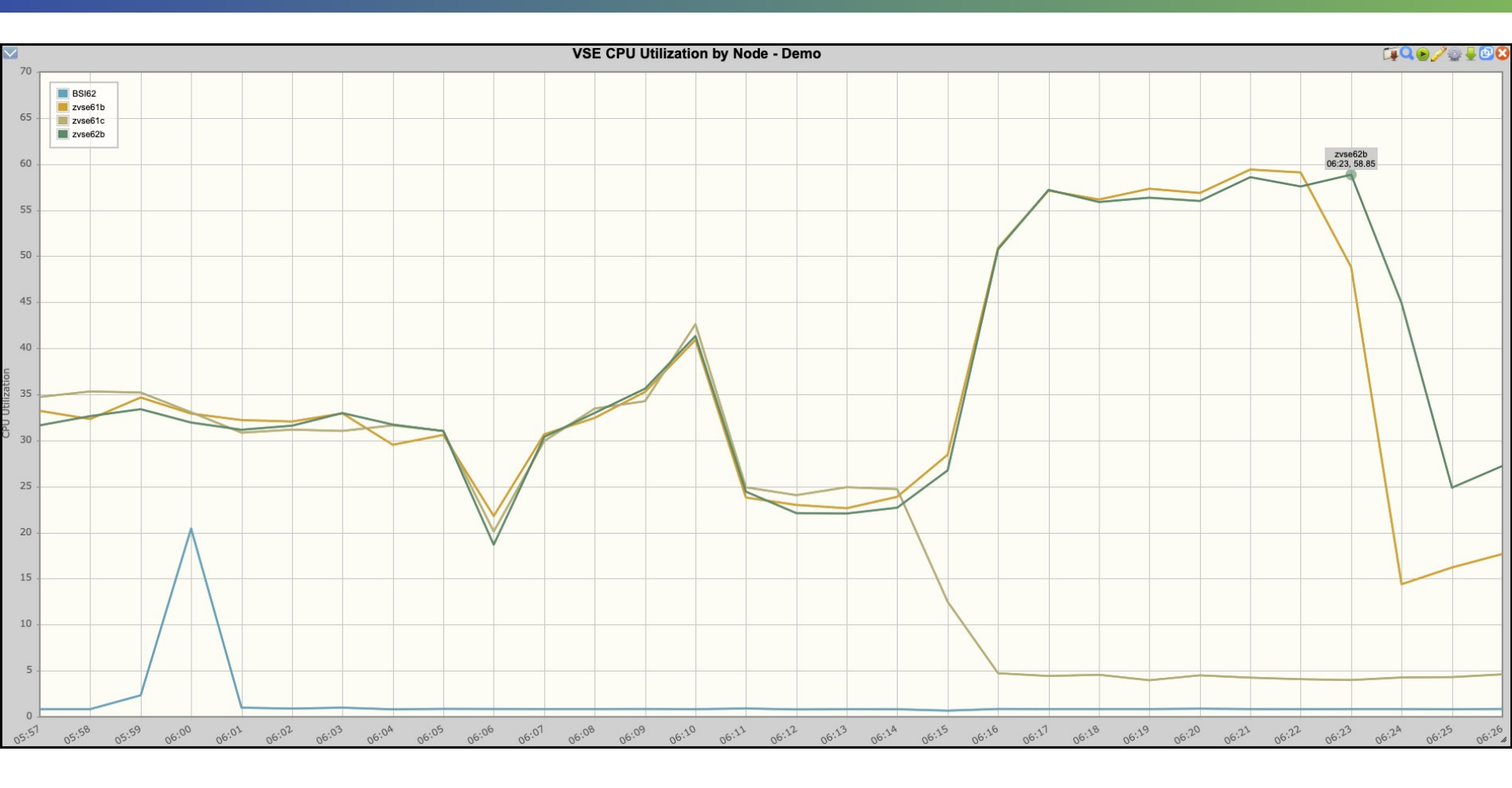

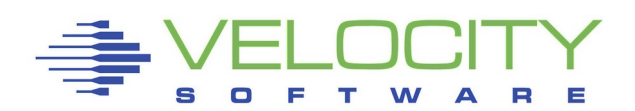

|            | zvse62b Partition Utilization - Demo                                                                                                    | ⊊♀≥≥⊚€ |
|------------|----------------------------------------------------------------------------------------------------|--------|
| 100<br>92  | POWSTART F1 CICSICCF F2 VTAMSTRT F3<br>CICSIA95 01 STARTVCS R1 STARTMAS R2<br>STGPLAY S1 BSTTINET T1 BSTTVNET T2<br>MMONVSE V1 DMFSTART Z1 |        |
| 83         | 3                                                                                                    |        |
| 75         |                                                                                                    |        |
| /5         |                                                                                                    |        |
| 67         | 7                                                                                                    |        |
| 50         |                                                                                                    |        |
| 58         |                                                                                                    |        |
| ation      |                                                                                                    |        |
| CPU Utiliz |                                                                                                    |        |
| 42         |                                                                                                    |        |
|            |                                                                                                    |        |
| 25         |                                                                                                    |        |
| 17         |                                                                                                    |        |
| 8          |                                                                                                    |        |
| 0          | 2020/02/10 06:23                                                                                                    |        |

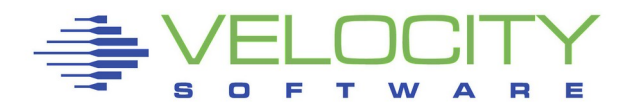

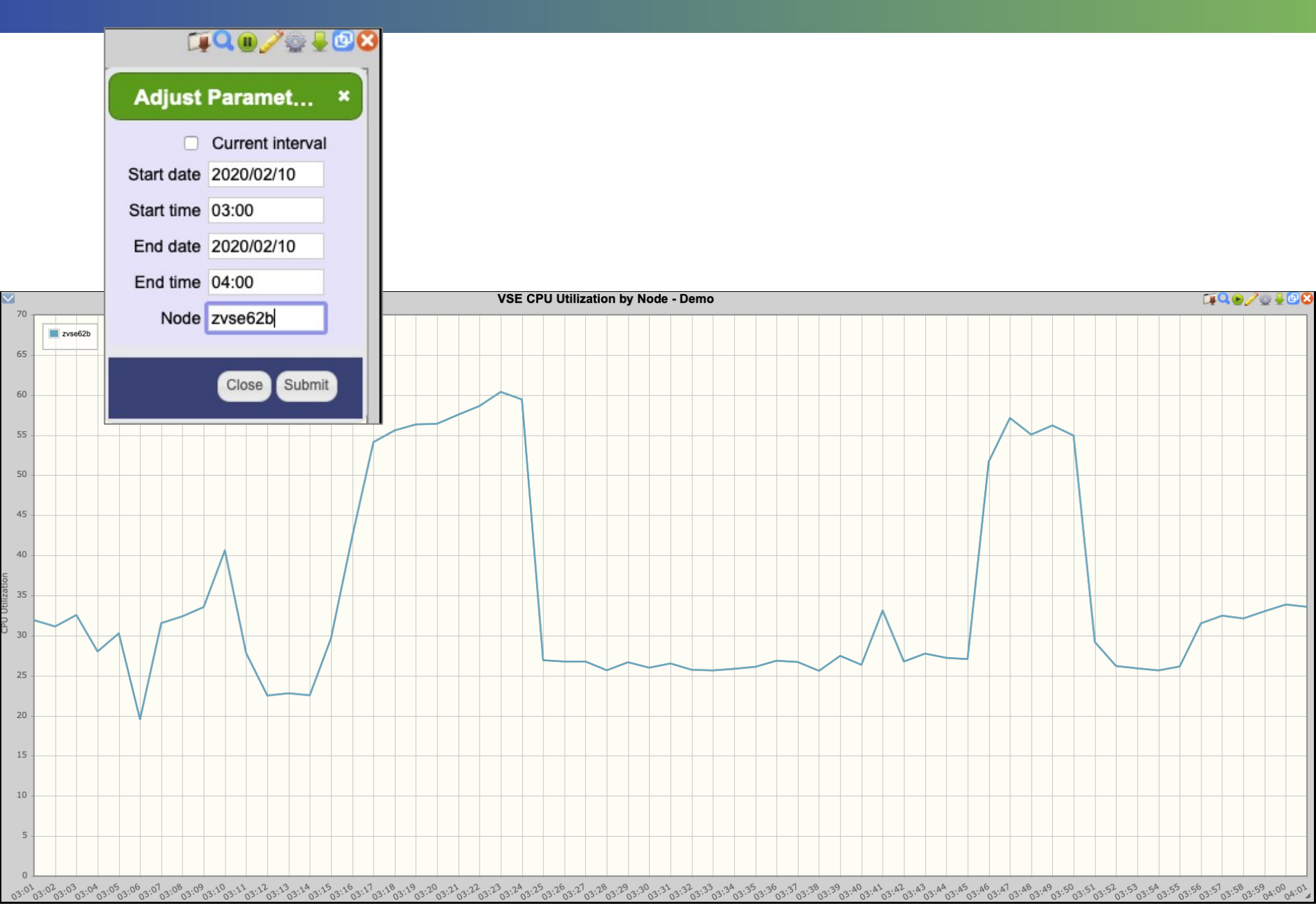

# Our Enterprise View shows activity from multiple z/VM LPARs on a single screen

Todav is Saturdav 13 Jun 2020

# It can be used as a launch point into those LPARs

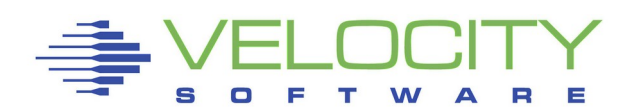

|                                                | Y E       | nterpris       | e Perf     | ormanc | e Summary |
|------------------------------------------------|-----------|----------------|------------|--------|-----------|
| VM2                                            |           |                |            |        | Expand    |
| <u>VM2</u> 14:59 IFL                           | Total (1) | 1.09%          |            |        |           |
|                                                |           | VSE Syst       | tems       |        |           |
| zvse61c                                        | 28.15%    |                |            |        |           |
| zvse62b                                        | 28.14%    |                |            |        |           |
| zvse62c                                        | 27.17%    |                |            |        |           |
| win                                            | 27.12%    |                |            |        |           |
| zvse61b                                        | 26.97%    |                |            |        |           |
|                                                | 8 Li      | nux Nodes(z/   | VM-Guests  | s)     |           |
| DOCKER (1)                                     | 2.25%     |                |            |        |           |
| redhat6x (1)                                   | 0.49%     |                |            |        |           |
| <u>s11s2ora</u> (2)                            | 0.40%     |                |            |        |           |
| redhat6 (1)                                    | 0.12%     |                |            |        |           |
| $\frac{\text{redhat6S}}{1}$                    | 0.12%     |                |            |        |           |
| redhat62 (1)                                   | 0.12%     |                |            |        |           |
| $\frac{\mathbf{reanatolyl}}{\mathbf{real}(1)}$ | 0.08%     |                |            |        |           |
| <u>sles12</u> (1)                              | 0.03%     | - Madas (Dista | thursd Som | (200   |           |
| 15mmr0 (5)                                     | 2 Linux   | I Nodes(Dist   | Ibuted Ser | versj  |           |
| $\frac{1111}{1111} (3)$                        | 102.94%   |                |            |        |           |
| <u>mongouz</u> (2)                             | 0.24%     | L              |            |        |           |

### MyVSE View

# Click on a VSE system name to bring up MyVSE for that system

| MYVSE              | 2 🖬 🎸            | 2 🖲 🤇      | 3          |                  |                          |                                                                                                    |               |                   |           |                |          |                      |                    |                    |                        |                |              |                                                                                                    |                           |                   |         |                                                         |          |                  |                        |             |                  |         |           |
|--------------------|------------------|------------|------------|------------------|--------------------------|----------------------------------------------------------------------------------------------------|---------------|-------------------|-----------|----------------|----------|----------------------|--------------------|--------------------|------------------------|----------------|--------------|----------------------------------------------------------------------------------------------------|---------------------------|-------------------|---------|---------------------------------------------------------|----------|------------------|------------------------|-------------|------------------|---------|-----------|
| 🔽 ESA              | AVSEC2           | 2 - VS     | E Sys      | stem P           | erform                   | ance p                                                                                                    | er CPl        | J - VM2           | 2 📬       | • 🧷            | 2 🗕 🕻    |                      |                    |                    |                        | ESA\           | <b>VSE</b> S | - VSE                                                                                                    | Systen                    | n Cor             | nfigura | ation -                                                 | VM2      |                  |                        |             | - ÉĮ (           | ) 🧷 🤅   | ) 🚽 🗖 🔇   |
| Time               | Node             |            | CPU        | Disp<br>/Sec     | <cpu u<br="">Fotal</cpu> | tiliza<br>Mstr                                                                                                    | tion><br>Spin | All<br>Bound      | Pct<br>NP | Second         | ds Sampi | les Tim              | e N                | ode                | <z vm<br="">VirtID</z> | Lvl Na         | ogica:<br>me | Part> <<br>Nbr <ib< th=""><th>CPU<br/>M/<model></model></th><th>J model<br/>&gt;/CPs/</th><th>serial</th><th><pre>&gt; <part <="" cui="" max="" pre=""></part></pre></th><th>Stat Dy</th><th>&gt; &lt;(<br/>n Tot Ac</th><th>CPU Count<br/>ctv Quies</th><th>s&gt;<br/>Inact</th><th>&lt;</th><th>Priori</th><th>ty of Par</th></ib<> | CPU<br>M/ <model></model> | J model<br>>/CPs/ | serial  | <pre>&gt; <part <="" cui="" max="" pre=""></part></pre> | Stat Dy  | > <(<br>n Tot Ac | CPU Count<br>ctv Quies | s><br>Inact | <                | Priori  | ty of Par |
| 15:07:0            | 0 zvse           | 51c        | 0          | 423              | 1.2                      | 0.8                                                                                                    | 0             | 98.7              | 67.4      |                | 60       | 1 15:                | 07:00 z            | vse61c             | ZVSE61C                | 1 VS           | IVM5         | 5 IBM                                                                                                    | 8562-A02                  | 202(4             | 0F782)  | 80 18                                                   | 3 12     | 61               | 1 0                    | 0           | 0)=F5(1          | 00)=F4( | 100),BG,O |
|                    |                  |            |            |                  |                          |                                                                                                    |               |                   |           |                |          |                      |                    |                    |                        |                |              |                                                                                                    |                           |                   |         |                                                         |          |                  |                        |             |                  |         |           |
|                    |                  | E          | SAV        | SEC              | - VSE                    | E Sys                                                                                                    | stem          | Perfo             | orma      | nce -          | VM2      | _                    | [                  | Î 🛈 🧷              | 2) 🗕 🗖                 | $\overline{8}$ |              |                                                                                                    | VSE                       | E CPL             | J Utili | zation                                                  | by Noc   | le               |                        | (           | <b>1</b>         | )/%     | ) 🚽 🗖 🔇   |
| Time               | Nodo             |            | Pages      | /Sec <           | Rate/S                   | ec> <c< td=""><td>PU Uti</td><td>lizatio</td><td>on&gt; A</td><td>.11<br/>ound</td><td>Pct</td><td>Cogonda (</td><td>amples</td><td></td><td></td><td></td><td>70 -</td><td></td><td></td><td></td><td></td><td></td><td>-</td><td></td><td></td><td></td><td></td><td></td><td></td></c<> | PU Uti        | lizatio           | on> A     | .11<br>ound    | Pct      | Cogonda (            | amples             |                    |                        |                | 70 -         |                                                                                                    |                           |                   |         |                                                         | -        |                  |                        |             |                  |         |           |
| 15:07:0            |                  | 51c        |            |                  | <br>397 4                | <br>23                                                                                                    |               | <br>0.8           | <br>0     | <br>98.7       | 67.4     | 60.1                 | <br>1              |                    |                        |                |              | zvse61                                                                                                    | c                         |                   |         |                                                         |          |                  |                        |             |                  |         |           |
|                    |                  |            | •          |                  |                          |                                                                                                    |               |                   | ·         |                |          |                      | -                  |                    |                        |                | 60 -         |                                                                                                    |                           |                   |         |                                                         |          |                  |                        |             |                  | _       |           |
|                    |                  |            |            |                  |                          |                                                                                                    |               |                   |           |                |          |                      |                    |                    |                        |                |              |                                                                                                    |                           |                   |         |                                                         |          |                  |                        |             | 1                |         |           |
|                    | _                |            |            | _                |                          | _                                                                                                    | _             | _                 |           | _              | _        |                      | _                  |                    | _                      | -              | 50 -         |                                                                                                    |                           |                   |         |                                                         |          |                  |                        |             | -A               | _       |           |
| $\leq$             |                  | ES         | AVS        | SEP -            | VSE                      | Part                                                                                                    | ition         | Perf              | orma      | ance           | - VM2    |                      | Ū.                 | Í 🛛 🧷 (            | 2 🚽 🗖                  | 8              |              |                                                                                                    |                           |                   |         |                                                         |          |                  |                        |             |                  |         |           |
| Time               | Node             |            | Part<br>Id | Job<br>Name      | Pha<br>Nam               | se ·                                                                                                    | CPU CPU       | * -> <-<br>Ovhd I | Disk V    | 1/0<br>Disk 01 | ther Co  | rn Cncl <<br>de Code | Date               | art:<br>Time       | > Stop<br>Time         | ion            | 40 -         |                                                                                                    |                           |                   |         |                                                         |          |                  |                        |             |                  |         |           |
| 15:07:0            | 0 zvse           | 51c        |            | Totals           | ет трw                   | POWER                                                                                                    | 1.0           | 0.2 1             | 13.0      | 0              | 1.0      |                      | 5/21/20            | 08.07.4            | 3                      | ilizat         |              |                                                                                                    |                           |                   |         |                                                         |          |                  |                        |             |                  |         |           |
| 15:07:0            | 0 zvse           | 51c        | FB<br>F3   | SECSER           | V BST                    | PSTS                                                                                                    | 0.0           | 0.0               | 0         | 0              | 0        | 0                    | 5/21/20            | 08:07:4            | 3<br>0                 | U Ut           | 30 -         |                                                                                                    |                           |                   |         |                                                         |          |                  |                        |             |                  |         |           |
| 15:07:0<br>15:07:0 | 0 zvse           | 51c<br>51c | T1<br>T2   | TCPIP0<br>SVSESR | 0 IPN<br>VR SVS          | ET<br>ESRVR                                                                                                    | 0.5           | 0.1               | 0         | 0              | 0        | 0                    | 5/22/20<br>5/23/20 | 10:30:3            | 2<br>3                 | СЬ             |              |                                                                                                    |                           |                   |         |                                                         |          |                  | $\langle \rangle$      |             |                  |         |           |
| 15:07:0<br>15:07:0 | 0 zvse           | 51c<br>51c | Z1<br>R1   | DMFSTA<br>STARTV | RT DFH                   | DFSIP<br>VCSRV                                                                                                    | 0.2           | 0.1 1             | 13.0<br>0 | 0<br>0         | 1.0      | 0                    | 5/22/20<br>5/22/20 | 10:31:5            | 5<br>9                 |                | 20 -         |                                                                                                    |                           |                   |         |                                                         |          |                  |                        |             |                  |         |           |
| 15:07:0<br>15:07:0 | 0 zvse<br>0 zvse | 51c<br>51c | R2<br>F2   | STARTM<br>CICSIC | AS IES<br>CF DFH         | MASNM<br>SIP                                                                                                    | 0.2           | 0.0<br>0.0        | 0<br>0    | 0<br>0         | 0<br>0   | 0<br>0               | 5/23/20<br>5/21/20 | 16:45:3<br>08:08:1 | 0<br>3                 |                |              |                                                                                                    |                           |                   |         |                                                         |          |                  |                        |             |                  |         |           |
| 15:07:0            | 0 zvse           | 51c        | 01         | CICSJA           | 68 DFH                   | SIP                                                                                                    | 0.0           | 0.0               | 0         | 0              | 0        | 0                    | 5/21/20            | 08:08:2            | В                      |                | 10 -         |                                                                                                    |                           |                   |         |                                                         |          |                  |                        |             |                  |         |           |
|                    |                  |            |            |                  |                          |                                                                                                    |               |                   |           |                |          |                      |                    |                    |                        |                |              |                                                                                                    |                           |                   |         |                                                         |          | 1                |                        |             |                  |         |           |
|                    |                  |            |            |                  |                          |                                                                                                    |               |                   |           |                |          |                      |                    |                    |                        |                | 0            |                                                                                                    |                           |                   |         |                                                         |          |                  |                        |             | _                | -       |           |
|                    |                  |            |            |                  |                          |                                                                                                    |               |                   |           |                |          |                      |                    |                    |                        | 3              | A:32A:       | 29. 40. 41. 1<br>14. 14. 14.                                                                                                    | 14.14.1                   | A.14.1            | 1.47.48 | .49.50.5<br>14.14.5                                     | 14:52.53 | 54.55            | 50.51.58<br>14.14.18   | :52:00      | :015:02<br>15:15 | 03.04.  | 05.06.07  |
|                    |                  |            |            |                  | F                        | - 1-                                                                                                    |               |                   |           |                | Y        |                      |                    |                    |                        |                |              |                                                                                                    |                           |                   |         |                                                         |          |                  |                        |             |                  |         |           |

E

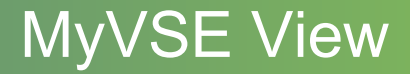

# Load the MyVSE view to see all VSE systems

#### MYVSE 🕐 🧮 🥖 🛽 🔇

| $\checkmark$                         | ESAVS                                                | EC2        | - VSE                     | Syst                                                                                                    | em Perl                          | ormar                        | ice pe                       | r CPU -                                  | VM2                          | Ĩ <b>Į II</b> .    | / 🕑 🚽 🗖 😢             |                                              |                                          |                                                                                                    |                                                                                                    |                              | ES                                   | SAVSES                                                   | 6 - VSE                                      | E Syste                                                                                                    | m Cor                           | figura                   | ation       | - VM2       |                                                |                                                 |                                              |                                                  |                                                                      | ſ          | ¥0/     | °₽₽           |      |
|--------------------------------------|------------------------------------------------------|------------|---------------------------|----------------------------------------------------------------------------------------------------|----------------------------------|------------------------------|------------------------------|------------------------------------------|------------------------------|--------------------|-----------------------|----------------------------------------------|------------------------------------------|----------------------------------------------------------------------------------------------------|----------------------------------------------------------------------------------------------------|------------------------------|--------------------------------------|----------------------------------------------------------|----------------------------------------------|----------------------------------------------------------------------------------------------------|---------------------------------|--------------------------|-------------|-------------|------------------------------------------------|-------------------------------------------------|----------------------------------------------|--------------------------------------------------|----------------------------------------------------------------------|------------|---------|---------------|------|
| Time                                 | Node                                                 | CDU        | Disp<br>/Soc              | <cpu th="" ut<=""><th>ilization</th><th>All Bound</th><th>Pct</th><th>conda far</th><th>mlog</th><th></th><th></th><th>Time</th><th>Node</th><th><z th="" vm-<=""><th>&gt; <logical< th=""><th>Part&gt; &lt;</th><th>DM / Cmr</th><th> CPU mode</th><th>el</th><th>-&gt; <par< th=""><th>titions-</th><th>-&gt; &lt;</th><th>-CPU Co</th><th>unts</th><th>&gt;</th><th>Briorit</th><th>ty of Pa</th><th>rtitione</th><th></th><th></th><th></th><th></th><th></th></par<></th></logical<></th></z></th></cpu> | ilization                        | All Bound                    | Pct                          | conda far                                | mlog                         |                    |                       | Time                                         | Node                                     | <z th="" vm-<=""><th>&gt; <logical< th=""><th>Part&gt; &lt;</th><th>DM / Cmr</th><th> CPU mode</th><th>el</th><th>-&gt; <par< th=""><th>titions-</th><th>-&gt; &lt;</th><th>-CPU Co</th><th>unts</th><th>&gt;</th><th>Briorit</th><th>ty of Pa</th><th>rtitione</th><th></th><th></th><th></th><th></th><th></th></par<></th></logical<></th></z> | > <logical< th=""><th>Part&gt; &lt;</th><th>DM / Cmr</th><th> CPU mode</th><th>el</th><th>-&gt; <par< th=""><th>titions-</th><th>-&gt; &lt;</th><th>-CPU Co</th><th>unts</th><th>&gt;</th><th>Briorit</th><th>ty of Pa</th><th>rtitione</th><th></th><th></th><th></th><th></th><th></th></par<></th></logical<> | Part> <                      | DM / Cmr                             | CPU mode                                                 | el                                           | -> <par< th=""><th>titions-</th><th>-&gt; &lt;</th><th>-CPU Co</th><th>unts</th><th>&gt;</th><th>Briorit</th><th>ty of Pa</th><th>rtitione</th><th></th><th></th><th></th><th></th><th></th></par<> | titions-                        | -> <                     | -CPU Co     | unts        | >                                              | Briorit                                         | ty of Pa                                     | rtitione                                         |                                                                      |            |         |               |      |
|                                      |                                                      |            |                           |                                                                                                    |                                  |                              |                              |                                          |                              |                    |                       |                                              |                                          |                                                                                                    |                                                                                                    |                              |                                      |                                                          |                                              |                                                                                                    |                                 |                          |             |             |                                                |                                                 |                                              |                                                  |                                                                      |            |         |               |      |
| 10:10:<br>10:10:<br>10:10:<br>10:10: | 00 zvse61b<br>00 zvse61c<br>00 zvse62b<br>00 zvse62c | 0          | 1103<br>941<br>577<br>758 | 5.4<br>3.7<br>1.0<br>1.7                                                                                                    | 1.7<br>1.7<br>0.5<br>0.8         | 94.1<br>96.0<br>98.7<br>98.0 | 31.4<br>46.8<br>47.9<br>49.7 | 60<br>60<br>61<br>60                     | 1<br>1<br>1                  |                    |                       | 10:10:00<br>10:10:00<br>10:10:00<br>10:10:00 | zvse61b<br>zvse61c<br>zvse62b<br>zvse62c | ZVSE61B<br>ZVSE61C<br>ZVSE62B<br>ZVSE62C                                                                                                    | 1 VSIVM5<br>1 VSIVM5<br>1 VSIVM5<br>1 VSIVM5                                                                                                    | 5 IB<br>5 IB<br>5 IB<br>5 IB | M 8562<br>M 8562<br>M 8562<br>M 8562 | 2-A02 02<br>2-A02 02<br>2-A02 02<br>2-A02 02<br>2-A02 02 | (40F782)<br>(40F782)<br>(40F782)<br>(40F782) | 80 2<br>80 1<br>80 1<br>80 1                                                                                                    | 0 12<br>.8 12<br>.9 12<br>.8 12 | 8 1<br>6 1<br>7 1<br>6 1 | 1<br>1<br>1 | 0<br>0<br>0 | 0 00)=FA<br>0 0)=F5(<br>0 (100)=1<br>0 (100)=1 | (100)=BG<br>100)=F4(:<br>FA(100)=I<br>FA(100)=I | (100),0,<br>100),BG,<br>BG(100),<br>BG(100), | ,F2,R,Z,T<br>,O,F2,R,Z<br>,O,F2,R,Z<br>,O,F2,R,Z | , S, F3, FB, F<br>, T, F3, FB, F<br>, T, F3, FB, F<br>, T, F3, FB, F |            |         |               |      |
|                                      |                                                      | _          | _                         |                                                                                                    |                                  |                              | 0                            | Deel                                     |                              | 2.78.84            |                       |                                              |                                          | <b>F 0 1</b>                                                                                                    |                                                                                                    |                              | _                                    |                                                          |                                              |                                                                                                    | VOE                             | CDU                      | 1411-       |             | N di                                           |                                                 | _                                            |                                                  |                                                                      | -          |         | × 🔿 🗖         |      |
| $\leq$                               |                                                      |            |                           | E                                                                                                    | SAVSE                            | ; - vsi                      | = Syste                      | em Perf                                  | ormance                      | e - VIVI2          | 2                     |                                              |                                          | I 💷 🥖                                                                                                    | <b>1</b>                                                                                                    | <b></b>                      |                                      |                                                          |                                              |                                                                                                    | VSE                             | CPU                      | Utiliza     | ition b     | y Node                                         | 3                                               |                                              |                                                  |                                                                      |            | ↓       | °≌ <b>⊎</b> ( |      |
| Time                                 | Node                                                 | Page<br>In | s/Sec <<br>Out            | Rate/Se<br>SVC DS                                                                                                    | c> <cpu u<br="">P Total</cpu>    | ilizati<br>Mstr S            | on> All<br>pin Bou           | nd NP                                    | Seconds Sa                   | amples             |                       |                                              |                                          |                                                                                                    |                                                                                                    | 100                          |                                      |                                                          |                                              |                                                                                                    |                                 |                          |             |             |                                                |                                                 |                                              |                                                  |                                                                      |            |         |               |      |
| 10:10:<br>10:10:<br>10:10:<br>10:10: | 00 zvse61k<br>00 zvse61c<br>00 zvse62k<br>00 zvse62c | 0          | 0 1<br>0<br>0<br>0        | 163 110<br>974 94<br>547 57<br>801 75                                                                                                    | 4 5.4<br>1 3.6<br>7 1.0<br>8 1.7 | 1.7<br>1.7<br>0.5<br>0.8     | 0 94<br>0 96<br>0 98<br>0 98 | .1 31.4<br>.0 46.8<br>.7 47.9<br>.0 49.6 | 60.0<br>60.5<br>60.9<br>60.0 | 1<br>1<br>1<br>1   |                       |                                              |                                          |                                                                                                    |                                                                                                    | 90                           |                                      | zvse61b<br>zvse61c<br>zvse62b<br>zvse62c                 |                                              |                                                                                                    |                                 |                          |             |             |                                                |                                                 | ٨                                            |                                                  |                                                                      |            |         |               |      |
|                                      |                                                      |            |                           |                                                                                                    |                                  |                              |                              |                                          |                              |                    |                       |                                              |                                          |                                                                                                    |                                                                                                    | 80                           | -                                    |                                                          |                                              |                                                                                                    |                                 | _                        |             |             |                                                |                                                 |                                              |                                                  |                                                                      |            |         |               | -11  |
|                                      |                                                      |            |                           |                                                                                                    |                                  |                              |                              |                                          |                              |                    |                       |                                              |                                          |                                                                                                    |                                                                                                    | 70                           |                                      |                                                          |                                              |                                                                                                    |                                 |                          |             |             |                                                |                                                 |                                              |                                                  |                                                                      |            |         |               | - 11 |
|                                      |                                                      |            |                           | ES                                                                                                    | AVSEP                            | - VSE                        | Partit                       | ion Per                                  | formance                     | e - VM             | 2                     |                                              |                                          | <b>I</b>                                                                                                    | 2 🖉 🖉                                                                                                    |                              |                                      |                                                          |                                              |                                                                                                    |                                 |                          |             |             |                                                |                                                 |                                              |                                                  |                                                                      |            |         |               |      |
| Time                                 | Node                                                 | Part<br>Id | Job<br>Name               | Phas<br>Name                                                                                                    | e <- Cl<br>CPI                   | 9U% -> <-<br>J Ovhd 1        | Disk VDi                     | )> F<br>sk Other C                       | trn Cncl <-                  | Date               | rt> Stop<br>Time Time | User I                                       | nfo                                      | Prty Sh                                                                                                    | Job<br>are Num                                                                                                    | 60                           | -                                    |                                                          |                                              |                                                                                                    |                                 |                          |             |             |                                                |                                                 |                                              |                                                  |                                                                      |            |         |               | -11  |
| 10:10:                               | 00 zvse61b<br>00 zvse61b                             | F1         | Totals                    | RT IPWP                                                                                                    | 4.1<br>OWER 0.1                  | 3 0.6 2                      | 12.0                         | 0 1.0                                    | 05                           | 5/21/20            | 07:55:58              |                                              |                                          | 1                                                                                                    | 0 0                                                                                                    | G                            |                                      |                                                          |                                              |                                                                                                    |                                 |                          |             |             |                                                |                                                 |                                              |                                                  |                                                                      |            |         |               | - 11 |
| 10:10:                               | 00 zvse61k                                           | FB         | SECSER                    | V BSTP                                                                                                    | STS                              | 0                            | 0                            | 0 0                                      | 05                           | 5/21/20            | 07:55:57              |                                              |                                          | 2                                                                                                    | 0 0                                                                                                    | 50 zat                       | 4                                    |                                                          |                                              |                                                                                                    |                                 |                          |             |             |                                                |                                                 |                                              |                                                  |                                                                      |            |         |               |      |
| 10:10:                               | 00 zvse61b<br>00 zvse61b                             | F3         | DSTTIN                    | RT ISTI<br>ET BSTT                                                                                                    | NCVT 0.0                         | 5 0.0                        | 0                            | 0 0                                      | 05                           | 5/21/20            | 07:56:01<br>08:01:36  | SYSA                                         |                                          | 3                                                                                                    | 0 49844 0 53417                                                                                                    | GEI                          | N - 1                                |                                                          |                                              |                                                                                                    |                                 |                          |             |             |                                                |                                                 |                                              |                                                  |                                                                      |            |         |               | - 11 |
| 10:10:                               | 00 zvse61k                                           | т1         | BSTTVN                    | ET BSTT                                                                                                    | VNET 0.                          | 0.1                          | 0                            | 0 0                                      | 06                           | 5/04/20            | 08:02:07              |                                              |                                          | 5                                                                                                    | 0 53418                                                                                                    | Ę                            | н.                                   |                                                          |                                              |                                                                                                    |                                 |                          |             |             |                                                |                                                 |                                              |                                                  |                                                                      |            |         |               | - 11 |
| 10:10:                               | 00 zvse61b<br>00 zvse61b                             | T2         | BSTTFI                    | PD BSTT<br>RT DFHD                                                                                                    | FTPS (                           | 0.0                          | 0                            | 0 0                                      | 06                           | 5/04/20            | 08:02:06              |                                              |                                          | 5                                                                                                    | 0 53419                                                                                                    | 0 40                         | н.                                   |                                                          |                                              |                                                                                                    |                                 |                          |             |             |                                                |                                                 |                                              | 111                                              |                                                                      |            |         |               |      |
| 10:10:                               | 00 zvse61b                                           | Rl         | STARTY                    | CS IESV                                                                                                    | CSRV 0.                          | 0.0                          | 0                            | 0 0                                      | 06                           | 5/04/20            | 08:01:51              |                                              |                                          | 7                                                                                                    | 0 53420                                                                                                    |                              | н.                                   |                                                          |                                              |                                                                                                    |                                 |                          |             |             |                                                |                                                 |                                              |                                                  |                                                                      |            |         |               | - 11 |
| 10:10:                               | 00 zvse61b                                           | R2         | STARTM                    | AS IESM                                                                                                    | ASNM 0.1                         | 0.0                          | 0                            | 0 0                                      | 06                           | 5/04/20            | 08:01:55              | SVCA                                         |                                          | 7                                                                                                    | 0 53421                                                                                                    |                              | н.                                   |                                                          |                                              |                                                                                                    |                                 |                          |             |             | - r                                            | - X                                             |                                              |                                                  |                                                                      |            |         |               | - 11 |
| 10:10:                               | 00 zvse61b                                           | 01         | CICSJA                    | 60 DFHS                                                                                                    | IP 2.4                           | 0.3 1                        | 95.0                         | 0 0                                      | 05                           | 5/26/20            | 20:14:34              | DIDA                                         |                                          | 9                                                                                                    | 0 51255                                                                                                    | 30                           | H-                                   |                                                          |                                              |                                                                                                    |                                 |                          |             | _           |                                                | - $P$                                           |                                              |                                                  |                                                                      |            |         | _             |      |
| 10:10:                               | 00 zvse61b                                           | 02         | CICSJE                    | 60 DFHS                                                                                                    | IP 1.1                           | 0.2                          | 17.0                         | 0 0                                      | 05                           | 5/26/20            | 20:14:44              |                                              |                                          | 9                                                                                                    | 0 51256                                                                                                    |                              | ы.                                   |                                                          |                                              |                                                                                                    |                                 |                          |             |             |                                                |                                                 | M                                            |                                                  |                                                                      |            |         |               | - 11 |
| 10:10:                               | 00 zvse61c<br>00 zvse61c                             | Fl         | POWSTA                    | RT IPWP                                                                                                    | 3<br>OWER 0.0                    | 0.52                         | e9.0<br>0                    | 0 1.0                                    | 05                           | 5/21/20            | 08:07:43              |                                              |                                          | 1                                                                                                    | 0 0                                                                                                    |                              | ы.                                   |                                                          |                                              |                                                                                                    |                                 |                          |             |             |                                                |                                                 | M I                                          |                                                  |                                                                      |            |         |               | - 11 |
| 10:10:                               | 00 zvse61c                                           | FB         | SECSER                    | V BSTP                                                                                                    | STS                              | 0 (                          | 0                            | 0 0                                      | 05                           | 5/21/20            | 08:07:43              |                                              |                                          | 2                                                                                                    | 0 0                                                                                                    | 20                           | $\rightarrow$                        |                                                          |                                              |                                                                                                    |                                 |                          |             |             |                                                |                                                 |                                              |                                                  |                                                                      |            |         |               |      |
| 10:10:                               | 00 zvse61c<br>00 zvse61c                             | F3         | TCPIPO                    | 0 IPNE                                                                                                    | NCVT 0.0                         | 0.0                          | 0                            | 0 0                                      | 05                           | 5/21/20            | 08:07:50              | SYSA                                         |                                          | 3                                                                                                    | 0 50933                                                                                                    |                              | L 1.                                 |                                                          |                                              |                                                                                                    |                                 |                          |             |             |                                                |                                                 |                                              |                                                  |                                                                      |            |         |               | - 11 |
| 10:10:                               | 00 zvse61c                                           | т2         | SVSESR                    | VR SVSE                                                                                                    | SRVR 0.                          | 0.0                          | ō                            | 0 0                                      | 05                           | 5/23/20            | 16:40:03              |                                              |                                          | 4                                                                                                    | 0 51554                                                                                                    |                              | 11                                   |                                                          |                                              |                                                                                                    |                                 |                          |             |             |                                                |                                                 |                                              | 11                                               |                                                                      |            |         |               | - 11 |
| 10:10:                               | 00 zvse61c                                           | Z1         | DMFSTA                    | RT DFHD                                                                                                    | FSIP 0.3                         | 2 0.0                        | 16.0                         | 0 1.0                                    | 05                           | 5/22/20            | 10:31:55              |                                              |                                          | 5                                                                                                    | 0 51231                                                                                                    | 10                           |                                      |                                                          |                                              |                                                                                                    |                                 |                          |             |             |                                                |                                                 |                                              |                                                  |                                                                      |            |         |               |      |
| 10:10:                               | 00 zvse61c                                           | R1<br>R2   | STARTM                    | AS IESM                                                                                                    | ASNM 0.1                         | 2 0.0                        | 0                            | 0 0                                      | 05                           | 5/23/20            | 16:45:30              |                                              |                                          | 6                                                                                                    | 0 51559                                                                                                    |                              |                                      |                                                          |                                              |                                                                                                    |                                 |                          |             |             |                                                |                                                 |                                              |                                                  |                                                                      |            |         |               |      |
| 10:10:                               | 00 zvse61c                                           | F2         | CICSIC                    | CF DFHS                                                                                                    | IP 0.0                           | 0.0                          | 0                            | 0 0                                      | 05                           | 5/21/20            | 08:08:13              | SYSA                                         |                                          | 7                                                                                                    | 0 50937                                                                                                    |                              |                                      |                                                          |                                              |                                                                                                    |                                 |                          |             |             |                                                |                                                 |                                              |                                                  | XE                                                                   |            |         |               |      |
| 10:10:                               | uu zvse61c<br>00 zvse62b                             | 01         | Totals                    | 68 DFHS                                                                                                    | 1P 1.1                           | / 0.32                       | 0.22<br>0                    | 0 1.0                                    | 05                           | 5/21/20            | 08:08:28              |                                              |                                          | 8                                                                                                    | u 50938                                                                                                    | 0                            |                                      |                                                          |                                              |                                                                                                    | -                               |                          |             |             |                                                |                                                 |                                              | -                                                |                                                                      |            |         |               |      |
| 10:10:<br>10:10:                     | 00 zvse621<br>00 zvse621                             | F1<br>FB   | POWSTA                    | RT IPWP                                                                                                    | OWER 0.0                         | 0.0                          | 0                            | 0 0                                      | 05<br>05                     | 5/21/20<br>5/21/20 | 08:09:14<br>08:09:14  |                                              |                                          | 1<br>2                                                                                                    | 0 0<br>0 0                                                                                                    | 09:4                         | 109:42                               | 09:43 09:44                                              | 09:45 09:4                                   | 69:4709:                                                                                                    | 48,9:49,09                      | .50 09:51                |             | 5309:5409   | :55 09:56                                      | 9:57 09:58                                      | 09:59 10:0                                   | 00,00,10                                         | .02 10:03 10:04                                                      | 10:05 10:0 | 20:0720 | .0810:09      | 0:10 |

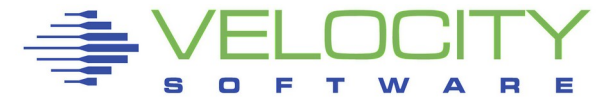

### **MyVSE View**

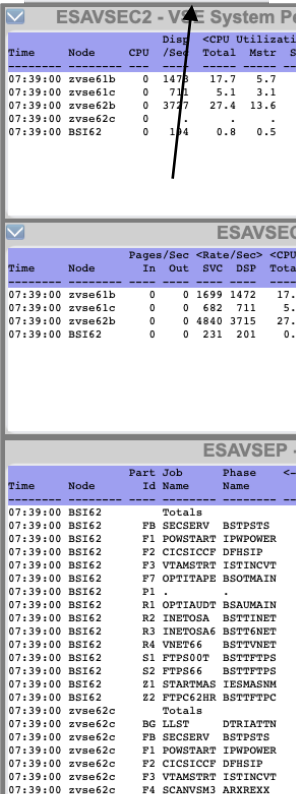

07:39:00 zvse62c

07:39:00 zvse62c

07:39:00 zvse62c

07:39:00 zvse62c

07:39:00 zvse62c

07:39:00 zvse62c

07:39:00 zvse62c

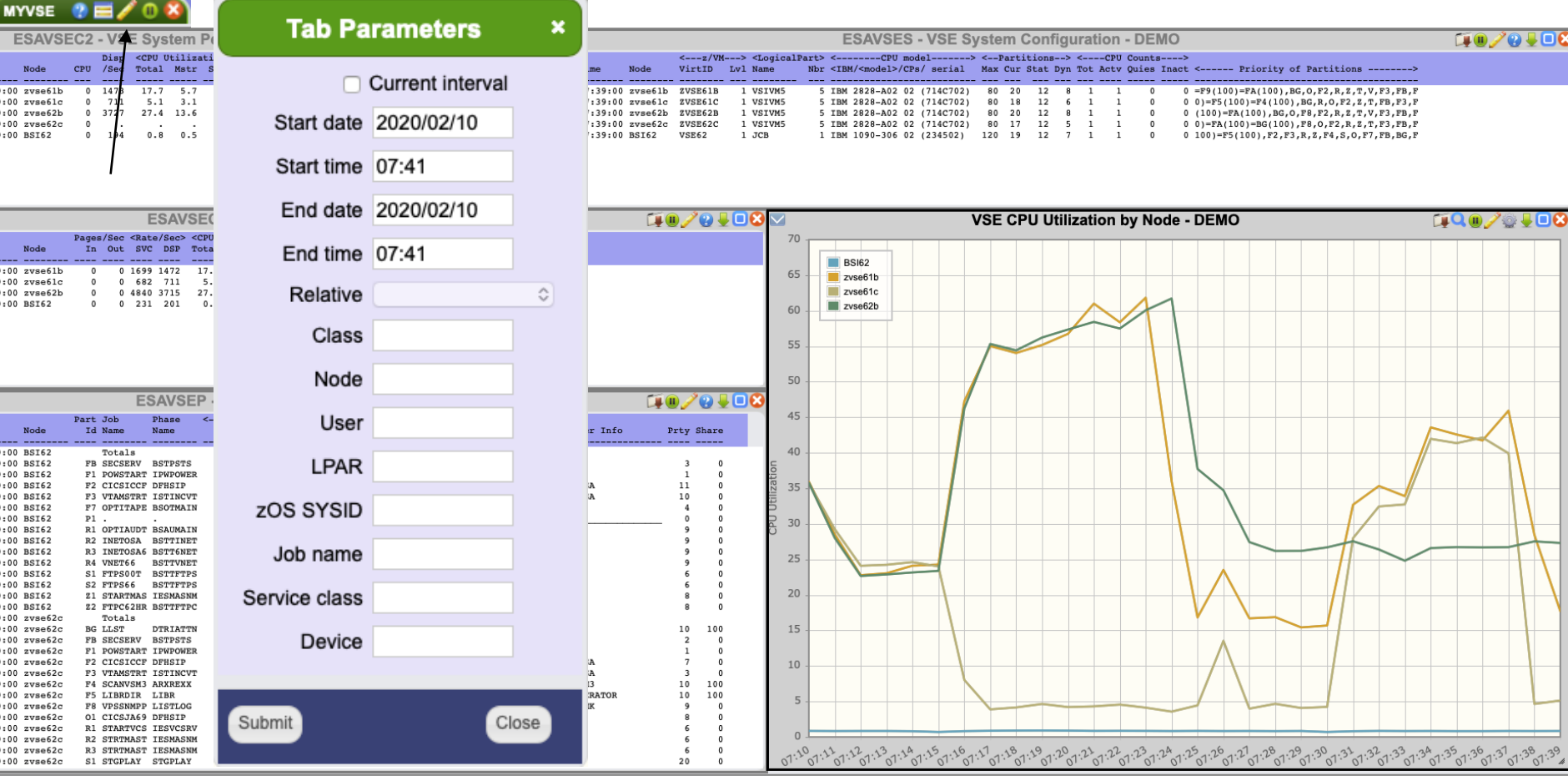

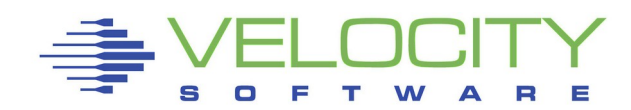

# TCP/IP Data

| 1<br>Time ( | Node/   | <                                                                                                    | - TCP (                                                                                                    | Connect            | tions                                                                                                    |                                                                                                    | -> <tc< th=""><th>P Comm</th><th>micati</th><th>onele</th><th>acond &gt;</th><th></th><th>DD Det</th><th></th><th></th><th></th><th>4 2</th><th></th><th></th><th></th><th></th><th></th><th></th></tc<>                                                                                                    | P Comm                                                                                                    | micati                                                                                                    | onele                                                                                                    | acond > |                                                                                                    | DD Det         |         |             |                                                                                                    | 4 2            |              |                          |             |                |             |          |
|-------------|---------|----------------------------------------------------------------------------------------------------|----------------------------------------------------------------------------------------------------|--------------------|----------------------------------------------------------------------------------------------------|----------------------------------------------------------------------------------------------------|----------------------------------------------------------------------------------------------------|----------------------------------------------------------------------------------------------------|----------------------------------------------------------------------------------------------------|----------------------------------------------------------------------------------------------------|---------|----------------------------------------------------------------------------------------------------|----------------|---------|-------------|----------------------------------------------------------------------------------------------------|----------------|--------------|--------------------------|-------------|----------------|-------------|----------|
| 1<br>Time ( | Node/   | Curr                                                                                                    |                                                                                                    |                    |                                                                                                    |                                                                                                    |                                                                                                    |                                                                                                    | mitcaci                                                                                                    | .011878                                                                                                    | scond > | ~ ~01                                                                                                    | DP Dat         | agrams  | s per       | secon                                                                                                    | a>             |              |                          |             |                |             |          |
| Time (      |         | Cull                                                                                                    | <opens< th=""><th>s/Sec&gt;</th><th><clos< th=""><th>es/Sec</th><th>:&gt; &lt;</th><th>-Segmei</th><th>nts Tra</th><th>nsmit</th><th>ted&gt;</th><th>• Total</th><th>l Tot</th><th>al &lt;</th><th>&lt;</th><th>Errors</th><th>&gt;</th><th></th><th></th><th></th><th></th><th></th><th></th></clos<></th></opens<>                                                                                                    | s/Sec>             | <clos< th=""><th>es/Sec</th><th>:&gt; &lt;</th><th>-Segmei</th><th>nts Tra</th><th>nsmit</th><th>ted&gt;</th><th>• Total</th><th>l Tot</th><th>al &lt;</th><th>&lt;</th><th>Errors</th><th>&gt;</th><th></th><th></th><th></th><th></th><th></th><th></th></clos<>                                                           | es/Sec                                                                                                    | :> <                                                                                                    | -Segmei                                                                                                    | nts Tra                                                                                                    | nsmit                                                                                                    | ted>    | • Total                                                                                                    | l Tot          | al <    | <           | Errors                                                                                                    | >              |              |                          |             |                |             |          |
|             | Group   | Conn                                                                                                    | Activ                                                                                                    | Pass               | Fails                                                                                                    | Reset                                                                                                    | s Inp                                                                                                    | ut Outp                                                                                                    | pt ReTr                                                                                                    | n InE:                                                                                                    | rr Rsta | Input                                                                                                    | t Out          | put N   | NoApp       | 1 0                                                                                                    | ther           |              |                          |             |                |             |          |
| 07.00.00    |         |                                                                                                    |                                                                                                    |                    |                                                                                                    |                                                                                                    |                                                                                                    |                                                                                                    |                                                                                                    |                                                                                                    |         |                                                                                                    |                |         |             |                                                                                                    |                |              |                          |             |                |             |          |
| 07:09:00    | zvset2c |                                                                                                    |                                                                                                    |                    |                                                                                                    |                                                                                                    |                                                                                                    |                                                                                                    |                                                                                                    |                                                                                                    |         |                                                                                                    |                |         |             |                                                                                                    |                |              |                          |             |                |             |          |
| 07.09.00    | zvse61c | 0                                                                                                    | 0                                                                                                    | 0                  | 0                                                                                                    |                                                                                                    | 0 57                                                                                                    | .0 00                                                                                                    | .4 2.                                                                                                    | ,                                                                                                    | 0 1     | 2.0                                                                                                    | *              | 1.9     |             | 0                                                                                                    | 0              |              |                          |             |                |             |          |
| 07:09:00    | zvse61b | 0                                                                                                    | 0                                                                                                    | 0                  | 0                                                                                                    |                                                                                                    | 0 19                                                                                                    | .8 33                                                                                                    | .30.                                                                                                    |                                                                                                    | 0 0     | 3.0                                                                                                    |                | 2.5     |             | 0                                                                                                    | 0.1            |              |                          |             |                |             |          |
|             |         | , i                                                                                                    |                                                                                                    | ·                  |                                                                                                    |                                                                                                    | • 10                                                                                                    |                                                                                                    |                                                                                                    | -                                                                                                    |         |                                                                                                    | -              |         |             | •                                                                                                    |                |              |                          |             |                |             |          |
|             |         |                                                                                                    | F                                                                                                    | SATO               | `P2.                                                                                                    | TC                                                                                                    |                                                                                                    | ntorn                                                                                                    | otwo                                                                                                    | rk La                                                                                                    | avor    | Data                                                                                                    | - DE           | MO      |             |                                                                                                    |                |              |                          | 1           | <u>n</u> j     | 0           | 1 6      |
|             |         |                                                                                                    |                                                                                                    | SAIC               |                                                                                                    | 101                                                                                                    |                                                                                                    | ntern                                                                                                    | erwo                                                                                                    |                                                                                                    | ayer    | Jata                                                                                                    | - DL           |         |             |                                                                                                    |                | _            |                          | 14          | •              | 03          | ZC       |
|             |         | <inter< td=""><td>rnet Pi</td><td>rotoco.</td><td>l Data</td><td>grams</td><td>per S</td><td>econd 3</td><td>&gt; <data< td=""><td>igram (</td><td>output?</td><td><frag< td=""><td>gment</td><td>Reasse</td><td>embly</td><td>&gt; <dat< td=""><td>agram</td><td>Fragme</td><td>entati</td><td>ion&gt;</td><td></td><td></td><td></td></dat<></td></frag<></td></data<></td></inter<>         | rnet Pi                                                                                                    | rotoco.            | l Data                                                                                                    | grams                                                                                                    | per S                                                                                                    | econd 3                                                                                                    | > <data< td=""><td>igram (</td><td>output?</td><td><frag< td=""><td>gment</td><td>Reasse</td><td>embly</td><td>&gt; <dat< td=""><td>agram</td><td>Fragme</td><td>entati</td><td>ion&gt;</td><td></td><td></td><td></td></dat<></td></frag<></td></data<>                                                                                                    | igram (                                                                                                    | output? | <frag< td=""><td>gment</td><td>Reasse</td><td>embly</td><td>&gt; <dat< td=""><td>agram</td><td>Fragme</td><td>entati</td><td>ion&gt;</td><td></td><td></td><td></td></dat<></td></frag<>                                                                                                    | gment          | Reasse  | embly       | > <dat< td=""><td>agram</td><td>Fragme</td><td>entati</td><td>ion&gt;</td><td></td><td></td><td></td></dat<> | agram          | Fragme       | entati                   | ion>        |                |             |          |
|             | Node/   | <input< td=""><td>t dataq</td><td>grams&gt;</td><td><disc< td=""><td>arded</td><td>Inp E</td><td>rrors &gt;</td><td>&gt;<br/></td><td><dise< td=""><td>carded</td><td><ul> <li>Fragi</li> </ul></td><td>nnts D</td><td>ata-</td><td></td><td><dat< td=""><td>agrams</td><td>In&gt; 1</td><td>ragme</td><td>ents</td><td></td><td></td><td></td></dat<></td></dise<></td></disc<></td></input<> | t dataq                                                                                                    | grams>             | <disc< td=""><td>arded</td><td>Inp E</td><td>rrors &gt;</td><td>&gt;<br/></td><td><dise< td=""><td>carded</td><td><ul> <li>Fragi</li> </ul></td><td>nnts D</td><td>ata-</td><td></td><td><dat< td=""><td>agrams</td><td>In&gt; 1</td><td>ragme</td><td>ents</td><td></td><td></td><td></td></dat<></td></dise<></td></disc<> | arded                                                                                                    | Inp E                                                                                                    | rrors >                                                                                                    | ><br>                                                                                                    | <dise< td=""><td>carded</td><td><ul> <li>Fragi</li> </ul></td><td>nnts D</td><td>ata-</td><td></td><td><dat< td=""><td>agrams</td><td>In&gt; 1</td><td>ragme</td><td>ents</td><td></td><td></td><td></td></dat<></td></dise<>                                                                                                    | carded  | <ul> <li>Fragi</li> </ul>                                                                                                    | nnts D         | ata-    |             | <dat< td=""><td>agrams</td><td>In&gt; 1</td><td>ragme</td><td>ents</td><td></td><td></td><td></td></dat<>    | agrams         | In> 1        | ragme                    | ents        |                |             |          |
| rime (      | Group   | Total                                                                                                    | rwra                                                                                                    | DIVIG              | Har                                                                                                    | Addi                                                                                                    | r Pro                                                                                                    | t Other                                                                                                    | r keqst                                                                                                    | NORT                                                                                                    | e Otnei | : Inpi                                                                                                    | it g           | frams H | srror       | s kecv                                                                                                    | a Not          | Irg          | Crea                     | atea        |                |             |          |
| 07.09.00    | zveo62h | 60 19                                                                                                    |                                                                                                    | 60 19              |                                                                                                    |                                                                                                    |                                                                                                    | 0 0                                                                                                    | 1 92 31                                                                                                    |                                                                                                    | n (     |                                                                                                    | 0              | 0       |             | 0                                                                                                    |                |              |                          |             |                |             |          |
| 07.09.00    | zvse61h | 22.88                                                                                                    | 0                                                                                                    | 22.88              | 0                                                                                                    |                                                                                                    |                                                                                                    | 0 0                                                                                                    | 35.84                                                                                                    |                                                                                                    |         | ,                                                                                                    | 0              | ő       |             | 0                                                                                                    | 0              | ő            |                          | 0           |                |             |          |
|             | LVBCUID | 22.00                                                                                                    |                                                                                                    | 22.00              |                                                                                                    |                                                                                                    | ,                                                                                                    |                                                                                                    | 55.04                                                                                                    |                                                                                                    |         | ,                                                                                                    | •              | 0       |             | •                                                                                                    | 0              | v            |                          |             |                |             |          |
|             |         |                                                                                                    |                                                                                                    |                    |                                                                                                    |                                                                                                    |                                                                                                    |                                                                                                    |                                                                                                    |                                                                                                    |         |                                                                                                    |                |         |             |                                                                                                    |                |              |                          |             |                |             |          |
| ,           | Node/   | <-Tota<br><-Msgs                                                                                                    | al> <e0<br>s-&gt; <r0< th=""><th>cho Mes<br/>qsts&gt;&lt;1</th><th>ssages<br/>Replys</th><th>&gt;<time<br>&gt; <rqs< th=""><th>Stamp<br/>ts&gt;<r< th=""><th>Msgs&gt;<br/>eplys&gt;</th><th><addrs<br><reque< th=""><th>Mask 1<br/>st&gt;<r< th=""><th>Regsts&gt;</th><th><sour< th=""><th>rce&gt;<br/>nch&gt; R</th><th>edired</th><th>&lt;<br/>cts B</th><th>-Input<br/>ad Ba</th><th>Error<br/>d Bad</th><th>Msgs<br/>Time</th><th>&gt; <out<br>= Bad</out<br></th><th>tput<br/>Bac</th><th>Error<br/>i Bad</th><th>Msgs<br/>Tir</th><th>i&gt;<br/>Ne</th></sour<></th></r<></th></reque<></addrs<br></th></r<></th></rqs<></time<br></th></r0<></e0<br> | cho Mes<br>qsts><1 | ssages<br>Replys                                                                                                    | > <time<br>&gt; <rqs< th=""><th>Stamp<br/>ts&gt;<r< th=""><th>Msgs&gt;<br/>eplys&gt;</th><th><addrs<br><reque< th=""><th>Mask 1<br/>st&gt;<r< th=""><th>Regsts&gt;</th><th><sour< th=""><th>rce&gt;<br/>nch&gt; R</th><th>edired</th><th>&lt;<br/>cts B</th><th>-Input<br/>ad Ba</th><th>Error<br/>d Bad</th><th>Msgs<br/>Time</th><th>&gt; <out<br>= Bad</out<br></th><th>tput<br/>Bac</th><th>Error<br/>i Bad</th><th>Msgs<br/>Tir</th><th>i&gt;<br/>Ne</th></sour<></th></r<></th></reque<></addrs<br></th></r<></th></rqs<></time<br> | Stamp<br>ts> <r< th=""><th>Msgs&gt;<br/>eplys&gt;</th><th><addrs<br><reque< th=""><th>Mask 1<br/>st&gt;<r< th=""><th>Regsts&gt;</th><th><sour< th=""><th>rce&gt;<br/>nch&gt; R</th><th>edired</th><th>&lt;<br/>cts B</th><th>-Input<br/>ad Ba</th><th>Error<br/>d Bad</th><th>Msgs<br/>Time</th><th>&gt; <out<br>= Bad</out<br></th><th>tput<br/>Bac</th><th>Error<br/>i Bad</th><th>Msgs<br/>Tir</th><th>i&gt;<br/>Ne</th></sour<></th></r<></th></reque<></addrs<br></th></r<> | Msgs><br>eplys>                                                                                                    | <addrs<br><reque< th=""><th>Mask 1<br/>st&gt;<r< th=""><th>Regsts&gt;</th><th><sour< th=""><th>rce&gt;<br/>nch&gt; R</th><th>edired</th><th>&lt;<br/>cts B</th><th>-Input<br/>ad Ba</th><th>Error<br/>d Bad</th><th>Msgs<br/>Time</th><th>&gt; <out<br>= Bad</out<br></th><th>tput<br/>Bac</th><th>Error<br/>i Bad</th><th>Msgs<br/>Tir</th><th>i&gt;<br/>Ne</th></sour<></th></r<></th></reque<></addrs<br> | Mask 1<br>st> <r< th=""><th>Regsts&gt;</th><th><sour< th=""><th>rce&gt;<br/>nch&gt; R</th><th>edired</th><th>&lt;<br/>cts B</th><th>-Input<br/>ad Ba</th><th>Error<br/>d Bad</th><th>Msgs<br/>Time</th><th>&gt; <out<br>= Bad</out<br></th><th>tput<br/>Bac</th><th>Error<br/>i Bad</th><th>Msgs<br/>Tir</th><th>i&gt;<br/>Ne</th></sour<></th></r<> | Regsts> | <sour< th=""><th>rce&gt;<br/>nch&gt; R</th><th>edired</th><th>&lt;<br/>cts B</th><th>-Input<br/>ad Ba</th><th>Error<br/>d Bad</th><th>Msgs<br/>Time</th><th>&gt; <out<br>= Bad</out<br></th><th>tput<br/>Bac</th><th>Error<br/>i Bad</th><th>Msgs<br/>Tir</th><th>i&gt;<br/>Ne</th></sour<> | rce><br>nch> R | edired  | <<br>cts B  | -Input<br>ad Ba                                                                                              | Error<br>d Bad | Msgs<br>Time | > <out<br>= Bad</out<br> | tput<br>Bac | Error<br>i Bad | Msgs<br>Tir | i><br>Ne |
| fime (      | Group   | In Ou                                                                                                    | ut In                                                                                                    | n Out              | In Ou                                                                                                    | t In                                                                                                    | Out I                                                                                                    | n Out                                                                                                    | In O                                                                                                    | Out In                                                                                                    | Out     | In (                                                                                                    | Dut I          | n Ou    | it D        | ata De                                                                                                    | st Par         | m Xcdo       | i Data                   | a Des       | st Par         | m Xcd       | ld       |
| 07:09:00    | zvse62b | 0                                                                                                    | 0 (                                                                                                    | 0 0                | 0                                                                                                    | 0 0                                                                                                    | 0                                                                                                    | 0 0                                                                                                    | 0                                                                                                    | 0                                                                                                    | 0 0     | 0                                                                                                    | 0              | 0       | 0           | 0                                                                                                    | 0              | 0 (          | ) (                      | 0           | 0              | 0           | 0        |
| 07:09:00 :  | zvse61b | 0                                                                                                    | 0 (                                                                                                    | 0 0                | 0                                                                                                    | 0 0                                                                                                    | 0                                                                                                    | 0 0                                                                                                    | 0                                                                                                    | 0                                                                                                    | 0 0     | 0                                                                                                    | 0              | 0       | 0           | 0                                                                                                    | 0              | 0 (          | 0 0                      | 0           | 0              | 0           | 0        |
|             |         |                                                                                                    | ES/                                                                                                    | ATCP               | 94 - 7                                                                                                    | CPI                                                                                                    | P Ha                                                                                                    | rdwa                                                                                                    | re La                                                                                                    | ver                                                                                                    | Inte    | rface                                                                                                    | es - D         | DEMO    | 0           | _                                                                                                    | _              | _            | _                        | 1           | • 2            | 2           | ] (      |
|             |         | - 1                                                                                                    | Total (                                                                                                    | latata)            |                                                                                                    | < Cube                                                                                                    |                                                                                                    | akata                                                                                                    | 1 600 >                                                                                                    |                                                                                                    | Decks   | ta Die                                                                                                    |                | 4       | ~           |                                                                                                    |                |              | 3                        |             |                | ~ 3         | 2        |
| -           | Nodo /  |                                                                                                    | Dor of                                                                                                    | Jocets,            | Avg                                                                                                    | <-Subr                                                                                                    | let pa                                                                                                    | <nopu< td=""><td>ionet&gt;</td><td><tn 1<="" td=""><td>Packe</td><td>NonFi</td><td>scarde</td><td>Unknor</td><td></td><td></td><td></td><td>D.</td><td>Avera</td><td>ein.</td><td><u></u></td><td></td><td></td></tn></td></nopu<> | ionet>                                                                                                    | <tn 1<="" td=""><td>Packe</td><td>NonFi</td><td>scarde</td><td>Unknor</td><td></td><td></td><td></td><td>D.</td><td>Avera</td><td>ein.</td><td><u></u></td><td></td><td></td></tn>                                                                                                    | Packe   | NonFi                                                                                                    | scarde         | Unknor  |             |                                                                                                    |                | D.           | Avera                    | ein.        | <u></u>        |             |          |
| Timo        | Group   | TRT                                                                                                    | Trout                                                                                                    | Output             | - Lon                                                                                                    | <-onic<br>Teneut                                                                                                    | Outpt                                                                                                    | Taput                                                                                                    | Output                                                                                                    | Toot                                                                                                    | Outot   | Tront (                                                                                                    | htpt           | Protor  | vn<br>rol T | ntorfa                                                                                                    |                | Pa           | Tn                       | 0.126       | -              |             |          |
| 11100       | SIGUP   |                                                                                                    | Input                                                                                                    | output             | L Den                                                                                                    | Input                                                                                                    | outpt                                                                                                    | input                                                                                                    | oucput                                                                                                    | . inpc                                                                                                    | outpt   | Inpt (                                                                                                    | Jucpe          |         |             | nceria                                                                                                    |                |              |                          |             | _              |             |          |
| 07:09:00    | zvse62c |                                                                                                    |                                                                                                    |                    |                                                                                                    |                                                                                                    |                                                                                                    |                                                                                                    |                                                                                                    |                                                                                                    |         |                                                                                                    |                |         |             |                                                                                                    |                |              |                          |             |                |             |          |
| 07:09:00    | zvse62b | 1                                                                                                    | 4566                                                                                                    | 2027               | 3 0                                                                                                    | 60.99                                                                                                    | 83.18                                                                                                    | 0                                                                                                    | 0                                                                                                    | ) 0                                                                                                    | 0       | 0                                                                                                    | 0              |         | 0 0         | SAE40                                                                                                    |                |              | 75                       | 244         | 1              |             |          |
| 07:09:00    | zvse61c |                                                                                                    |                                                                                                    |                    |                                                                                                    |                                                                                                    |                                                                                                    |                                                                                                    |                                                                                                    |                                                                                                    |         |                                                                                                    |                |         |             |                                                                                                    |                |              |                          |             |                |             |          |
| 07:09:00    | zvse61b | 2                                                                                                    | 2046                                                                                                    | 10850              | 0 0                                                                                                    | 23.13                                                                                                    | 36.05                                                                                                    | 0                                                                                                    | 0                                                                                                    | ) 0                                                                                                    | 0       | 0                                                                                                    | 0              |         | 0 0         | SAE40                                                                                                    |                |              | 88                       | 301         | L              |             |          |
| 07:09:00    | zvse61b | 1                                                                                                    | 0                                                                                                    | (                  | 0 0                                                                                                    | 0                                                                                                    | 0                                                                                                    | 0                                                                                                    | 0                                                                                                    | 0                                                                                                    | 0       | 0                                                                                                    | 0              |         | 0 0         | SAE50                                                                                                    |                |              |                          |             |                |             |          |
|             |         |                                                                                                    |                                                                                                    |                    |                                                                                                    |                                                                                                    |                                                                                                    |                                                                                                    |                                                                                                    |                                                                                                    |         |                                                                                                    |                |         |             |                                                                                                    |                |              |                          |             |                |             |          |
|             |         |                                                                                                    |                                                                                                    | דר                 |                                                                                                    |                                                                                                    |                                                                                                    |                                                                                                    |                                                                                                    |                                                                                                    |         |                                                                                                    |                |         |             |                                                                                                    |                |              |                          | -           |                |             | _        |
|             |         |                                                                                                    |                                                                                                    |                    |                                                                                                    | <b>T</b>                                                                                                    |                                                                                                    |                                                                                                    |                                                                                                    |                                                                                                    |         |                                                                                                    |                |         |             |                                                                                                    |                |              |                          |             |                |             |          |

### **TCP/IP** Data

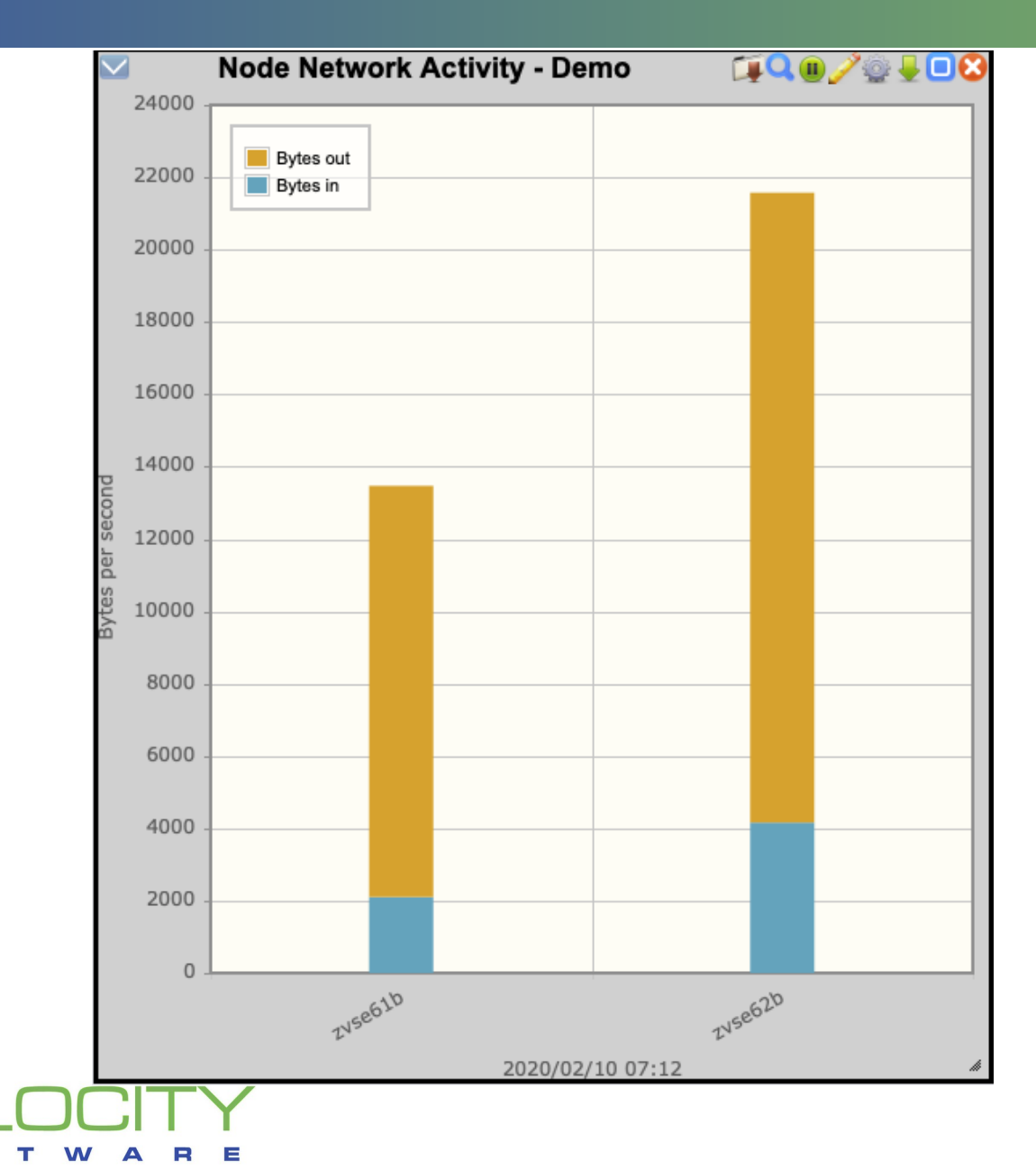

S

OF

| Main menu 🗙            | Friday 12 Jun 2020 07:42                                                                                                    | zVIEW Version 5112                                                                                                    |                |
|------------------------|----------------------------------------------------------------------------------------------------|----------------------------------------------------------------------------------------------------|----------------|
| Add tab Arrange        |                                                                                                    | zVIEW - Velocity Software - VSIVM4 (VM4)                                                                                                    |                |
| Load View Save View    |                                                                                                    | Performance Displays for z/VM, Linux, z/OS and z/VSE                                                                                                    |                |
| Color config           | SOFTWARE                                                                                                    |                                                                                                    |                |
| VSIVM4                 | Menu                                                                                                    |                                                                                                    |                |
|                        | ZOSCIX1 - VM4 🛛 🔮 🥖 🖲                                                                                                    |                                                                                                    |                |
| Capacity               |                                                                                                    | ZOSCIX1 - CICS Analysis - VM4                                                                                                    | TI 🛛 🧨 🕑 🖳 🔝 😢 |
| System                 | Time SYSID <cics h<="" th=""><th>Program-&gt; <start> Platform <location> <transactions-> <task statistics=""></task></transactions-></location></start></th><th></th></cics> | Program-> <start> Platform <location> <transactions-> <task statistics=""></task></transactions-></location></start>                                                                                                    |                |
| Service Level Analysis |                                                                                                    |                                                                                                    |                |
| llear                  | 07:42:00 VSI1 CICSZA1<br>07:42:00 VSI1 CICSZA2                                                                                                    | CICSJZ1         05/26/20         14:07:18         z/OS         0720         ZOSLP1         815         0.022         0.007         816         50         1         2.0         0           CICSJZ2         05/26/20         14:08:46         z/OS         0720         ZOSLP1         863         0.022         0.008         855         50         0         0 |                |
| Shared File System     | 07:42:00 V61C CICSJA68                                                                                                    | CICSJA68 05/21/20 08:08:28 VSE 0420 VSIVM5 ZVSE61C 287 0.032 0.015 369 40 2 5.0 0                                                                                                    |                |
| CPI                    | 07:42:00 V62B CICSJA95                                                                                                    | CICSJA95 05/21/20 08:10:06 VSE 0430 VSIVM5 ZVSE62B 392 0.004 0.001 418 15 2 13.3 0                                                                                                    |                |
| Main Storage           |                                                                                                    |                                                                                                    |                |
| Paging and Spooling    |                                                                                                    |                                                                                                    |                |
| Input/Output Subsystem |                                                                                                    | ZOROWO OLOR Transportion Analysis VM4                                                                                                    |                |
| Network                |                                                                                                    | ZUSCIXZ - CICS Transaction Analysis - VM4                                                                                                    |                |
| Linux                  |                                                                                                    | Transactions> Total Susp Disp CPU PC zIIP Total First I/O Uncapt Disp                                                                                                    |                |
| Linux Application      | Time SYSID APPLID (                                                                                                    | Coup Count Resp Time Time Time Load CPU CPU Disp Other Wait Wait Ratio                                                                                                    |                |
| SSC/Docker             | 07:50:00 VSI1 CICSZA1                                                                                                    | Notals 824 0.024 0.010 0.028 0.007 0 0 5.94 0.005 0.003 0.001 0.001 51.893                                                                                                    |                |
| zOS                    | 07:50:00 VSI1 CICSZA1 1                                                                                                    | Notals 832 0.023 0.010 0.026 0.007 0 0 6.16 0.007 0.000 0.003 0.000 56.345                                                                                                    |                |
| zVSE                   | 07:50:00 VSI1 CICSZA2 1<br>07:50:00 V61C CICSJA68 1                                                                                                    | Inflight 0 0 0<br>Notals 328 0.035 0.004 0.031 0.017 0 . 5.62 0.004 0 0 0 111.762                                                                                                    |                |
| cics 💌                 | 07:50:00 V61C CICSJA68                                                                                                    | Inflight 0 0 0                                                                                                    |                |
| zoscix1                | 07:50:00 V62B CICSJA95 1                                                                                                    | Inflight 0 0 0                                                                                                    |                |
| ZOSCIX2     ZOSCIX3    |                                                                                                    |                                                                                                    |                |
| • ZOSCIX4              |                                                                                                    |                                                                                                    |                |
| Screen Index           | k                                                                                                    |                                                                                                    |                |
| Emulation Screens      |                                                                                                    |                                                                                                    |                |
| zALERT Definitions     |                                                                                                    |                                                                                                    |                |
| ZOPERATOR              |                                                                                                    |                                                                                                    |                |
| zTUNE                  |                                                                                                    |                                                                                                    |                |
|                        |                                                                                                    | CS Menu                                                                                                    |                |
|                        |                                                                                                    |                                                                                                    |                |
|                        |                                                                                                    |                                                                                                    |                |
| _                      |                                                                                                    |                                                                                                    |                |
| \/FI                   |                                                                                                    | $\checkmark$                                                                                                    |                |
|                        |                                                                                                    |                                                                                                    | 30             |

|          |       |          |              | zos   | CIX4  | - CIC   | CS D   | etaile                                                                                                    | d Tra  | ansa | actic | on A  | \na   | lysi | is - | VM   | 14    |     |    |     |       |       |        | 1     | Dį    | 20   |      | 28 |
|----------|-------|----------|--------------|-------|-------|---------|--------|----------------------------------------------------------------------------------------------------|--------|------|-------|-------|-------|------|------|------|-------|-----|----|-----|-------|-------|--------|-------|-------|------|------|----|
|          |       |          |              |       | <-Res | ponse ! | Time-> | <di< th=""><th>spatch</th><th>1&gt;</th><th>&lt;;</th><th>Suspe</th><th>end T</th><th>ime</th><th>per</th><th>Tran</th><th>ı (ms</th><th>)&gt;</th><th>&lt;</th><th>Su</th><th>spen</th><th>d Tim</th><th>ne per</th><th>r Tra</th><th>in ()</th><th>ms)</th><th>&gt;</th><th></th></di<> | spatch | 1>   | <;    | Suspe | end T | ime  | per  | Tran | ı (ms | )>  | <  | Su  | spen  | d Tim | ne per | r Tra | in () | ms)  | >    |    |
|          |       |          | Tran         |       | Total | Susp    | Disp   | CPU                                                                                                    | PC     | ZIIP | Disp  | MXT   | TC    | _    |      |      |       |     |    | Shr |       | CF    | Sock   | ets < | -LU   | >    |      |    |
| Time     | SYSID | APPLID   | 1D           | Count | Resp  | Time    | Time   | Time                                                                                                    | Load   | CPU  | Wait  | DIY   | DIY   | Trm  | Jrn  | TS   | File  | MRO | TD | TS  | RLS I | Dtbl  | In (   | Jut   | 61    | 62 1 | 'EPI |    |
| 07:52:00 | VSI1  | CICSZA1  | CSSY         | 2     | 0.010 | 0.010   | 0.000  | 0.000                                                                                                    | 0      | 0    | 0     | 0     | 0     | 0    | 0    | 0    | 0     | 0   | 0  | 0   | 0     | 0     | 0      | 0     | 0     | 0    | 0    |    |
| 07:52:00 | VSI1  | CICSZA1  | STRH         | 21    | 0.010 | 0.004   | 0.011  | 0.004                                                                                                    | 0      | 0    | 0     | 0     | 0     | 0    | 0    | 0    | 0     | 0   | 0  | 0   | 0     | 0     | 0      | 0     | 0     | 0    | 0    |    |
| 07:52:00 | VSI1  | CICSZA1  | STR1         | 20    | 0.025 | 0.020   | 0.010  | 0.003                                                                                                    | 0      | 0    | 16    | 0     | 0     | 0    | 0    | 0    | 0     | 0   | 0  | 0   | 0     | 0     | 0      | 0     | 0     | 0    | 0    |    |
| 07:52:00 | VSI1  | CICSZA1  | STR2         | 24    | 0.013 | 0.009   | 0.009  | 0.003                                                                                                    | 0      | 0    | 3.33  | 0     | 0     | 0    | 0    | 0    | 0     | 0   | 0  | 0   | 0     | 0     | 0      | 0     | 0     | 0    | 0    |    |
| 07:52:00 | VSI1  | CICSZA1  | STR3         | 28    | 0.019 | 0.011   | 0.016  | 0.006                                                                                                    | 0      | 0    | 8.33  | 0     | 0     | 0    | 0    | 0    | 0     | 0   | 0  | 0   | 0     | 0     | 0      | 0     | 0     | 0    | 0    |    |
| 07:52:00 | VSI1  | CICSZA1  | STR4         | 24    | 0.017 | 0.006   | 0.022  | 0.007                                                                                                    | 0      | 0    | 3.65  | 0     | 0     | 0    | 0    | 0    | 0     | 0   | 0  | 0   | 0     | 0     | 0      | 0     | 0     | 0    | 0    |    |
| 07:52:00 | VSI1  | CICSZA1  | STR5         | 27    | 0.045 | 0.014   | 0.062  | 0.013                                                                                                    | 0      | 0    | 10    | 0     | 0     | 0    | 0    | 0    | 0     | 0   | 0  | 0   | 0     | 0     | 0      | 0     | 0     | 0    | 0    |    |
| 07:52:00 | VSI1  | CICSZA1  | STR6         | 26    | 0.036 | 0.016   | 0.042  | 0.012                                                                                                    | 0      | 0    | 9.79  | 0     | 0     | 0    | 0    | 0    | 0     | 0   | 0  | 0   | 0     | 0     | 0      | 0     | 0     | 0    | 0    |    |
| 07:52:00 | VSI1  | CICSZA1  | STR7         | 22    | 0.044 | 0.021   | 0.045  | 0.015                                                                                                    | 0      | 0    | 10    | 0     | 0     | 0    | 0    | 0    | 0     | 0   | 0  | 0   | 0     | 0     | 0      | 0     | 0     | 0    | 0    |    |
| 07:52:00 | VSII  | CICSZA1  | STR8         | 25    | 0.037 | 0.008   | 0.059  | 0.016                                                                                                    | 0      | 0    | 6.05  | 0     | 0     | 0    | 0    | 0    | 0     | 0   | 0  | 0   | 0     | 0     | 0      | 0     | 0     | 0    | 0    |    |
| 07:52:00 | VSII  | CICSZAI  | STR9         | 26    | 0.044 | 0.013   | 0.062  | 0.018                                                                                                    | 0      | 0    | 8.28  | 0     | 0     | 0    | 0    | 0    | 0     | 0   | 0  | 0   | 0     | 0     | 0      | 0     | 0     | 0    | 0    |    |
| 07:52:00 | VSII  | CICSZAI  | ZIPC         | 191   | 0.007 | 0.004   | 0.006  | 0.001                                                                                                    | 0      | 0    | 1 22  | 0     | 0     | 2 0  | 0    | 0    | 0 1   | 0   | 0  | 0   | 0     | 0     | 0      | 0     | 0     | 0    | 0    |    |
| 07:52:00 | VSII  | CICSZAI  | ZIPR         | 191   | 0.038 | 0.006   | 0.062  | 0.01/                                                                                                    | 0      | 0    | 1.33  | 0     | 0     | 2.0  | 0    | 0    | 0.1   | 0   | 0  | 0   | 0     | 0     | 0      | 0     | 0     | 0    | 0    |    |
| 07:52:00 | VSII  | CICSZAI  | SIPU         | 187   | 0.011 | 0.008   | 0.007  | 0.001                                                                                                    | 0      | 0    | 2.39  | 0     | 0     | 0.0  |      | 0    | 2.5   | 0   | 0  | 0   | 0     | 0     | 0      | 0     | 0     | 0    | 0    |    |
| 07:52:00 | VSII  | CICSZA2  | CODI<br>STDH | 29    | 0.209 | 0.200   | 0.003  | 0.000                                                                                                    | 0      | 0    | 0.01  | 0     | 0     | 0    | 0    | 0    | 0     | ő   | 0  | 0   | 0     | 0     | õ      | 0     | 0     | 0    | 0    |    |
| 07:52:00 | VSII  | CICSZA2  | STR1         | 27    | 0 014 | 0 010   | 0.001  | 0.003                                                                                                    | ő      | ő    | ŏ     | 0     | 0     | ő    | ő    | ő    | ő     | ő   | ő  | ő   | ő     | 0     | ŏ      | 0     | ñ     | ő    | ő    |    |
| 07:52:00 | VSTI  | CICSZA2  | STR2         | 30    | 0.016 | 0.010   | 0.012  | 0.005                                                                                                    | ő      | ő    | ő     | ő     | ő     | ő    | ő    | ő    | ő     | ő   | ő  | ő   | ő     | ő     | ŏ      | ő     | ő     | ő    | ő    |    |
| 07:52:00 | VSTI  | CICSZA2  | STR3         | 22    | 0.016 | 0.007   | 0.020  | 0.005                                                                                                    | ő      | ő    | ő     | ő     | ő     | ő    | õ    | ő    | ő     | ő   | ő  | ő   | õ     | ő     | ő      | ő     | ő     | õ    | ŏ    |    |
| 07:52:00 | VSII  | CICSZA2  | STR4         | 23    | 0.016 | 0.005   | 0.022  | 0.007                                                                                                    | ő      | ő    | ő     | õ     | ő     | ő    | õ    | ő    | ő     | ő   | õ  | õ   | õ     | õ     | ő      | õ     | õ     | õ    | õ    |    |
| 07:52:00 | VSI1  | CICSZA2  | STR5         | 34    | 0.028 | 0.006   | 0.044  | 0.012                                                                                                    | ō      | ō    | ō     | ō     | ō     | ō    | ō    | ō    | ō     | ō   | 0  | ō   | ō     | ō     | ō      | ō     | ō     | ō    | ō    |    |
| 07:52:00 | VSI1  | CICSZA2  | STR6         | 23    | 0.031 | 0.016   | 0.029  | 0.011                                                                                                    | 0      | 0    | 0     | 0     | 0     | 0    | 0    | 0    | 0     | 0   | 0  | 0   | 0     | 0     | 0      | 0     | 0     | 0    | 0    |    |
| 07:52:00 | VSI1  | CICSZA2  | STR7         | 26    | 0.030 | 0.007   | 0.048  | 0.016                                                                                                    | 0      | 0    | 0     | 0     | 0     | 0    | 0    | 0    | 0     | 0   | 0  | 0   | 0     | 0     | 0      | 0     | 0     | 0    | 0    |    |
| 07:52:00 | VSI1  | CICSZA2  | STR8         | 30    | 0.038 | 0.012   | 0.051  | 0.017                                                                                                    | 0      | 0    | 0     | 0     | 0     | 0    | 0    | 0    | 0     | 0   | 0  | 0   | 0     | 0     | 0      | 0     | 0     | 0    | 0    |    |
| 07:52:00 | VSI1  | CICSZA2  | STR9         | 25    | 0.055 | 0.021   | 0.068  | 0.023                                                                                                    | 0      | 0    | 0     | 0     | 0     | 0    | 0    | 0    | 0     | 0   | 0  | 0   | 0     | 0     | 0      | 0     | 0     | 0    | 0    |    |
| 07:52:00 | VSI1  | CICSZA2  | ZIPC         | 188   | 0.013 | 0.010   | 0.005  | 0.001                                                                                                    | 0      | 0    | 1.86  | 0     | 0     | 0    | 0    | 0    | 2.6   | 0   | 0  | 0   | 0     | 0     | 0      | 0     | 0     | 0    | 0    |    |
| 07:52:00 | VSI1  | CICSZA2  | ZIPR         | 193   | 0.050 | 0.021   | 0.060  | 0.017                                                                                                    | 0      | 0    | 7.10  | 0     | 0     | 4.5  | 0    | 0    | 4.2   | 0   | 0  | 0   | 0     | 0     | 0      | 0     | 0     | 0    | 0    |    |
| 07:52:00 | VSI1  | CICSZA2  | ZIPU         | 187   | 0.013 | 0.011   | 0.005  | 0.001                                                                                                    | 0      | 0    | 3.96  | 0     | 0     | 0.0  | 0    | 0    | 5.2   | 0   | 0  | 0   | 0     | 0     | 0      | 0     | 0     | 0    | 0    |    |
| 07:52:00 | V61C  | CICSJA68 | STRH         | 37    | 0.011 | 0.000   | 0.011  | 0.005                                                                                                    | 0      |      | 0     | 0     | 0     | 0    | 0    | 0    | 0     | 0   | 0  | 0   | 0     | 0     | 0      | 0     | 0     | 0    | 0    |    |
| 07:52:00 | V61C  | CICSJA68 | STR1         | 35    | 0.013 | 0.002   | 0.011  | 0.004                                                                                                    | 0      | •    | 0     | 0     | 0     | 0    | 0    | 0    | 0     | 0   | 0  | 0   | 0     | 0     | 0      | 0     | 0     | 0    | 0    |    |
| 07:52:00 | V61C  | CICSJA68 | STR2         | 33    | 0.012 | 0.001   | 0.011  | 0.008                                                                                                    | 0      |      | 0     | 0     | 0     | 0    | 0    | 0    | 0     | 0   | 0  | 0   | 0     | 0     | 0      | 0     | 0     | 0    | 0    |    |
| 07:52:00 | V61C  | CICSJA68 | STR3         | 31    | 0.023 | 0.008   | 0.016  | 0.011                                                                                                    | 0      | •    | 0     | 0     | 0     | 0    | 0    | 0    | 0     | 0   | 0  | 0   | 0     | 0     | 0      | 0     | 0     | 0    | 0    |    |
| 07:52:00 | V61C  | CICSJA68 | STR4         | 35    | 0.022 | 0.003   | 0.019  | 0.012                                                                                                    | 0      | •    | 0     | 0     | 0     | 0    | 0    | 0    | 0     | 0   | 0  | 0   | 0     | 0     | 0      | 0     | 0     | 0    | 0    |    |
| 07:52:00 | V61C  | CICSJA68 | STR5         | 30    | 0.040 | 0.006   | 0.034  | 0.022                                                                                                    | 0      | •    | 0     | 0     | 0     | 0    | 0    | 0    | 0     | 0   | 0  | 0   | 0     | 0     | 0      | 0     | 0     | 0    | 0    |    |
| 07:52:00 | V61C  | CICSJA68 | STR6         | 33    | 0.040 | 0.006   | 0.034  | 0.021                                                                                                    | 0      | •    | 0     | 0     | 0     | 0    | 0    | 0    | 0     | 0   | 0  | 0   | 0     | 0     | 0      | 0     | 0     | 0    | 0    |    |
| 07:52:00 | V61C  | CICSJA68 | STR/         | 34    | 0.048 | 0.002   | 0.046  | 0.030                                                                                                    | 0      | •    | 0     | 0     | 0     | 0    | 0    | 0    | 0     | 0   | 0  | 0   | 0     | 0     | 0      | 0     | 0     | 0    | 0    |    |
| 07:52:00 | V61C  | CICSJA68 | STR8         | 27    | 0.041 | 0.001   | 0.041  | 0.023                                                                                                    | 0      | •    | 0     | 0     | 0     | 0    | 0    | 0    | 0     | 0   | 0  | 0   | 0     | 0     | 0      | 0     | 0     | 0    | 0    |    |
| 07:52:00 | VOIC  | CICSJA68 | STR9         | 33    | 0.082 | 0.009   | 0.073  | 0.040                                                                                                    | 0      | •    | 0 02  | 0     | 0     | 0 0  | ~    | 0    | 0     | 0   | 0  | 0   | 0     | 0     | ~      | 0     | 0     | 0    | 0    |    |
| 07:52:00 | V02B  | CICSJA95 | CTTP 1       | 35    | 0.004 | 0.001   | 0.003  | 0.001                                                                                                    | 0      | •    | 0.03  | 0     | 0     | 0.0  | ~    | ~    | 0     | 0   | 0  | 0   | 0     | 0     | ~      | 0     | 0     | 0    | 0    |    |
| 07:52:00 | V62B  | CICSJA95 | STR1         | 37    | 0.002 | 0.000   | 0.002  | 0.001                                                                                                    | ő      | •    | 0.01  | ő     | ő     | 0.0  | ő    | ŏ    | ő     | ő   | ő  | ő   | ő     | 0     | ŏ      | ő     | ő     | ő    | ő    |    |
| 07:52:00 | V62B  | CICSJA95 | STR3         | 37    | 0.002 | 0.000   | 0.002  | 0.001                                                                                                    | ő      |      | 0.01  | ő     | ő     | 0.0  | ő    | ő    | ő     | ő   | ő  | ő   | ő     | ő     | ő      | ő     | ő     | õ    | ő    |    |
| 07:52:00 | V62B  | CICSJA95 | STR4         | 38    | 0.002 | 0.000   | 0.002  | 0.001                                                                                                    | ő      | :    | 0.01  | ő     | ő     | 0.0  | õ    | ő    | 0     | õ   | õ  | õ   | õ     | 0     | õ      | õ     | õ     | õ    | õ    |    |
| 07:52:00 | V62B  | CICSJA95 | STR5         | 36    | 0.002 | 0.000   | 0.002  | 0.001                                                                                                    | ő      | :    | 0.02  | ő     | õ     | 0.0  | õ    | ő    | Ő     | ō   | õ  | õ   | ō     | õ     | õ      | ō     | õ     | ō    | õ    |    |
| 07:52:00 | V62B  | CICSJA95 | STR6         | 34    | 0.002 | 0.000   | 0.002  | 0.001                                                                                                    | ő      |      | 0.02  | ő     | Ő     | 0.0  | 0    | ő    | ő     | 0   | 0  | 0   | 0     | ō     | 0      | 0     | ō     | 0    | 0    |    |
| 07:52:00 | V62B  | CICSJA95 | STR7         | 41    | 0.003 | 0.000   | 0.002  | 0.001                                                                                                    | 0      |      | 0.01  | 0     | 0     | 0.0  | 0    | 0    | 0     | 0   | 0  | 0   | 0     | 0     | 0      | 0     | 0     | 0    | 0    |    |
| 07:52:00 | V62B  | CICSJA95 | STR8         | 31    | 0.003 | 0.001   | 0.002  | 0.001                                                                                                    | 0      |      | 0.02  | 0     | 0     | 0.0  | 0    | 0    | 0     | 0   | 0  | 0   | 0     | 0     | 0      | 0     | 0     | 0    | 0    |    |
| 07:52:00 | V62B  | CICSJA95 | STR9         | 34    | 0.003 | 0.001   | 0.002  | 0.001                                                                                                    | 0      |      | 0.02  | 0     | 0     | 0.0  | 0    | 0    | 0     | 0   | 0  | 0   | 0     | 0     | 0      | 0     | 0     | 0    | 0    |    |
|          |       |          |              |       |       |         |        |                                                                                                    |        |      |       |       |       |      |      |      |       |     |    |     |       |       |        |       |       |      |      |    |

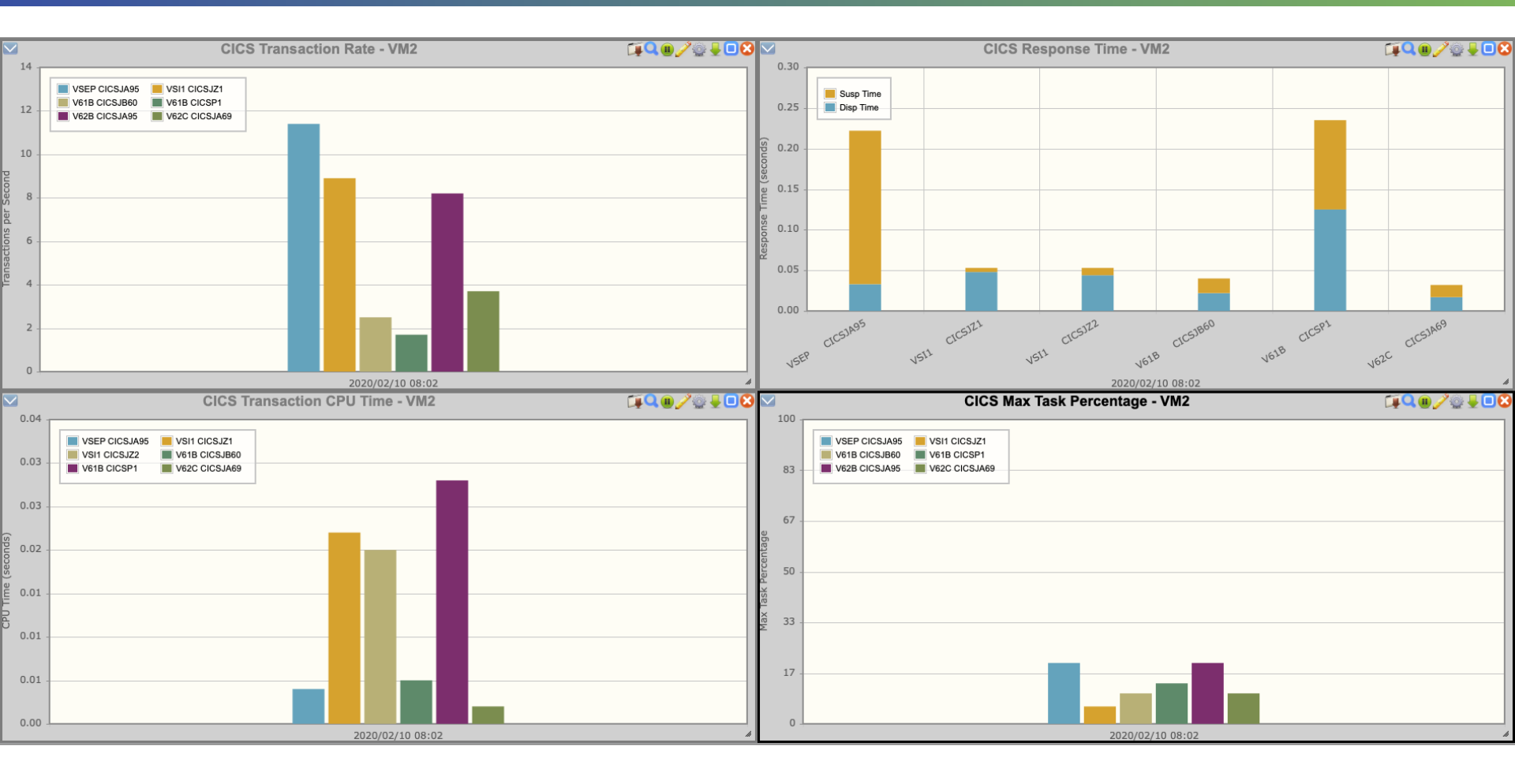

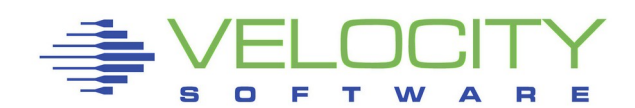

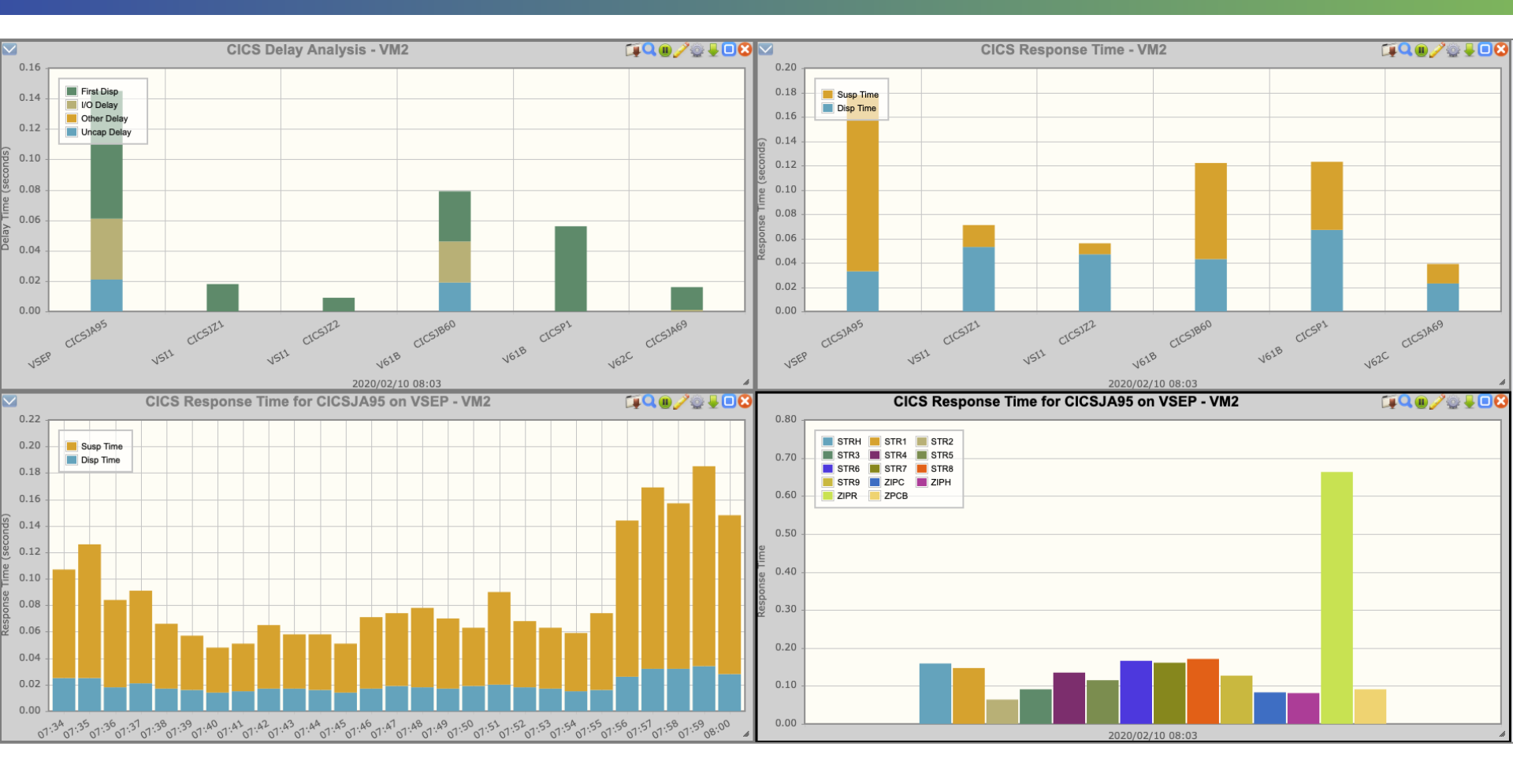

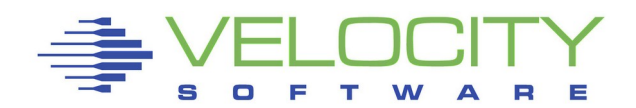

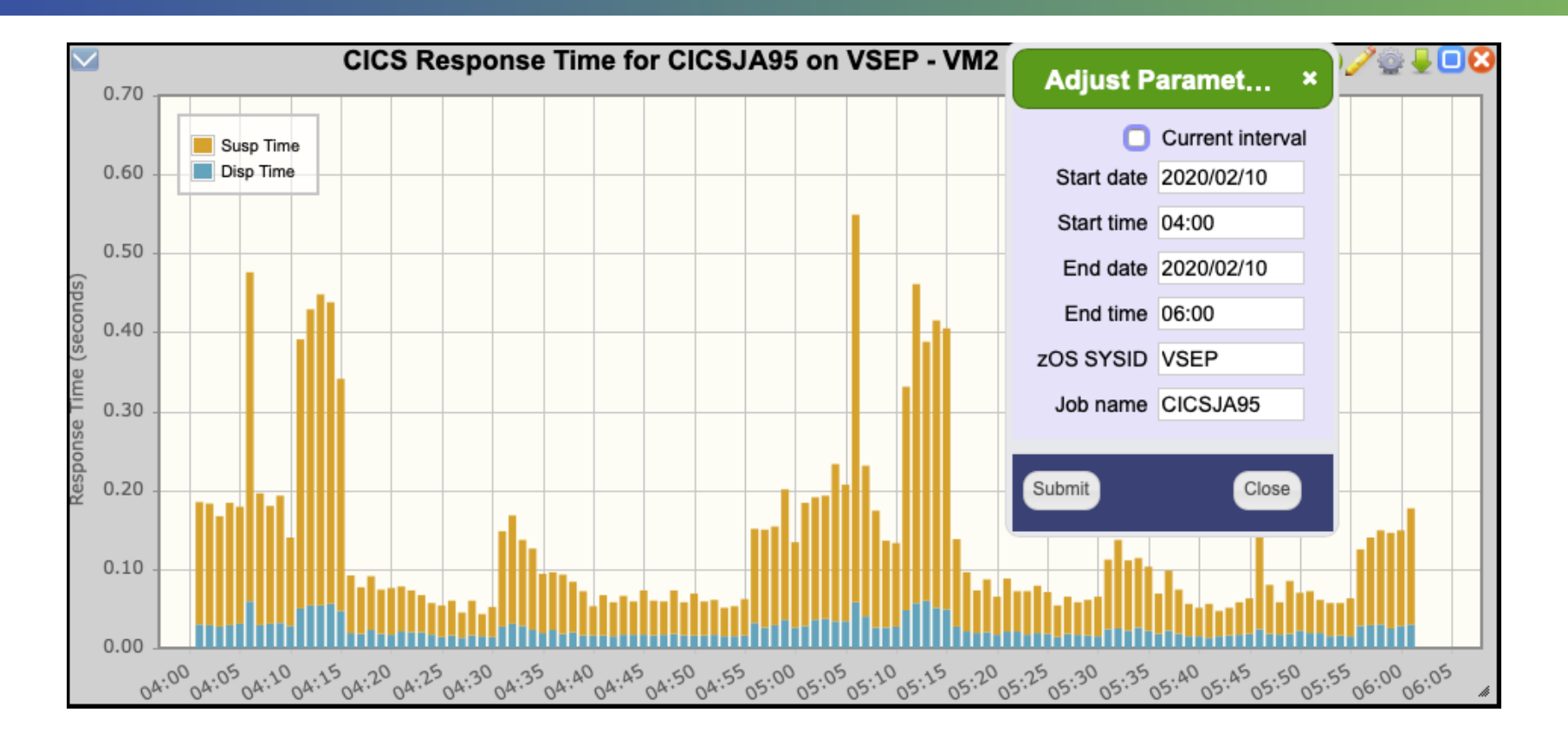

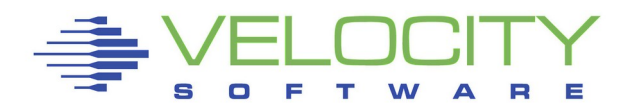

#### **CICS** Views

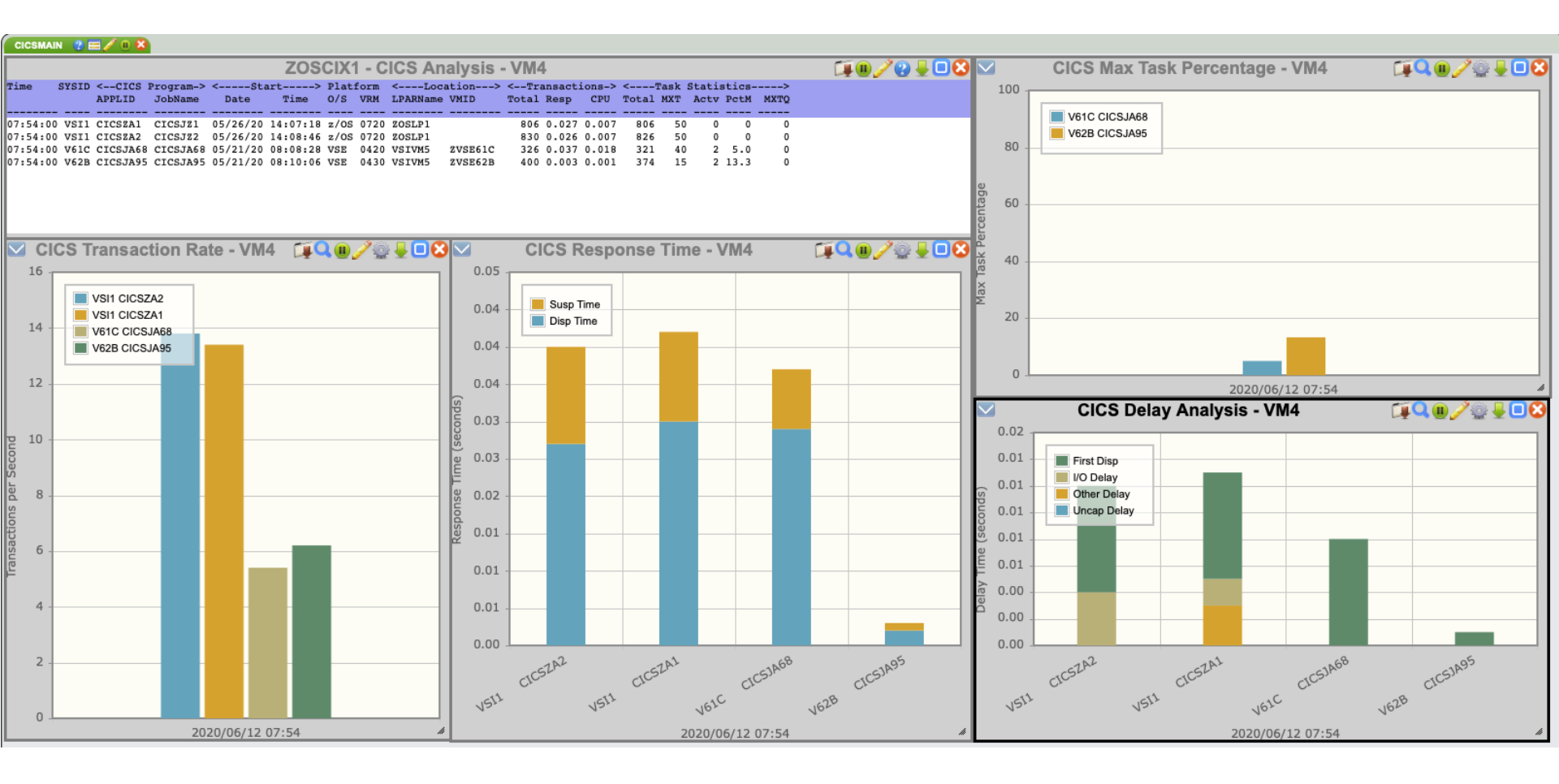

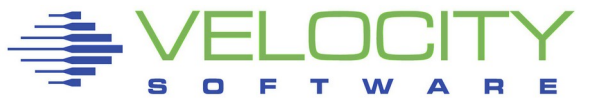

37

### **CICS** Views

| CICSM.                                                                                                    | AIN 🕐 🚍 🥖 🕕 🕻                                                                                                    | CICS1                                                                                                    | IRAN 🌚 🚍 🖌                                                                                                    |                                                                                                    |                                                                                                    |                                                                                                    |                                                                                                    |                                                                                                    |                                                                                                    |         |                                                                                                    |        |                                      |                                                                                                    |         |                                                                                                    |                                                                                                    |                                                                                                    |                                       |              |
|----------------------------------------------------------------------------------------------------|----------------------------------------------------------------------------------------------------|----------------------------------------------------------------------------------------------------|----------------------------------------------------------------------------------------------------|----------------------------------------------------------------------------------------------------|----------------------------------------------------------------------------------------------------|----------------------------------------------------------------------------------------------------|----------------------------------------------------------------------------------------------------|----------------------------------------------------------------------------------------------------|----------------------------------------------------------------------------------------------------|---------|----------------------------------------------------------------------------------------------------|--------|--------------------------------------|----------------------------------------------------------------------------------------------------|---------|----------------------------------------------------------------------------------------------------|----------------------------------------------------------------------------------------------------|----------------------------------------------------------------------------------------------------|---------------------------------------|--------------|
|                                                                                                    |                                                                                                    |                                                                                                    | ZOSCI                                                                                                    | (4 - CI                                                                                                    | CS De                                                                                                    | tailed 7                                                                                                    | Transa                                                                                                    | ction                                                                                                    | Analy                                                                                                    | sis -   | VM4                                                                                                    |        |                                      |                                                                                                    |         |                                                                                                    | 1 🖉 🖓 📮 🗖 😣                                                                                                    |                                                                                                    | CICS Response Time 🛛 🗐 🖓 💷 🧷 🥹        | - 08         |
|                                                                                                    |                                                                                                    |                                                                                                    | <-Res                                                                                                    | ponse Tim                                                                                                    | ie-> <                                                                                                    | -Dispate                                                                                                    | n> <                                                                                                    | Susper                                                                                                    | nd Time p                                                                                                    | per Tra | n (ms)-                                                                                                    | > <    | Sus                                  | oend Tim                                                                                                    | e per T | ran (ms                                                                                                    | )>                                                                                                    | 0.10                                                                                                    |                                       |              |
|                                                                                                    |                                                                                                    | Tran                                                                                                    | Total                                                                                                    | Susp D                                                                                                    | isp CI                                                                                                    | PU PC                                                                                                    | zIIP Dis                                                                                                    | P MXT                                                                                                    | TC                                                                                                    |         |                                                                                                    |        | Shr                                  | CF                                                                                                    | Sockets | <-LU                                                                                                    | >                                                                                                    | 0.10                                                                                                    |                                       |              |
| Time                                                                                                    | SYSID APPLID                                                                                                    | ID C                                                                                                    | Count Resp                                                                                                    | Time T                                                                                                    | ime Tir                                                                                                    | me Load                                                                                                    | CPU Wai                                                                                                    | t Dly D                                                                                                    | Oly Trm a                                                                                                    | Jrn TS  | 5 File M                                                                                                    | IRO TE | TS R                                 | LS Dtbl                                                                                                    | In Out  | 61 6                                                                                                    | 2 FEPI                                                                                                    |                                                                                                    |                                       |              |
|                                                                                                    |                                                                                                    |                                                                                                    |                                                                                                    |                                                                                                    |                                                                                                    |                                                                                                    |                                                                                                    |                                                                                                    |                                                                                                    |         |                                                                                                    |        |                                      |                                                                                                    |         |                                                                                                    |                                                                                                    | 0.08 -                                                                                                    | Susp Time                             |              |
| 07:57:                                                                                                    | 00 VSI1 CICSZAI                                                                                                    | CSSY                                                                                                    | 5 0.200                                                                                                    | 0.200 0.                                                                                                    | 001 0.00                                                                                                    | 00 U                                                                                                    | 0 0.63                                                                                                    | 3 0                                                                                                    | 0 0                                                                                                    | 0 0     | 0                                                                                                    | 0 0    | 0                                    | 0 0                                                                                                    | 0 0     | 0 0                                                                                                    | 0 0                                                                                                    | ds                                                                                                    | Disp Time                             |              |
| 07:57:                                                                                                    | 00 VSII CICSZAI                                                                                                    | STRD<br>STR1                                                                                                    | 20 0.011                                                                                                    | 0.007 0.                                                                                                    | 008 0.0                                                                                                    | 02 0                                                                                                    | 0.5.0                                                                                                    | 7 0                                                                                                    | 0 0                                                                                                    | 0 0     |                                                                                                    | 0 0    | 0                                    | 0 0                                                                                                    | 0 0     | . 0                                                                                                    | 0 0                                                                                                    | LO                                                                                                    |                                       |              |
| 07:57:                                                                                                    | 00 VSII CICSZAI                                                                                                    | STR1                                                                                                    | 23 0.026                                                                                                    | 0.017 0.                                                                                                    | 018 0.0                                                                                                    | 05 0                                                                                                    | 0 1                                                                                                    | 1 0                                                                                                    | 0 0                                                                                                    | 0 0     | 0                                                                                                    | 0 0    | ő                                    | 0 0                                                                                                    | 0 0     | . 0                                                                                                    | 0 0                                                                                                    | e 0.06 -                                                                                                    |                                       |              |
| 07:57:                                                                                                    | 00 VSI1 CICSZA1                                                                                                    | STR3                                                                                                    | 28 0.014                                                                                                    | 0.006 0.                                                                                                    | 015 0.00                                                                                                    | 05 0                                                                                                    | 0 4.1                                                                                                    | 0 0                                                                                                    | 0 0                                                                                                    | õ d     | 0                                                                                                    | 0 0    | 0                                    | 0 0                                                                                                    | 0 0     | 0                                                                                                    | 0 0                                                                                                    | (s                                                                                                    |                                       |              |
| 07:57:                                                                                                    | 00 VSI1 CICSZA1                                                                                                    | STR4                                                                                                    | 26 0.035                                                                                                    | 0.015 0.                                                                                                    | 040 0.0/                                                                                                    | 09 0                                                                                                    | 0 5.7                                                                                                    | 2 0                                                                                                    | 0 0                                                                                                    | 0 0     | 0                                                                                                    | 0 0    | 0                                    | 0 0                                                                                                    | 0 0     | 0                                                                                                    | 0 0                                                                                                    | ne                                                                                                    |                                       |              |
| 07:57:                                                                                                    | 00 VSI1 CICSZA1                                                                                                    | STR5                                                                                                    | 24 0.028                                                                                                    | 0.010 0.                                                                                                    | 037 0.07                                                                                                    | 11 0                                                                                                    | 0 6.00                                                                                                    | 9 O                                                                                                    | 0 0                                                                                                    | 0 0     | 0 (                                                                                                    | 0 0    | 0                                    | 0 0                                                                                                    | 0 0     | 0 (                                                                                                    | 0 0                                                                                                    | E 0.04 -                                                                                                    |                                       |              |
| 07:57:                                                                                                    | 00 VSI1 CICSZA1                                                                                                    | STR6                                                                                                    | 29 0.041                                                                                                    | 0.017 0.                                                                                                    | 047 0.0                                                                                                    | 15 0                                                                                                    | 0 5.4/                                                                                                    | 4 0                                                                                                    | 0 0                                                                                                    | 0 0     | 0 (                                                                                                    | 0 0    | 0                                    | 0 0                                                                                                    | 0 0     | 0 1                                                                                                    | 0 0                                                                                                    | ίο.                                                                                                    |                                       |              |
| 07:57:                                                                                                    | 00 VSI1 CICSZA1                                                                                                    | STR7                                                                                                    | 26 0.038                                                                                                    | 0.019 0.                                                                                                    | 039 0.03                                                                                                    | 13 0                                                                                                    | 0 10                                                                                                    | 0 0                                                                                                    | 0 0                                                                                                    | 0 0     | 0 0                                                                                                    | 0 0    | 0                                    | 0 0                                                                                                    | 0 0     | ) 0                                                                                                    | 0 0                                                                                                    | Suc                                                                                                    |                                       |              |
| 07:57:                                                                                                    | 00 VSI1 CICSZA1                                                                                                    | STR8                                                                                                    | 31 0.049                                                                                                    | 0.018 0.                                                                                                    | 062 0.03                                                                                                    | 18 0                                                                                                    | 0 13                                                                                                    | 3 0                                                                                                    | 0 0                                                                                                    | 0 0     | 0 0                                                                                                    | 0 0    | 0                                    | 0 0                                                                                                    | 0 0     | 10                                                                                                    | 0 0                                                                                                    | d 0.02 -                                                                                                    |                                       |              |
| 07:57:                                                                                                    | 00 VSI1 CICSZAI                                                                                                    | STR9                                                                                                    | 25 0.041                                                                                                    | 0.017 0.                                                                                                    | 049 0.01                                                                                                    | 17 U                                                                                                    | 0 13                                                                                                    | 3 0                                                                                                    | 0 0                                                                                                    | 0 0     | ) ()                                                                                                    | 0 0    | 0                                    | 0 0                                                                                                    | 0 0     | ) U                                                                                                    | 0 0                                                                                                    | (es                                                                                                    |                                       |              |
| 07:57:                                                                                                    | 00 VSII CICSAAI                                                                                                    | ZIPC                                                                                                    | 206 0.008                                                                                                    | 0.005 0.                                                                                                    | 005 0.00                                                                                                    | 01 0                                                                                                    | 0 1 4                                                                                                    | 9 U                                                                                                    | 0 0                                                                                                    | 0 0     | 0 0                                                                                                    | 0 0    | 0                                    | 0 0                                                                                                    | 0 0     | 0                                                                                                    | 0 0                                                                                                    | μ.                                                                                                    |                                       |              |
| 07.57.                                                                                                    | 00 VSII CICSZAI                                                                                                    | ZIPR                                                                                                    | 202 0.037                                                                                                    | 0.007 0.                                                                                                    | 007 0.0                                                                                                    | 1/ 0                                                                                                    | 0 2.0                                                                                                    | 5 0                                                                                                    | 0 0.0                                                                                                    | 0 0     | 2.3                                                                                                    | 0 0    | 0                                    | 0 0                                                                                                    | 0 0     | . 0                                                                                                    | 0 0                                                                                                    | 0.00 -                                                                                                    |                                       |              |
| 07:57:                                                                                                    | 00 VSII CICSZA2                                                                                                    | CSSY                                                                                                    | 1 0.212                                                                                                    | 0,211 0.                                                                                                    | 001 0.0                                                                                                    | 00 0                                                                                                    | 0 0.0                                                                                                    | 1 0                                                                                                    | 0 0                                                                                                    | ŏ       | 0 2.0                                                                                                    | 0 0    | ŏ                                    | 0 0                                                                                                    | 0 0     | . 0                                                                                                    | 0 0                                                                                                    |                                                                                                    | 1 1 1 1 1 1 1 1 1 1 1 1 1 1 1 1 1 1 1 |              |
| 07:57:                                                                                                    | 00 VSI1 CICSZA2                                                                                                    | STRH                                                                                                    | 35 0.012                                                                                                    | 0.006 0.                                                                                                    | 013 0.0                                                                                                    | 04 0                                                                                                    | 0                                                                                                    | 0 0                                                                                                    | 0 0                                                                                                    | ō c     | 0 0                                                                                                    | 0 0    | ō                                    | 0 0                                                                                                    | 0 0     | 0                                                                                                    | 0 0                                                                                                    |                                                                                                    | JUST JUST (SIA)                       |              |
| 07:57:                                                                                                    | 00 VSI1 CICSZA2                                                                                                    | STR1                                                                                                    | 32 0.005                                                                                                    | 0.001 0.                                                                                                    | 008 0.0/                                                                                                    | 02 0                                                                                                    | 0                                                                                                    | 0 0                                                                                                    | 0 0                                                                                                    | 0 0     | 0                                                                                                    | 0 0    | 0                                    | 0 0                                                                                                    | 0 0     | 0                                                                                                    | 0 0                                                                                                    |                                                                                                    | Cre Cre Cre                           |              |
| 07:57:                                                                                                    | 00 VSI1 CICSZA2                                                                                                    | STR2                                                                                                    | 30 0.013                                                                                                    | 0.005 0.                                                                                                    | 016 0.00                                                                                                    | 05 0                                                                                                    | 0 /                                                                                                    | 0 0                                                                                                    | 0 0                                                                                                    | 0 0     | 0 0                                                                                                    | 0 0    | 0                                    | 0 0                                                                                                    | 0 0     | 0                                                                                                    | 0 0                                                                                                    | 1511                                                                                                    | , 511 , 51C , 52B                     |              |
| 07:57:                                                                                                    | 00 VSI1 CICSZA2                                                                                                    | STR3                                                                                                    | 30 0.012                                                                                                    | 0.002 0.                                                                                                    | 019 0.00                                                                                                    | 07 0                                                                                                    | 0 (                                                                                                    | 0 0                                                                                                    | 0 0                                                                                                    | 0 0     | 0 (                                                                                                    | 0 0    | 0                                    | 0 0                                                                                                    | 0 0     | 0 6                                                                                                    | 0 0                                                                                                    | 1                                                                                                    | 10. 10.                               |              |
| 07:57:                                                                                                    | 00 VSI1 CICSZA2                                                                                                    | STR4                                                                                                    | 27 0.016                                                                                                    | 0.006 0.                                                                                                    | 019 0.00                                                                                                    | 08 0                                                                                                    | 0 (                                                                                                    | 0 0                                                                                                    | 0 0                                                                                                    | 0 0     | 0 (                                                                                                    | 0 0    | 0                                    | 0 0                                                                                                    | 0 0     | 0 1                                                                                                    | 0 0                                                                                                    |                                                                                                    | 2020/06/12 07:57                      | h            |
| 07:57:                                                                                                    | 00 VSI1 CICSZA2                                                                                                    | STR5                                                                                                    | 34 0.020                                                                                                    | 0.006 0.                                                                                                    | 027 0.03                                                                                                    | 11 0                                                                                                    | 0 0                                                                                                    | 0 0                                                                                                    | 0 0                                                                                                    | 0 0     | 0 (                                                                                                    | 0 0    | 0                                    | 0 0                                                                                                    | 0 0     | 1 0                                                                                                    | 0 0                                                                                                    |                                                                                                    | 2020/00/12 07:37                      |              |
| 07:57:                                                                                                    | OA WETL ATACAN                                                                                                    | C                                                                                                    |                                                                                                    |                                                                                                    |                                                                                                    |                                                                                                    |                                                                                                    |                                                                                                    |                                                                                                    |         |                                                                                                    |        |                                      |                                                                                                    |         |                                                                                                    |                                                                                                    |                                                                                                    |                                       |              |
|                                                                                                    | UU VSII CICSAA2                                                                                                    | STR6                                                                                                    | 26 0.036                                                                                                    | 0.015 0.                                                                                                    | 041 0.0.                                                                                                    | 14 0                                                                                                    | 0                                                                                                    | 0 0                                                                                                    | 0 0                                                                                                    | 0 0     | 0                                                                                                    | 0 0    | 0                                    | 0 0                                                                                                    | 0 0     | 0                                                                                                    | 0 0                                                                                                    | $\sim$                                                                                                    | CICS Transaction CPU Time 🛛 🗐 🏹 🚇 🖉 🥥 | ↓□⊗          |
| 07:57:                                                                                                    | 00 VSII CICSZA2                                                                                                    | STR6<br>STR7                                                                                                    | 26 0.036                                                                                                    | 0.015 0.                                                                                                    | 041 0.0                                                                                                    | 14 0<br>15 0                                                                                                    | 0                                                                                                    |                                                                                                    | 0 0                                                                                                    | 0 0     |                                                                                                    | 0 0    | 0                                    | 0 0                                                                                                    | 0 0     | 0                                                                                                    | 0 0                                                                                                    | ✓<br>0.02                                                                                                    | CICS Transaction CPU Time             | <b>₽□</b> ⊗  |
| 07:57:                                                                                                    | 00 VSII CICSZA2<br>00 VSII CICSZA2<br>00 VSII CICSZA2                                                                                                    | STR6<br>STR7<br>STR8                                                                                                    | 26 0.036<br>32 0.029<br>31 0.036                                                                                                    | 0.015 0.                                                                                                    | 041 0.0                                                                                                    | 14 0<br>15 0<br>18 0                                                                                                    | 0 0                                                                                                    |                                                                                                    | 0 0                                                                                                    | 0 0     |                                                                                                    |        | 0                                    | 0 0                                                                                                    |         |                                                                                                    | 0 0 0 0 0 0 0 0 0 0 0 0 0 0 0 0 0 0 0 0                                                                                                    | 0.02 -                                                                                                    | CICS Transaction CPU Time             | <b>*</b> 08  |
| 07:57:<br>07:57:<br>07:57:                                                                                                    | 00 VSII CICSZAZ<br>00 VSII CICSZAZ<br>00 VSII CICSZAZ<br>00 VSII CICSZAZ                                                                                                    | STR6<br>STR7<br>STR8<br>STR9<br>ZIPC                                                                                                    | 26 0.036<br>32 0.029<br>31 0.036<br>25 0.037                                                                                                    | 0.015 0.<br>0.008 0.<br>0.012 0.<br>0.005 0.                                                                                                    | 041 0.0<br>043 0.0<br>048 0.0<br>065 0.02                                                                                                    | 14 0<br>15 0<br>18 0<br>24 0                                                                                                    |                                                                                                    |                                                                                                    | 0 0 0 0 0 0 0 0 0 0 0 0 0 0 0 0 0 0 0 0                                                                                                    |         |                                                                                                    |        | 0<br>0<br>0                          | 0 0 0 0 0 0 0 0 0 0 0 0 0 0 0 0 0 0 0 0                                                                                                    |         |                                                                                                    | 0 0<br>0 0<br>0 0<br>0 0                                                                                                    | 0.02 -                                                                                                    | CICS Transaction CPU Time             | <b>₽</b> ∎⊗  |
| 07:57:<br>07:57:<br>07:57:<br>07:57:<br>07:57:                                                                                                    | 00 VSII CICSZAZ<br>00 VSII CICSZAZ<br>00 VSII CICSZAZ<br>00 VSII CICSZAZ<br>00 VSII CICSZAZ                                                                                                    | STR6<br>STR7<br>STR8<br>STR9<br>ZIPC<br>ZIPR                                                                                                    | 26 0.036<br>32 0.029<br>31 0.036<br>25 0.037<br>201 0.010<br>200 0.044                                                                                                    | 0.015 0.<br>0.008 0.<br>0.012 0.<br>0.005 0.<br>0.008 0.                                                                                                    | 041 0.0<br>043 0.0<br>048 0.0<br>065 0.0<br>004 0.0                                                                                                    | 14 0<br>15 0<br>18 0<br>24 0<br>01 0                                                                                                    | 0 0 0 0 0 0 0 0 0 0 0 0 0 0 0 0 0 0 0 0                                                                                                    | 0 0<br>0 0<br>0 0<br>7 0                                                                                                    | 0 0 0 0 0 0 0 0 0 0 0 0 0 0 0 0 0 0 0 0                                                                                                    |         | 0 0<br>0 0<br>0 0<br>0 1.6                                                                                                    |        | 0<br>0<br>0<br>0                     | 0 0<br>0 0<br>0 0<br>0 0<br>0 0                                                                                                    |         |                                                                                                    | 0 0<br>0 0<br>0 0<br>0 0<br>0 0<br>0 0                                                                                                    | 0.02 -                                                                                                    | CICS Transaction CPU Time             | <b>.</b>     |
| 07:57:<br>07:57:<br>07:57:<br>07:57:<br>07:57:<br>07:57:                                                                                                    | 00 VSII CICSZAZ<br>00 VSII CICSZAZ<br>00 VSII CICSZAZ<br>00 VSII CICSZAZ<br>00 VSII CICSZAZ<br>00 VSII CICSZAZ                                                                                                    | STR6<br>STR7<br>STR8<br>STR9<br>ZIPC<br>ZIPR<br>ZIPU                                                                                                    | 26 0.036<br>32 0.029<br>31 0.036<br>25 0.037<br>201 0.010<br>200 0.044<br>206 0.013                                                                                                    | 0.015 0.<br>0.008 0.<br>0.012 0.<br>0.005 0.<br>0.008 0.<br>0.016 0.<br>0.011 0.                                                                                                    | 041 0.0<br>043 0.0<br>048 0.0<br>065 0.0<br>004 0.0<br>056 0.0<br>056 0.0                                                                                                    | 14     0       15     0       18     0       24     0       01     0       17     0       01     0                                                                                                    | 0 0 0 0 0 0 0 0 0 0 0 0 0 0 0 0 0 0 0 0                                                                                                    | 0 0<br>0 0<br>0 0<br>7 0<br>5 0<br>5 0                                                                                                    | 0 0<br>0 0<br>0 0<br>0 0<br>0 0<br>0 2.7<br>0 0.0                                                                                                    |         | 0 0<br>0 0<br>0 0<br>0 1.6<br>0 7.2<br>0 4.8                                                                                                    |        | 0<br>0<br>0<br>0<br>0                | 0 0<br>0 0<br>0 0<br>0 0<br>0 0<br>0 0                                                                                                    |         |                                                                                                    | 0 0<br>0 0<br>0 0<br>0 0<br>0 0<br>0 0<br>0 0<br>0 0                                                                                                    | 0.02 -                                                                                                    | CICS Transaction CPU Time             | ¥ <b>0</b> 8 |
| 07:57:<br>07:57:<br>07:57:<br>07:57:<br>07:57:<br>07:57:<br>07:57:                                                                                                    | 00 VSII CICSZA2<br>00 VSII CICSZA2<br>00 VSII CICSZA2<br>00 VSII CICSZA2<br>00 VSII CICSZA2<br>00 VSII CICSZA2<br>00 VSII CICSZA2                                                                                                    | STR6<br>STR7<br>STR8<br>STR9<br>ZIPC<br>ZIPC<br>ZIPU<br>8 STRH                                                                                                    | 26 0.036<br>32 0.029<br>31 0.036<br>25 0.037<br>201 0.010<br>200 0.044<br>206 0.013<br>26 0.031                                                                                                    | 0.015 0.<br>0.008 0.<br>0.012 0.<br>0.005 0.<br>0.008 0.<br>0.016 0.<br>0.011 0.<br>0.016 0.                                                                                                    | 041 0.0<br>043 0.0<br>048 0.0<br>065 0.0<br>004 0.0<br>056 0.0<br>005 0.0<br>015 0.0                                                                                                    | 14     0       15     0       18     0       24     0       01     0       17     0       01     0       04     0                                                                                                    | 0<br>0<br>0 1.1<br>0 8.20<br>0 3.70                                                                                                    | D 0<br>D 0<br>D 0<br>D 0<br>T 0<br>5 0<br>5 0<br>D 0                                                                                                    | 0 0<br>0 0<br>0 0<br>0 2.7<br>0 0.0<br>0 0                                                                                                    |         | $ \begin{array}{cccccccccccccccccccccccccccccccccccc$                                                                                                    |        | 0<br>0<br>0<br>0<br>0<br>0           | 0 0<br>0 0<br>0 0<br>0 0<br>0 0<br>0 0<br>0 0<br>0 0                                                                                                    |         |                                                                                                    | 0 0<br>0 0<br>0 0<br>0 0<br>0 0<br>0 0<br>0 0<br>0 0<br>0 0                                                                                                    | 0.02 -                                                                                                    | CICS Transaction CPU Time             |              |
| 07:57:<br>07:57:<br>07:57:<br>07:57:<br>07:57:<br>07:57:<br>07:57:<br>07:57:                                                                                                    | 00 VSII CICSZA2<br>00 VSII CICSZA2<br>00 VSII CICSZA2<br>00 VSII CICSZA2<br>00 VSII CICSZA2<br>00 VSII CICSZA2<br>00 VSII CICSZA6<br>00 V61C CICSJA6                                                                                                    | STR6<br>STR7<br>STR8<br>STR9<br>ZIPC<br>ZIPR<br>ZIPU<br>8 STRH<br>8 STR1                                                                                                    | 26 0.036<br>32 0.029<br>31 0.036<br>25 0.037<br>201 0.010<br>200 0.044<br>206 0.013<br>26 0.031<br>33 0.030                                                                                                    | 0.015 0.<br>0.008 0.<br>0.012 0.<br>0.005 0.<br>0.008 0.<br>0.016 0.<br>0.011 0.<br>0.016 0.<br>0.012 0.                                                                                                    | 041 0.0<br>043 0.0<br>048 0.0<br>065 0.0<br>004 0.0<br>056 0.0<br>005 0.0<br>015 0.0<br>018 0.0                                                                                                    | 14     0       15     0       18     0       24     0       01     0       17     0       01     0       04     0       03     0                                                                                                    | 0<br>0<br>0 1.1<br>0 8.20<br>0 3.70                                                                                                    | 0 0<br>0 0<br>0 0<br>7 0<br>5 0<br>5 0<br>0 0<br>0 0                                                                                                    | 0 0<br>0 0<br>0 0<br>0 2.7<br>0 0.0<br>0 0                                                                                                    |         | 0 0<br>0 0<br>0 1.6<br>0 7.2<br>0 4.8<br>0 0                                                                                                    |        | 0<br>0<br>0<br>0<br>0<br>0<br>0      | 0 0<br>0 0<br>0 0<br>0 0<br>0 0<br>0 0<br>0 0<br>0 0<br>0 0<br>0 0                                                                                                    |         |                                                                                                    | 0 0<br>0 0<br>0 0<br>0 0<br>0 0<br>0 0<br>0 0<br>0 0<br>0 0<br>0 0                                                                                                    | 0.02 -                                                                                                    | CICS Transaction CPU Time             |              |
| 07:57:<br>07:57:<br>07:57:<br>07:57:<br>07:57:<br>07:57:<br>07:57:<br>07:57:<br>07:57:                                                                                                    | 00 VSII CICSAA2<br>00 VSII CICSAA2<br>00 VSII CICSZA2<br>00 VSII CICSZA2<br>00 VSII CICSZA2<br>00 VSII CICSZA2<br>00 VSII CICSZA6<br>00 V61C CICSJA6<br>00 V61C CICSJA6                                                                                                    | STR6<br>STR7<br>STR8<br>STR9<br>ZIPC<br>ZIPR<br>ZIPU<br>8 STRH<br>8 STR1<br>8 STR2                                                                                                    | 26 0.036<br>32 0.029<br>31 0.036<br>25 0.037<br>201 0.010<br>200 0.044<br>206 0.013<br>26 0.031<br>33 0.030<br>35 0.049                                                                                                    | 0.015 0.<br>0.008 0.<br>0.012 0.<br>0.005 0.<br>0.008 0.<br>0.016 0.<br>0.011 0.<br>0.016 0.<br>0.012 0.<br>0.023 0.                                                                                                    | 041 0.0<br>043 0.0<br>048 0.0<br>065 0.0<br>004 0.0<br>056 0.0<br>015 0.0<br>015 0.0<br>018 0.0<br>026 0.0                                                                                                    | 14     0       15     0       18     0       24     0       01     0       17     0       01     0       03     0       10     0                                                                                                    | 0<br>0<br>0<br>1.1<br>0<br>8.2<br>0<br>3.7<br>0<br>0<br>0<br>0                                                                                                    | 0 0<br>0 0<br>0 0<br>7 0<br>5 0<br>5 0<br>0 0<br>0 0<br>0 0                                                                                                    | 0 0<br>0 0<br>0 0<br>0 0<br>0 2.7<br>0 0.0<br>0 0<br>0 0<br>0 0                                                                                                    |         | 0 0 0 0 0 0 0 0 0 0 0 0 0 0 0 0 0 0 0                                                                                                    |        | 0<br>0<br>0<br>0<br>0<br>0<br>0<br>0 | 0 0<br>0 0<br>0 0<br>0 0<br>0 0<br>0 0<br>0 0<br>0 0<br>0 0<br>0 0                                                                                                    |         |                                                                                                    | 0 0<br>0 0<br>0 0<br>0 0<br>0 0<br>0 0<br>0 0<br>0 0<br>0 0<br>0 0                                                                                                    | 0.02 -                                                                                                    | CICS Transaction CPU Time             | <b>•</b> ••• |
| 07:57:<br>07:57:<br>07:57:<br>07:57:<br>07:57:<br>07:57:<br>07:57:<br>07:57:<br>07:57:<br>07:57:                                                                                                    | 00 VSII CICSZAZ<br>00 VSII CICSZAZ<br>00 VSII CICSZAZ<br>00 VSII CICSZAZ<br>00 VSII CICSZAZ<br>00 VSII CICSZAZ<br>00 VSII CICSZAZ<br>00 V61C CICSJAG<br>00 V61C CICSJAG<br>00 V61C CICSJAG                                                                                                    | STR6<br>STR7<br>STR8<br>STR9<br>ZIPC<br>ZIPC<br>ZIPC<br>ZIPU<br>8 STR1<br>8 STR1<br>8 STR2<br>8 STR3                                                                                                    | 26 0.036<br>32 0.029<br>31 0.036<br>25 0.037<br>201 0.010<br>200 0.044<br>206 0.013<br>36 0.031<br>33 0.030<br>35 0.049<br>21 0.020                                                                                                    | 0.015 0.<br>0.008 0.<br>0.012 0.<br>0.005 0.<br>0.016 0.<br>0.011 0.<br>0.016 0.<br>0.012 0.<br>0.012 0.<br>0.023 0.<br>0.006 0.                                                                                                    | 041 0.0<br>043 0.0<br>048 0.0<br>065 0.0<br>056 0.0<br>055 0.0<br>015 0.0<br>018 0.0<br>026 0.0<br>015 0.0                                                                                                    | 114         0           115         0           118         0           124         0           101         0           117         0           001         0           001         0           010         0           010         0           010         0           010         0           001         0           001         0           001         0           003         0           10         0           09         0                                                                                                    | 0<br>0<br>0 1.1<br>0 8.2<br>0 3.7<br>0<br>0<br>0<br>0<br>0<br>0<br>0<br>0<br>0<br>0<br>0                                                                                                    | 0 0<br>0 0<br>0 0<br>7 0<br>5 0<br>5 0<br>0 0<br>0 0<br>0 0<br>0 0                                                                                                    | 0 0<br>0 0<br>0 0<br>0 0<br>0 2.7<br>0 0.0<br>0 0<br>0 0<br>0 0<br>0 0<br>0 0<br>0 0                                                                                                    |         | 0 0 0 0 0 0 0 0 0 0 0 0 0 0 0 0 0 0 0                                                                                                    |        |                                      | 0 0<br>0 0<br>0 0<br>0 0<br>0 0<br>0 0<br>0 0<br>0 0<br>0 0<br>0 0                                                                                                    |         |                                                                                                    | 0 0<br>0 0<br>0 0<br>0 0<br>0 0<br>0 0<br>0 0<br>0 0<br>0 0<br>0 0                                                                                                    | 0.02 -                                                                                                    | CICS Transaction CPU Time             | ¥ <b>•</b> × |
| 07:57:<br>07:57:<br>07:57:<br>07:57:<br>07:57:<br>07:57:<br>07:57:<br>07:57:<br>07:57:<br>07:57:<br>07:57:<br>07:57:                                                                                                    | 00 VSII CICSZAZ<br>00 VSII CICSZAZ<br>00 VSII CICSZAZ<br>00 VSII CICSZAZ<br>00 VSII CICSZAZ<br>00 VSII CICSZAZ<br>00 VSII CICSZAG<br>00 VSIC CICSJAG<br>00 VSIC CICSJAG<br>00 VSIC CICSJAG<br>00 VSIC CICSJAG                                                                                                    | STR6<br>STR7<br>STR8<br>STR9<br>ZIPC<br>ZIPC<br>ZIPC<br>ZIPU<br>8 STR1<br>8 STR1<br>8 STR2<br>8 STR3<br>8 STR4                                                                                                    | 26 0.036<br>32 0.029<br>31 0.036<br>25 0.037<br>201 0.010<br>200 0.044<br>206 0.013<br>26 0.031<br>33 0.030<br>35 0.049<br>21 0.020<br>23 0.062                                                                                                    | 0.015 0.<br>0.008 0.<br>0.012 0.<br>0.005 0.<br>0.016 0.<br>0.011 0.<br>0.012 0.<br>0.012 0.<br>0.012 0.<br>0.023 0.<br>0.028 0.                                                                                                    | 041 0.0<br>043 0.0<br>048 0.0<br>065 0.0<br>056 0.0<br>055 0.0<br>015 0.0<br>015 0.0<br>018 0.0<br>015 0.0<br>015 0.0<br>014 0.0<br>015 0.0<br>00<br>015 0.0<br>0<br>015 0.0<br>0<br>0<br>0<br>0<br>0<br>0<br>0<br>0<br>0<br>0<br>0<br>0<br>0<br>0<br>0<br>0<br>0<br>0                                                                                                    | 114         0           115         0           118         0           124         0           124         0           117         0           117         0           01         0           03         0           10         0           09         0           11         0                                                                                                    | 0<br>0<br>0 1.1<br>0 8.2<br>0 3.7<br>0<br>0 | 0     0       0     0       0     0       0     0       7     0       5     0       0     0       0     0       0     0       0     0       0     0       0     0       0     0       0     0       0     0       0     0                                                                                                    | 0 0<br>0 0<br>0 0<br>0 2.7<br>0 0.0<br>0 0<br>0 0<br>0 0<br>0 0<br>0 0<br>0 0<br>0 0<br>0 0<br>0                                                                                                    |         | $ \begin{array}{cccccccccccccccccccccccccccccccccccc$                                                                                                    |        |                                      | 0 0<br>0 0<br>0 0<br>0 0<br>0 0<br>0 0<br>0 0<br>0 0<br>0 0<br>0 0                                                                                                    |         |                                                                                                    | 0 0<br>0 0<br>0 0<br>0 0<br>0 0<br>0 0<br>0 0<br>0 0<br>0 0<br>0 0                                                                                                    | 0.02 -<br>0.01 -                                                                                                    | CICS Transaction CPU Time             | ¥ • ×        |
| 07:57:<br>07:57:<br>07:57:<br>07:57:<br>07:57:<br>07:57:<br>07:57:<br>07:57:<br>07:57:<br>07:57:<br>07:57:<br>07:57:<br>07:57:                                                                                                    | 00 VSII CICSZAZ<br>00 VSII CICSZAZ<br>00 VSII CICSZAZ<br>00 VSII CICSZAZ<br>00 VSII CICSZAZ<br>00 VSII CICSZAZ<br>00 VSIC CICSZAG<br>00 V61C CICSJAG<br>00 V61C CICSJAG<br>00 V61C CICSJAG<br>00 V61C CICSJAG                                                                                                    | STR6<br>STR7<br>STR8<br>STR9<br>ZIPC<br>ZIPR<br>ZIPU<br>8 STR1<br>8 STR1<br>8 STR1<br>8 STR2<br>8 STR3<br>8 STR4<br>8 STR5                                                                                                    | 26 0.036<br>32 0.029<br>31 0.036<br>25 0.037<br>201 0.010<br>200 0.044<br>206 0.013<br>33 0.030<br>35 0.049<br>21 0.020<br>23 0.062<br>32 0.075                                                                                                    | 0.015 0.<br>0.008 0.<br>0.012 0.<br>0.005 0.<br>0.008 0.<br>0.016 0.<br>0.011 0.<br>0.012 0.<br>0.012 0.<br>0.023 0.<br>0.023 0.<br>0.028 0.<br>0.039 0.                                                                                                    | 041 0.0<br>043 0.0<br>048 0.0<br>065 0.0<br>056 0.0<br>056 0.0<br>015 0.0<br>018 0.0<br>018 0.0<br>015 0.0<br>034 0.0<br>034 0.0                                                                                                    | 114         0           115         0           118         0           124         0           124         0           101         0           117         0           101         0           03         0           10         0           09         0           11         0           15         0                                                                                                    | 0 0 0 1.1 0 8.2 0 . 0 . 0 0 . 0 0 . 0 0 0 0 0 0 0 0 0                                                                                                    | D         O           D         O                                                                                                    | 0 0<br>0 0<br>0 0<br>0 0<br>0 2.7<br>0 0.0<br>0 0<br>0 0<br>0 0<br>0 0<br>0 0<br>0 0<br>0 0<br>0 0<br>0                                                                                                    |         | $ \begin{array}{cccccccccccccccccccccccccccccccccccc$                                                                                                    |        |                                      | 0 0<br>0 0<br>0 0<br>0 0<br>0 0<br>0 0<br>0 0<br>0 0<br>0 0<br>0 0                                                                                                    |         |                                                                                                    | 0         0           0         0           0         0           0         0           0         0           0         0           0         0           0         0           0         0           0         0           0         0           0         0           0         0           0         0           0         0           0         0           0         0           0         0                                                                                                              | 0.02 -<br>0.01 -                                                                                                    | CICS Transaction CPU Time             | ¥ • ×        |
| 07:57:<br>07:57:<br>07:57:<br>07:57:<br>07:57:<br>07:57:<br>07:57:<br>07:57:<br>07:57:<br>07:57:<br>07:57:<br>07:57:<br>07:57:                                                                                                    | 00 VSII CICSZAZ<br>00 VSII CICSZAZ<br>00 VSII CICSZAZ<br>00 VSII CICSZAZ<br>00 VSII CICSZAZ<br>00 VSII CICSZAZ<br>00 VSII CICSZAG<br>00 VSIC CICSJAG<br>00 VSIC CICSJAG<br>00 VSIC CICSJAG<br>00 VSIC CICSJAG<br>00 VSIC CICSJAG<br>00 VSIC CICSJAG                                                                                                    | STR6<br>STR7<br>STR8<br>STR9<br>ZIPC<br>ZIPR<br>ZIPU<br>8 STR1<br>8 STR1<br>8 STR1<br>8 STR2<br>8 STR3<br>8 STR4<br>8 STR5<br>8 STR5<br>8 STR5                                                                                                    | 26 0.036<br>32 0.029<br>31 0.036<br>25 0.037<br>201 0.010<br>200 0.044<br>206 0.013<br>26 0.031<br>33 0.030<br>35 0.049<br>21 0.020<br>23 0.062<br>32 0.075<br>29 0.133                                                                                                    | 0.015 0.<br>0.008 0.<br>0.012 0.<br>0.005 0.<br>0.008 0.<br>0.016 0.<br>0.016 0.<br>0.012 0.<br>0.012 0.<br>0.023 0.<br>0.028 0.<br>0.028 0.<br>0.039 0.<br>0.051 0.                                                                                                    | 041 0.0<br>043 0.0<br>048 0.0<br>065 0.0<br>056 0.0<br>056 0.0<br>015 0.0<br>015 0.0<br>015 0.0<br>034 0.0<br>034 0.0<br>036 0.0<br>032 0.0<br>036 0.0                                                                                                    | 114         0           115         0           124         0           124         0           101         0           101         0           101         0           101         0           101         0           001         0           003         0           100         0           110         0           111         0           115         0           31         0                                                                                                    |                                                                                                    | D     O       D     O       D     O       D     O       D     O       D     O       D     O       D     O       D     O       D     O       D     O       D     O       D     O       D     O       D     O       D     O       D     O       D     O       D     O       D     O       D     O                                                                                                          | 0 0<br>0 0<br>0 0<br>0 0<br>0 2.7<br>0 0.0<br>0 0<br>0 0<br>0 0<br>0 0<br>0 0<br>0 0<br>0                                                                                                    |         | $ \begin{array}{cccccccccccccccccccccccccccccccccccc$                                                                                                    |        |                                      |                                                                                                    |         |                                                                                                    | 0         0           0         0           0         0           0         0           0         0           0         0           0         0           0         0           0         0           0         0           0         0           0         0           0         0           0         0           0         0           0         0           0         0           0         0           0         0                                                                                                              | 0.02 -<br>0.01 -                                                                                                    | CICS Transaction CPU Time             | <u>.</u>     |
| 07:57:<br>07:57:<br>07:57:<br>07:57:<br>07:57:<br>07:57:<br>07:57:<br>07:57:<br>07:57:<br>07:57:<br>07:57:<br>07:57:<br>07:57:                                                                                                    | 00 VSII CICSZAZ<br>00 VSII CICSZAZ<br>00 VSII CICSZAZ<br>00 VSII CICSZAZ<br>00 VSII CICSZAZ<br>00 VSII CICSZAZ<br>00 VSII CICSZAZ<br>00 VSIC CICSJAG<br>00 VSIC CICSJAG<br>00 VSIC CICSJAG<br>00 VSIC CICSJAG<br>00 VSIC CICSJAG<br>00 VSIC CICSJAG<br>00 VSIC CICSJAG                                                                                                    | STR6<br>STR7<br>STR8<br>STR9<br>ZIPC<br>ZIPC<br>ZIPU<br>8 STR1<br>8 STR1<br>8 STR2<br>8 STR3<br>8 STR4<br>8 STR5<br>8 STR6<br>8 STR7<br>8 STR6<br>8 STR7<br>9 STR7<br>8 STR7<br>8 STR7<br>8 STR7<br>8 STR7<br>8 STR7<br>8 STR7<br>8 STR7<br>8 STR7<br>8 STR7<br>8 STR7<br>8 STR7<br>8 STR7<br>8 STR7<br>8 STR9<br>2 IPC<br>2 IPC<br>3 STR1<br>8 STR1<br>8 STR2<br>8 STR3<br>8 STR3<br>8 STR3<br>8 STR3<br>8 STR3<br>8 STR3<br>8 STR3<br>8 STR3<br>8 STR4<br>8 STR5<br>8 STR5<br>8 S | 26 0.036<br>32 0.029<br>31 0.036<br>25 0.037<br>201 0.010<br>200 0.044<br>206 0.013<br>33 0.030<br>35 0.049<br>21 0.020<br>23 0.062<br>32 0.075<br>29 0.133<br>31 0.125                                                                                                    | 0.015 0.<br>0.008 0.<br>0.012 0.<br>0.005 0.<br>0.008 0.<br>0.016 0.<br>0.016 0.<br>0.012 0.<br>0.012 0.<br>0.023 0.<br>0.028 0.<br>0.028 0.<br>0.039 0.<br>0.051 0.<br>0.026 0.                                                                                                    | 041 0.0<br>043 0.0<br>048 0.0<br>065 0.0<br>005 0.0<br>005 0.0<br>015 0.0<br>015 0.0<br>015 0.0<br>018 0.0<br>034 0.0<br>034 0.0<br>036 0.0<br>036 0.0<br>036 0.0                                                                                                    | 114         0           115         0           118         0           124         0           101         0           101         0           101         0           101         0           101         0           101         0           001         0           001         0           003         0           11         0           31         0           32         0                                                                                                    | 0<br>0 1.1<br>0 8.2<br>0 3.7<br>- (<br>- (<br>- (<br>- (<br>- (<br>- (<br>- (<br>- (<br>- (<br>- (                                                                                                    | D     O       D     O                                                                                                    | 0 0<br>0 0<br>0 0<br>0 2.7<br>0 0.0<br>0 0<br>0 0<br>0 0<br>0 0<br>0 0<br>0 0<br>0 0<br>0 0<br>0                                                                                                    |         | 0     0       0     0       0     0       0     1.6       7.2     4.8       0     0       0     0       0     0       0     0       0     0       0     0       0     0       0     0       0     0       0     0       0     0       0     0                                                                                                    |        |                                      |                                                                                                    |         |                                                                                                    | 0 0<br>0 0<br>0 0<br>0 0<br>0 0<br>0 0<br>0 0<br>0 0<br>0 0<br>0 0                                                                                                    | - 20.0<br>- 10.0<br>- 10.0<br>(secourds)                                                                                                    | CICS Transaction CPU Time             | ¥ • ×        |
| 07:57:<br>07:57:<br>07:57:<br>07:57:<br>07:57:<br>07:57:<br>07:57:<br>07:57:<br>07:57:<br>07:57:<br>07:57:<br>07:57:<br>07:57:<br>07:57:<br>07:57:                                                                                                    | 00 VSII CICSZA<br>00 VSII CICSZA<br>00 VSII CICSZA<br>00 VSII CICSZA<br>00 VSII CICSZA<br>00 VSII CICSZA<br>00 VSIC CICSZA<br>00 VSIC CICSZA                                                                                                    | STR6<br>STR7<br>STR8<br>STR9<br>ZIPC<br>ZIPR<br>ZIPR<br>ZIPR<br>ZIPR<br>ZIPR<br>STR4<br>8 STR1<br>8 STR1<br>8 STR2<br>8 STR3<br>8 STR3<br>8 STR5<br>8 STR6<br>8 STR7<br>8 STR6<br>8 STR7<br>8 STR6<br>8 STR7<br>8 STR8<br>8 STR7<br>8 STR9<br>8 STR9<br>8 S                   | 26 0.036<br>32 0.029<br>31 0.036<br>25 0.037<br>201 0.010<br>200 0.044<br>206 0.013<br>33 0.030<br>35 0.049<br>21 0.020<br>23 0.062<br>32 0.075<br>29 0.133<br>31 0.125<br>24 0.134                                                                                                    | 0.015 0.<br>0.008 0.<br>0.012 0.<br>0.005 0.<br>0.008 0.<br>0.016 0.<br>0.011 0.<br>0.012 0.<br>0.023 0.<br>0.023 0.<br>0.028 0.<br>0.028 0.<br>0.039 0.<br>0.026 0.<br>0.026 0.<br>0.022 0.<br>0.022 0.<br>0.025 0.<br>0.025 0.<br>0.052 0.<br>0.052                                                                             | 041 0.0<br>043 0.0<br>048 0.0<br>065 0.0<br>004 0.0<br>056 0.0<br>056 0.0<br>055 0.0<br>015 0.0<br>015 0.0<br>018 0.0<br>018 0.0<br>019 0.0<br>019 0.0<br>019 0.0<br>019 0.0<br>019 0.0<br>019 0.0<br>019 0.0<br>019 0.0<br>019 0.0<br>019 0.0<br>019 0.0<br>019 0.0<br>019 0.0<br>019 0.0<br>019 0.0<br>019 0.0<br>019 0.0<br>019 0.0<br>019 0.0<br>019 0.0<br>019 0.0<br>019 0.0<br>019 0.0<br>019 0.0<br>019 0.0<br>000 0.0<br>000 | 114         0           115         0           118         0           124         0           101         0           117         0           101         0           101         0           101         0           100         0           110         0           111         0           111         0           111         0           111         0           111         0           111         0           111         0           111         0           111         0           111         0           111         0           111         0           111         0           111         0           111         0           111         0           111         0           111         0           111         0           111         0           111         0           111         0           111         0           111                                                                                                    |                                                                                                    | D     O       D     O       D <td>0 0<br/>0 0<br/>0 0<br/>0 0<br/>0 2.7<br/>0 0.0<br/>0 0<br/>0 0<br/>0 0<br/>0 0<br/>0 0<br/>0 0<br/>0 0<br/>0 0<br/>0</td> <td></td> <td>0     0       0     0       0     0       0     1.6       0     7.2       0     4.8       0     0       0     0       0     0       0     0       0     0       0     0       0     0       0     0       0     0       0     0       0     0       0     0       0     0</td> <td></td> <td></td> <td>0     0       0     0       0     0       0     0       0     0       0     0       0     0       0     0       0     0       0     0       0     0       0     0       0     0       0     0       0     0       0     0       0     0       0     0       0     0       0     0       0     0</td> <td></td> <td></td> <td>0     0       0     0       0     0       0     0       0     0       0     0       0     0       0     0       0     0       0     0       0     0       0     0       0     0       0     0       0     0       0     0       0     0       0     0       0     0       0     0       0     0       0     0       0     0</td> <td>- 20.0<br/>- 10.0<br/>- 10.0<br/>- 10.0<br/>- 10.0</td> <td>CICS Transaction CPU Time</td> <td><u> </u></td>                                                                                                    | 0 0<br>0 0<br>0 0<br>0 0<br>0 2.7<br>0 0.0<br>0 0<br>0 0<br>0 0<br>0 0<br>0 0<br>0 0<br>0 0<br>0 0<br>0                                                                                                    |         | 0     0       0     0       0     0       0     1.6       0     7.2       0     4.8       0     0       0     0       0     0       0     0       0     0       0     0       0     0       0     0       0     0       0     0       0     0       0     0       0     0                                                                                                    |        |                                      | 0     0       0     0       0     0       0     0       0     0       0     0       0     0       0     0       0     0       0     0       0     0       0     0       0     0       0     0       0     0       0     0       0     0       0     0       0     0       0     0       0     0                                                                                                          |         |                                                                                                    | 0     0       0     0       0     0       0     0       0     0       0     0       0     0       0     0       0     0       0     0       0     0       0     0       0     0       0     0       0     0       0     0       0     0       0     0       0     0       0     0       0     0       0     0       0     0                                                                                                          | - 20.0<br>- 10.0<br>- 10.0<br>- 10.0<br>- 10.0                                                                                                    | CICS Transaction CPU Time             | <u> </u>     |
| 07:57:<br>07:57:<br>07:57:<br>07:57:<br>07:57:<br>07:57:<br>07:57:<br>07:57:<br>07:57:<br>07:57:<br>07:57:<br>07:57:<br>07:57:<br>07:57:<br>07:57:<br>07:57:                                                                                                    | 00 V\$11 CICSZA2<br>00 V\$11 CICSZA2<br>00 V\$11 CICSZA2<br>00 V\$11 CICSZA2<br>00 V\$11 CICSZA2<br>00 V\$11 CICSZA2<br>00 V\$11 CICSZA2<br>00 V\$1C CICSJA6<br>00 V\$1C CICSJA6<br>00 V\$1C CICSJA6<br>00 V\$1C CICSJA6<br>00 V\$1C CICSJA6<br>00 V\$1C CICSJA6<br>00 V\$1C CICSJA6<br>00 V\$1C CICSJA6<br>00 V\$1C CICSJA6<br>00 V\$1C CICSJA6<br>00 V\$1C CICSJA6<br>00 V\$1C CICSJA6                                                                                                    | STR6<br>STR7<br>STR8<br>STR9<br>ZIPC<br>ZIPC<br>ZIPC<br>ZIPU<br>8 STR1<br>8 STR1<br>8 STR1<br>8 STR3<br>8 STR4<br>8 STR5<br>8 STR5<br>8 STR5<br>8 STR7<br>8 STR7<br>8 STR8<br>8 STR7<br>8 STR8                                                                                                    | 26 0.036<br>32 0.029<br>31 0.036<br>25 0.037<br>201 0.010<br>200 0.044<br>206 0.013<br>33 0.030<br>35 0.049<br>21 0.020<br>23 0.062<br>23 0.062<br>23 0.075<br>29 0.133<br>31 0.125<br>24 0.134<br>33 0.134                                                                                     | $\begin{array}{cccccccccccccccccccccccccccccccccccc$                                                                                                    | 041 0.0<br>043 0.0<br>048 0.0<br>048 0.0<br>056 0.0<br>004 0.0<br>056 0.0<br>055 0.0<br>055 0.0<br>015 0.0<br>015 0.0<br>015 0.0<br>015 0.0<br>015 0.0<br>034 0.0<br>034 0.0<br>032 0.0<br>032 0.0<br>072 0.0<br>072 0.0<br>072 0.0<br>030 0.0<br>030 0.0<br>030 0.0<br>030 0.0<br>030 0.0<br>030 0.0<br>030 0.0<br>030 0.0<br>030 0.0<br>030 0.0<br>030 0.0<br>030 0.0<br>030 0.0<br>030 0.0<br>030 0.0<br>030 0.0<br>030 0.0<br>030 0.0<br>030 0.0<br>030 0.0<br>030 0.0<br>030 0.0<br>030 0.0<br>030 0.0<br>0.0<br>030 0.0<br>030 0.0 | 114         0           115         0           118         0           124         0           101         0           101         0           101         0           101         0           101         0           103         0           11         0           115         0           33         0           228         0           223         0                                                                                                    |                                                                                                    | D     O       D     O                                                                                                    | 0 0<br>0 0<br>0 0<br>0 2.7<br>0 0<br>0 0<br>0 0<br>0 0<br>0 0<br>0 0<br>0 0<br>0 0<br>0 0<br>0                                                                                                    |         | 0     0       0     0       0     0       0     1.6       0     7.2       0     4.8       0     0       0     0       0     0       0     0       0     0       0     0       0     0       0     0       0     0       0     0       0     0       0     0       0     0       0     0       0     0                                                                                                    |        |                                      | 0     0       0     0       0     0       0     0       0     0       0     0       0     0       0     0       0     0       0     0       0     0       0     0       0     0       0     0       0     0       0     0       0     0       0     0       0     0       0     0       0     0                                                                                                          |         |                                                                                                    | 0         0           0         0           0         0           0         0           0         0           0         0           0         0           0         0           0         0           0         0           0         0           0         0           0         0           0         0           0         0           0         0           0         0           0         0           0         0           0         0           0         0           0         0           0         0           0         0                                                                                                              | - 20.0<br>- 10.0<br>- 10.0<br>- 10.0                                                                                                    | CICS Transaction CPU Time             | <u>.</u>     |
| 07:57:<br>07:57:<br>07:57:<br>07:57:<br>07:57:<br>07:57:<br>07:57:<br>07:57:<br>07:57:<br>07:57:<br>07:57:<br>07:57:<br>07:57:<br>07:57:<br>07:57:<br>07:57:<br>07:57:                                                                                                    | 00 VSI1 CICSZA2<br>00 VSI1 CICSZA2<br>00 VSI1 CICSZA2<br>00 VSI1 CICSZA2<br>00 VSI1 CICSZA2<br>00 VSI1 CICSZA2<br>00 VSI1 CICSZA2<br>00 VSIC CICSJA6<br>00 VSIC CICSJA6<br>00 VSIC CICSJA6<br>00 VSIC CICSJA6<br>00 VSIC CICSJA6<br>00 VSIC CICSJA6<br>00 VSIC CICSJA6<br>00 VSIC CICSJA6<br>00 VSIC CICSJA6<br>00 VSIC CICSJA6<br>00 VSIC CICSJA6<br>00 VSIC CICSJA6<br>00 VSIC CICSJA6                                                                                                    | STR6<br>STR7<br>STR8<br>STR9<br>ZIPC<br>ZIPR<br>ZIPU<br>8 STR1<br>8 STR1<br>8 STR3<br>8 STR3<br>8 STR4<br>8 STR5<br>8 STR6<br>8 STR7<br>8 STR6<br>8 STR7<br>8 STR7<br>8 STR8<br>8 STR7<br>8 STR7<br>9 STR1<br>5 STR1                                                                                                    | 26 0.036<br>32 0.029<br>31 0.036<br>25 0.037<br>201 0.010<br>200 0.044<br>206 0.031<br>33 0.030<br>35 0.049<br>21 0.020<br>32 0.075<br>29 0.073<br>31 0.125<br>24 0.134<br>33 0.134<br>34 0.012                                                                                                 | 0.015 0.<br>0.008 0.<br>0.012 0.<br>0.005 0.<br>0.008 0.<br>0.016 0.<br>0.011 0.<br>0.016 0.<br>0.012 0.<br>0.023 0.<br>0.023 0.<br>0.028 0.<br>0.039 0.<br>0.039 0.<br>0.039 0.<br>0.025 0.<br>0.026 0.<br>0.022 0.<br>0.022 0.<br>0.023 0.<br>0.023 0.<br>0.023 0.<br>0.023 0.<br>0.023 0.<br>0.023 0.<br>0.023 0.<br>0.023 0.<br>0.023 0.<br>0.023 0.<br>0.023 0.<br>0.023 0.<br>0.023 0.<br>0.025 0.<br>0.025 0.<br>0.005 0.<br>0.005 0.005 0.<br>0.005 0.005 0.0 | 041 0.0<br>043 0.0<br>048 0.0<br>048 0.0<br>056 0.0<br>005 0.0<br>005 0.0<br>005 0.0<br>015 0.0<br>015 0.0<br>018 0.0<br>018 0.0<br>034 0.0<br>034 0.0<br>034 0.0<br>034 0.0<br>036 0.0<br>036 0.0<br>036 0.0<br>037 0.0<br>038 0.0<br>038 0.0<br>039 0.0<br>000 0.0<br>000 0.0<br>000 0.0<br>000 0.0<br>000 0.0<br>000 0.0<br>000 0.0<br>0.0                                                                                                    | 114         0           115         0           118         0           124         0           01         0           101         0           011         0           011         0           011         0           011         0           03         0           11         0           15         0           33         0           28         0           23         0           01         0                                                                                                    |                                                                                                    | 0     0       0     0       0     0       0     0       7     0       5     0       0     0       0     0       0     0       0     0       0     0       0     0       0     0       0     0       0     0       0     0       0     0       0     0       0     0       0     0       0     0       0     0       0     0       0     0                                                                                                    | $\begin{array}{cccccccccccccccccccccccccccccccccccc$                                                                                                    |         | 0     0       0     0       0     0       0     1.6       7.2     0       0     0       0     0       0     0       0     0       0     0       0     0       0     0       0     0       0     0       0     0       0     0       0     0       0     0       0     0       0     0       0     0       0     0                                                                                                    |        |                                      | 0     0       0     0       0     0       0     0       0     0       0     0       0     0       0     0       0     0       0     0       0     0       0     0       0     0       0     0       0     0       0     0       0     0       0     0       0     0       0     0       0     0       0     0                                                                                                          |         |                                                                                                    | 0         0           0         0           0         0           0         0           0         0           0         0           0         0           0         0           0         0           0         0           0         0           0         0           0         0           0         0           0         0           0         0           0         0           0         0           0         0           0         0           0         0           0         0           0         0           0         0           0         0           0         0           0         0                                                                                                              | - 20.0 - 0.01 - 0.01 -                                                                                                    | CICS Transaction CPU Time             | •••×         |
| 07:57:<br>07:57:<br>07:57:<br>07:57:<br>07:57:<br>07:57:<br>07:57:<br>07:57:<br>07:57:<br>07:57:<br>07:57:<br>07:57:<br>07:57:<br>07:57:<br>07:57:<br>07:57:<br>07:57:<br>07:57:<br>07:57:                                                                                                    | 00 VS11 CICSZA2<br>00 VS11 CICSZA2<br>00 VS11 CICSZA2<br>00 VS11 CICSZA2<br>00 VS11 CICSZA2<br>00 VS11 CICSZA2<br>00 V61C CICSJA6<br>00 V61C CICSJA6<br>00 V61C CICSJA6<br>00 V61C CICSJA6<br>00 V61C CICSJA6<br>00 V61C CICSJA6<br>00 V61C CICSJA6<br>00 V61C CICSJA6<br>00 V61C CICSJA6<br>00 V61C CICSJA6<br>00 V61C CICSJA6<br>00 V62C CICSJA9<br>00 V62C CICSJA9<br>00 V62C CICSJA9                                                                                                    | STR6<br>STR7<br>STR8<br>STR9<br>ZIPC<br>ZIPR<br>ZIPU<br>8 STR1<br>8 STR1<br>8 STR2<br>8 STR3<br>8 STR5<br>8 STR5<br>8 STR6<br>8 STR7<br>8 STR6<br>8 STR7<br>8 STR7<br>5 STR1<br>5 STR1                                                                                                    | 26 0.036<br>32 0.029<br>31 0.036<br>25 0.037<br>201 0.010<br>200 0.044<br>206 0.013<br>33 0.030<br>35 0.049<br>21 0.020<br>23 0.062<br>32 0.075<br>29 0.133<br>31 0.125<br>24 0.134<br>33 0.134<br>34 0.012<br>34 0.005                                                                         | $\begin{array}{cccccccccccccccccccccccccccccccccccc$                                                                                                    | 041 0.0<br>043 0.0<br>048 0.0<br>048 0.0<br>056 0.0<br>005 0.0<br>005 0.0<br>015 0.0<br>015 0.0<br>015 0.0<br>015 0.0<br>018 0.0<br>026 0.0<br>015 0.0<br>034 0.0<br>036 0.0<br>036 0.0<br>037 0.0<br>037 0.0<br>030 0.0<br>030 0.0<br>000 0.0<br>000 0.0<br>000 0.0<br>000 0.0<br>000 0.0<br>000 0.0<br>000 0.0<br>000 0.0<br>0.0                                                                                                    | 114         0           115         0           118         0           124         0           01         0           01         0           01         0           01         0           01         0           01         0           01         0           01         0           03         0           15         0           31         0           23         0           23         0           01         0           01         0                                                                                                    | 0 0 1.1 0 8.2 0 3.7 - 0 0 - 0 0 0 0 0 0 0 0 0 0 0 0 0 0 0                                                                                                    | D     O       D     O       D <td><math display="block">\begin{array}{cccccccccccccccccccccccccccccccccccc</math></td> <td></td> <td>0     0       0     0       0     1.6       0     7.2       0     7.2       0     0       0     0       0     0       0     0       0     0       0     0       0     0       0     0       0     0       0     0       0     0       0     0       0     0       0     0       0     0       0     0       0     0       0     0       0     0</td> <td></td> <td></td> <td>0       0         0       0         0       0         0       0         0       0         0       0         0       0         0       0         0       0         0       0         0       0         0       0         0       0         0       0         0       0         0       0         0       0         0       0         0       0         0       0         0       0         0       0         0       0         0       0         0       0         0       0</td> <td></td> <td>0<br/>1<br/>0<br/>1<br/>0<br/>0<br/>1<br/>0<br/>0<br/>1<br/>0<br/>0<br/>1<br/>0<br/>0<br/>1<br/>0<br/>0<br/>1<br/>0<br/>0<br/>1<br/>0<br/>0<br/>0<br/>0<br/>0<br/>0<br/>0<br/>0<br/>0<br/>0<br/>0<br/>0<br/>0</td> <td>0         0           0         0           0         0           0         0           0         0           0         0           0         0           0         0           0         0           0         0           0         0           0         0           0         0           0         0           0         0           0         0           0         0           0         0           0         0           0         0           0         0           0         0           0         0           0         0           0         0           0         0           0         0</td> <td>0.02 -<br/>0.01 -<br/>0.01 -</td> <td>CICS Transaction CPU Time</td> <td>¥ • ×</td> | $\begin{array}{cccccccccccccccccccccccccccccccccccc$                                                                                                    |         | 0     0       0     0       0     1.6       0     7.2       0     7.2       0     0       0     0       0     0       0     0       0     0       0     0       0     0       0     0       0     0       0     0       0     0       0     0       0     0       0     0       0     0       0     0       0     0       0     0       0     0                                                                                       |        |                                      | 0       0         0       0         0       0         0       0         0       0         0       0         0       0         0       0         0       0         0       0         0       0         0       0         0       0         0       0         0       0         0       0         0       0         0       0         0       0         0       0         0       0         0       0         0       0         0       0         0       0         0       0                                                                                                            |         | 0<br>1<br>0<br>1<br>0<br>0<br>1<br>0<br>0<br>1<br>0<br>0<br>1<br>0<br>0<br>1<br>0<br>0<br>1<br>0<br>0<br>1<br>0<br>0<br>0<br>0<br>0<br>0<br>0<br>0<br>0<br>0<br>0<br>0<br>0 | 0         0           0         0           0         0           0         0           0         0           0         0           0         0           0         0           0         0           0         0           0         0           0         0           0         0           0         0           0         0           0         0           0         0           0         0           0         0           0         0           0         0           0         0           0         0           0         0           0         0           0         0           0         0                                                                                                              | 0.02 -<br>0.01 -<br>0.01 -                                                                                                    | CICS Transaction CPU Time             | ¥ • ×        |
| 07:57:<br>07:57:<br>07:57:<br>07:57:<br>07:57:<br>07:57:<br>07:57:<br>07:57:<br>07:57:<br>07:57:<br>07:57:<br>07:57:<br>07:57:<br>07:57:<br>07:57:<br>07:57:<br>07:57:<br>07:57:<br>07:57:<br>07:57:                                                                                                    | 00 V\$11 CICSZA2<br>00 V\$11 CICSZA2<br>00 V\$11 CICSZA2<br>00 V\$11 CICSZA2<br>00 V\$11 CICSZA2<br>00 V\$11 CICSZA2<br>00 V\$11 CICSZA2<br>00 V\$1C CICSJA6<br>00 V\$1C CICSJA6<br>00 V\$1C CICSJA6<br>00 V\$1C CICSJA6<br>00 V\$1C CICSJA6<br>00 V\$1C CICSJA6<br>00 V\$1C CICSJA6<br>00 V\$1C CICSJA6<br>00 V\$1C CICSJA6<br>00 V\$1C CICSJA6<br>00 V\$1C CICSJA6<br>00 V\$2B CICSJA9<br>00 V\$2B CICSJA9<br>00 V\$2B CICSJA9<br>00 V\$2B CICSJA9                                                                                                    | STR6<br>STR7<br>STR8<br>STR9<br>ZIPC<br>ZIPR<br>ZIPU<br>ZIPU<br>SSTR1<br>8 STR1<br>8 STR2<br>8 STR3<br>8 STR3<br>8 STR5<br>8 STR5<br>8 STR5<br>8 STR7<br>8 STR7<br>8 STR7<br>8 STR7<br>5 STR1<br>5 STR1<br>5 STR3                                                                                                    | 26 0.036<br>32 0.029<br>31 0.036<br>25 0.037<br>201 0.010<br>200 0.044<br>206 0.013<br>33 0.030<br>35 0.049<br>21 0.020<br>32 0.062<br>32 0.075<br>29 0.133<br>31 0.125<br>24 0.134<br>33 0.134<br>34 0.016<br>30 0.005<br>32 0.003                                                             | $\begin{array}{c} 0.015 & 0.\\ 0.008 & 0.\\ 0.012 & 0.\\ 0.005 & 0.\\ 0.008 & 0.\\ 0.008 & 0.\\ 0.016 & 0.\\ 0.011 & 0.\\ 0.011 & 0.\\ 0.012 & 0.\\ 0.023 & 0.\\ 0.023 & 0.\\ 0.023 & 0.\\ 0.028 & 0.\\ 0.028 & 0.\\ 0.028 & 0.\\ 0.028 & 0.\\ 0.028 & 0.\\ 0.028 & 0.\\ 0.028 & 0.\\ 0.028 & 0.\\ 0.028 & 0.\\ 0.028 & 0.\\ 0.028 & 0.\\ 0.028 & 0.\\ 0.028 & 0.\\ 0.028 & 0.\\ 0.004 & 0.\\ 0.003 & 0.\\ 0.001 & 0.\\ 0.001 & 0.\\ 0.\\ 0.001 & 0.\\ 0.\\ 0.001 & 0.\\ 0.\\ 0.\\ 0.001 & 0.\\ 0.\\ 0.\\ 0.\\ 0.\\ 0.\\ 0.\\ 0.\\ 0.\\ 0.\\$                                                                                                    | 041 0.0<br>043 0.0<br>048 0.0<br>048 0.0<br>048 0.0<br>048 0.0<br>005 0.0<br>056 0.0<br>055 0.0<br>015 0.0<br>015 0.0<br>015 0.0<br>018 0.0<br>018 0.0<br>034 0.0<br>034 0.0<br>030 0.0<br>034 0.0<br>030 0.0<br>034 0.0<br>030 0.0<br>034 0.0<br>030 0.0<br>034 0.0<br>030 0.0<br>030 0.0<br>030 0.0<br>030 0.0<br>030 0.0<br>030 0.0<br>030 0.0<br>030 0.0<br>030 0.0<br>030 0.0<br>030 0.0<br>030 0.0<br>030 0.0<br>030 0.0<br>030 0.0<br>030 0.0<br>030 0.0<br>030 0.0<br>030 0.0<br>030 0.0<br>030 0.0<br>030 0.0<br>000 0.0<br>000 | 114         0           115         0           124         0           124         0           127         0           101         0           101         0           101         0           101         0           101         0           101         0           101         0           101         0           115         0           313         0           228         0           01         0           01         0           01         0           01         0           01         0           01         0           01         0           01         0                                                                                                    | 0<br>0<br>0<br>1.1'<br>0 8.2'<br>0 3.7'<br>- (<br>- (<br>- (<br>- (<br>- (<br>- (<br>- (<br>- (<br>- (<br>- (                                                                                                    | D     O       D     O                                                                                                    | $\begin{array}{cccccccccccccccccccccccccccccccccccc$                                                                                                    |         | 0     0       0     0       0     0       0     1.6       0     7.2       0     7.2       0     0       0     0       0     0       0     0       0     0       0     0       0     0       0     0       0     0       0     0       0     0       0     0       0     0       0     0       0     0       0     0       0     0       0     0       0     0                                                                         |        |                                      | 0       0         0       0         0       0         0       0         0       0         0       0         0       0         0       0         0       0         0       0         0       0         0       0         0       0         0       0         0       0         0       0         0       0         0       0         0       0         0       0         0       0         0       0         0       0         0       0         0       0         0       0         0       0         0       0         0       0                                                                                                            |         |                                                                                                    | 0         0           0         0           0         0           0         0           0         0           0         0           0         0           0         0           0         0           0         0           0         0           0         0           0         0           0         0           0         0           0         0           0         0           0         0           0         0           0         0           0         0           0         0           0         0           0         0           0         0           0         0           0         0                                                                                                              | - 20.0<br>- 20.0<br>- | CICS Transaction CPU Time             | ¥ • ×        |
| 07:57:<br>07:57:<br>07:57:<br>07:57:<br>07:57:<br>07:57:<br>07:57:<br>07:57:<br>07:57:<br>07:57:<br>07:57:<br>07:57:<br>07:57:<br>07:57:<br>07:57:<br>07:57:<br>07:57:<br>07:57:<br>07:57:<br>07:57:<br>07:57:<br>07:57:                                                                                                    | 00 V\$11 CICSZA2<br>00 V\$11 CICSZA2<br>00 V\$11 CICSZA2<br>00 V\$11 CICSZA2<br>00 V\$11 CICSZA2<br>00 V\$11 CICSZA2<br>00 V\$11 CICSZA2<br>00 V\$12 CICSJA6<br>00 V\$12 CICSJA6<br>00 V\$12 CICSJA6<br>00 V\$12 CICSJA6<br>00 V\$12 CICSJA6<br>00 V\$12 CICSJA6<br>00 V\$12 CICSJA9<br>00 V\$12 CICSJA9<br>00 V\$28 CICSJA9<br>00 V\$28 CICSJA9<br>00 V\$2 | STR6<br>STR7<br>STR8<br>STR9<br>ZIPC<br>ZIPR<br>ZIPU<br>8 STR1<br>8 STR1<br>8 STR2<br>8 STR3<br>8 STR3<br>8 STR3<br>8 STR4<br>8 STR7<br>8 STR7<br>8 STR7<br>8 STR7<br>8 STR7<br>5 STR1<br>5 STR1<br>5 STR2                                                                                                    | 26 0.036<br>32 0.029<br>31 0.036<br>25 0.037<br>201 0.010<br>200 0.044<br>206 0.031<br>33 0.030<br>35 0.049<br>21 0.022<br>32 0.075<br>29 0.133<br>31 0.125<br>24 0.134<br>33 0.134<br>34 0.012<br>34 0.005<br>32 0.005<br>32 0.003                                                             | $\begin{array}{cccccccccccccccccccccccccccccccccccc$                                                                                                    | 041 0.0<br>043 0.0<br>043 0.0<br>043 0.0<br>065 0.0<br>056 0.0<br>056 0.0<br>056 0.0<br>015 0.0<br>018 0.0<br>018 0.0<br>034 0.0<br>034 0.0<br>034 0.0<br>036 0.0<br>036 0.0<br>036 0.0<br>036 0.0<br>036 0.0<br>036 0.0<br>036 0.0<br>036 0.0<br>037 0.0<br>002 0.0<br>002 0.0<br>002 0.0<br>002 0.0<br>002 0.0<br>002 0.0<br>002 0.0<br>002 0.0<br>002 0.0<br>002 0.0<br>0<br>002 0.0<br>0<br>0<br>0<br>0<br>0<br>0<br>0<br>0<br>0<br>0<br>0<br>0<br>0                                                                                                    | 114         0           115         0           118         0           124         0           101         0           101         0           101         0           101         0           101         0           101         0           110         0           111         0           115         0           331         0           228         0           01         0           01         0           01         0           01         0           01         0           01         0           01         0           01         0           01         0           01         0           01         0                                                                                                    | 0<br>0<br>0<br>1.1'<br>0 8.2'<br>0 3.7'<br>- (<br>- (<br>- (<br>- (<br>- (<br>- (<br>- (<br>- (<br>- (<br>- (                                                                                                    | D     O       D     O       D <td><math display="block">\begin{array}{cccccccccccccccccccccccccccccccccccc</math></td> <td></td> <td>0     0       0     0       0     0       0     1.6       0     7.2       0     7.2       0     4.8       0     0       0     0       0     0       0     0       0     0       0     0       0     0       0     0       0     0       0     0       0     0       0     0       0     0       0     0       0     0       0     0       0     0</td> <td></td> <td></td> <td>0       0         0       0         0       0         0       0         0       0         0       0         0       0         0       0         0       0         0       0         0       0         0       0         0       0         0       0         0       0         0       0         0       0         0       0         0       0         0       0         0       0         0       0         0       0         0       0</td> <td></td> <td></td> <td>0         0           0         0           0         0           0         0           0         0           0         0           0         0           0         0           0         0           0         0           0         0           0         0           0         0           0         0           0         0           0         0           0         0           0         0           0         0           0         0           0         0           0         0           0         0           0         0           0         0           0         0           0         0</td> <td>- 20.0<br/>- 10.0<br/>- 10.0<br/>- 10.0<br/>- 10.0<br/>- 10.0</td> <td>CICS Transaction CPU Time</td> <td>•••</td>                                                                                                    | $\begin{array}{cccccccccccccccccccccccccccccccccccc$                                                                                                    |         | 0     0       0     0       0     0       0     1.6       0     7.2       0     7.2       0     4.8       0     0       0     0       0     0       0     0       0     0       0     0       0     0       0     0       0     0       0     0       0     0       0     0       0     0       0     0       0     0       0     0       0     0                                                                                     |        |                                      | 0       0         0       0         0       0         0       0         0       0         0       0         0       0         0       0         0       0         0       0         0       0         0       0         0       0         0       0         0       0         0       0         0       0         0       0         0       0         0       0         0       0         0       0         0       0         0       0                                                                                                            |         |                                                                                                    | 0         0           0         0           0         0           0         0           0         0           0         0           0         0           0         0           0         0           0         0           0         0           0         0           0         0           0         0           0         0           0         0           0         0           0         0           0         0           0         0           0         0           0         0           0         0           0         0           0         0           0         0           0         0                                                                                                              | - 20.0<br>- 10.0<br>- 10.0<br>- 10.0<br>- 10.0<br>- 10.0                                                                                                    | CICS Transaction CPU Time             | •••          |
| 07:57:<br>07:57:<br>07:57:<br>07:57:<br>07:57:<br>07:57:<br>07:57:<br>07:57:<br>07:57:<br>07:57:<br>07:57:<br>07:57:<br>07:57:<br>07:57:<br>07:57:<br>07:57:<br>07:57:<br>07:57:<br>07:57:<br>07:57:<br>07:57:<br>07:57:<br>07:57:<br>07:57:                                                                                                    | 00 V\$11 CICSZA2<br>00 V\$11 CICSZA2<br>00 V\$11 CICSZA2<br>00 V\$11 CICSZA2<br>00 V\$11 CICSZA2<br>00 V\$11 CICSZA2<br>00 V\$12 CICSZA2<br>00 V\$12 CICSJA6<br>00 V\$12 CICSJA6<br>00 V\$12 CICSJA6<br>00 V\$12 CICSJA6<br>00 V\$12 CICSJA6<br>00 V\$12 CICSJA6<br>00 V\$12 CICSJA9<br>00 V\$28 CICSJA9<br>00 V\$28 CICSJA9<br>00 V\$28 CICSJA9<br>00 V\$28 CICSJA9<br>00 V\$28 CICSJA9                                                                                                    | STR6<br>STR7<br>STR8<br>STR9<br>ZIPC<br>ZIPR<br>ZIPR<br>STR1<br>8 STR1<br>8 STR1<br>8 STR1<br>8 STR3<br>8 STR4<br>8 STR7<br>8 STR6<br>8 STR7<br>8 STR7<br>8 STR7<br>8 STR7<br>5 STR1<br>5 STR1<br>5 STR3<br>5 STR3<br>5 STR5                                                                                                    | 26 0.036<br>32 0.029<br>31 0.036<br>25 0.037<br>201 0.010<br>200 0.044<br>206 0.013<br>33 0.030<br>35 0.049<br>21 0.020<br>23 0.062<br>32 0.075<br>29 0.133<br>31 0.125<br>24 0.134<br>33 0.134<br>4 0.012<br>34 0.006<br>30 0.005<br>32 0.003<br>30 0.003                                      | $\begin{array}{cccccccccccccccccccccccccccccccccccc$                                                                                                    | 0.41 0.0<br>0.43 0.0<br>0.48 0.0<br>0.48 0.0<br>0.48 0.0<br>0.48 0.0<br>0.48 0.0<br>0.48 0.0<br>0.014 0.0<br>0.15 0.0<br>0.15 0.0<br>0.15 0.0<br>0.15 0.0<br>0.15 0.0<br>0.15 0.0<br>0.15 0.0<br>0.15 0.0<br>0.15 0.0<br>0.25 0.0<br>0.15 0.0<br>0.02 0.0<br>0.02 0.02 0.02 0.02 0.02 0.02 0.02 0.02                                                                                                    | 114         0           115         0           118         0           124         0           121         0           122         0           101         0           101         0           101         0           101         0           101         0           101         0           110         0           111         0           115         0           223         0           011         0           011         0           011         0           011         0           011         0           011         0           011         0           011         0           011         0                                                                                                    | 0<br>0<br>0<br>1.1'<br>0 8.2'<br>0 3.7'<br>- 0<br>- 0<br>- 0<br>- 0<br>- 0<br>- 0<br>- 0<br>- 0<br>- 0<br>- 0                                                                                                    | 0     0       0     0       0     0       0     0       5     0       0     0       0     0       0     0       0     0       0     0       0     0       0     0       0     0       0     0       0     0       0     0       0     0       0     0       0     0       0     0       0     0       1     0       1     0       7     0                                                                                                    | $\begin{array}{cccccccccccccccccccccccccccccccccccc$                                                                                                    |         | 0     0       0     0       0     0       0     0       0     7.2       0     7.2       0     4.8       0     0       0     0       0     0       0     0       0     0       0     0       0     0       0     0       0     0       0     0       0     0       0     0       0     0       0     0       0     0       0     0       0     0       0     0                                                                         |        |                                      | 0       0         0       0         0       0         0       0         0       0         0       0         0       0         0       0         0       0         0       0         0       0         0       0         0       0         0       0         0       0         0       0         0       0         0       0         0       0         0       0         0       0         0       0         0       0         0       0         0       0         0       0         0       0         0       0         0       0         0       0         0       0                                                                                                            |         |                                                                                                    | 0         0           0         0           0         0           0         0           0         0           0         0           0         0           0         0           0         0           0         0           0         0           0         0           0         0           0         0           0         0           0         0           0         0           0         0           0         0           0         0           0         0           0         0           0         0           0         0           0         0           0         0           0         0           0         0           0         0           0         0           0         0           0         0           0         0                                                                   | <ul> <li>20.0</li> <li>20.0</li> <li< td=""><td>CICS Transaction CPU Time</td><td>•••×</td></li<></ul>                                                                                                    | CICS Transaction CPU Time             | •••×         |
| 07:57:<br>07:57:<br>07:57:07:07:07:07:07:07:07:07:07:07:07:07:07 | 00 V\$11 CICSZA2<br>00 V\$11 CICSZA2<br>00 V\$11 CICSZA2<br>00 V\$11 CICSZA2<br>00 V\$11 CICSZA2<br>00 V\$11 CICSZA2<br>00 V\$11 CICSZA2<br>00 V\$12 CICSJA6<br>00 V\$1C CICSJA6<br>00 V\$1C CICSJA6<br>00 V\$1C CICSJA6<br>00 V\$1C CICSJA6<br>00 V\$1C CICSJA6<br>00 V\$1C CICSJA6<br>00 V\$1C CICSJA6<br>00 V\$1C CICSJA6<br>00 V\$1C CICSJA6<br>00 V\$2B CICSJA9<br>00 V\$2B CICSJA9<br>00 V\$2 | STR6<br>STR7<br>STR8<br>STR9<br>ZIPC<br>ZIPU<br>ZIPU<br>STRH<br>8 STR1<br>8 STR2<br>8 STR3<br>8 STR3<br>8 STR4<br>8 STR5<br>8 STR6<br>8 STR6<br>8 STR6<br>8 STR7<br>8 STR7<br>5 STR1<br>5 STR1<br>5 STR1<br>5 STR2<br>5 STR4<br>5 STR4<br>5 STR5                                                                                                    | 26 0.036<br>32 0.029<br>31 0.036<br>25 0.037<br>201 0.010<br>200 0.044<br>206 0.013<br>33 0.030<br>35 0.049<br>21 0.020<br>23 0.062<br>32 0.075<br>24 0.133<br>31 0.125<br>24 0.134<br>33 0.134<br>34 0.012<br>34 0.002<br>32 0.003<br>30 0.003<br>26 0.013                                     | $\begin{array}{cccccccccccccccccccccccccccccccccccc$                                                                                                    | 0.041         0.0           0.43         0.0           0.043         0.0           0.045         0.0           0.056         0.0           0.056         0.0           0.056         0.0           0.056         0.0           0.056         0.0           0.015         0.0           0.15         0.0           0.26         0.0           0.34         0.0           0.36         0.0           0.36         0.0           0.36         0.0           0.36         0.0           0.36         0.0           0.36         0.0           0.36         0.0           0.36         0.0           0.36         0.0           0.36         0.0           0.30         0.0           0.03         0.0           0.03         0.0           0.03         0.0           0.02         0.0           0.02         0.0           0.02         0.0                                                                                                    | 114         0           115         0           128         0           120         0           121         0           122         0           121         0           121         0           121         0           101         0           101         0           101         0           110         0           111         0           111         0           111         0           111         0           111         0           111         0           112         0           113         0           223         0           23         0           11         0           01         0           01         0           01         0           01         0                                                                                                    | 0<br>0<br>0<br>1.1<br>0<br>8.2<br>0<br>3.7<br>-<br>-<br>-<br>-<br>-<br>-<br>-<br>-<br>-<br>-<br>-<br>-<br>-<br>-<br>-<br>-<br>-<br>-<br>-                                                                                                    | 0     0       0     0       0     0       0     0       0     0       0     0       0     0       0     0       0     0       0     0       0     0       0     0       0     0       0     0       0     0       0     0       0     0       0     0       0     0       0     0       0     0       0     0       0     0       1     0       2     0                                                                                                    | $\begin{array}{cccccccccccccccccccccccccccccccccccc$                                                                                                    |         | 0     0       0     0       0     0       0     0       0     1.6       7.2     4.8       0     0       0     0       0     0       0     0       0     0       0     0       0     0       0     0       0     0       0     0       0     0       0     0       0     0       0     0       0     0       0     0       0     0       0     0       0     0                                                                         |        |                                      | 0       0         0       0         0       0         0       0         0       0         0       0         0       0         0       0         0       0         0       0         0       0         0       0         0       0         0       0         0       0         0       0         0       0         0       0         0       0         0       0         0       0         0       0         0       0         0       0         0       0         0       0         0       0         0       0         0       0                                                                                                            |         |                                                                                                    | 0         0           0         0           0         0           0         0           0         0           0         0           0         0           0         0           0         0           0         0           0         0           0         0           0         0           0         0           0         0           0         0           0         0           0         0           0         0           0         0           0         0           0         0           0         0           0         0           0         0           0         0           0         0           0         0           0         0           0         0           0         0           0         0           0         0           0         0                                             | - 20.0<br>- 20.0<br>- 10.0<br>- 10.0<br>- 10.0<br>- 10.0<br>- 10.0<br>- 10.0                                                                                                    | CICS Transaction CPU Time             | •••×         |
| 07:57:<br>07:57:<br>07:57:<br>07:57:<br>07:57:<br>07:57:<br>07:57:<br>07:57:<br>07:57:<br>07:57:<br>07:57:<br>07:57:<br>07:57:<br>07:57:<br>07:57:<br>07:57:<br>07:57:<br>07:57:<br>07:57:<br>07:57:<br>07:57:<br>07:57:<br>07:57:<br>07:57:                                                                                                    | 00 V\$11 CICSZA2<br>00 V\$11 CICSZA2<br>00 V\$11 CICSZA2<br>00 V\$11 CICSZA2<br>00 V\$11 CICSZA2<br>00 V\$11 CICSZA2<br>00 V\$1C CICSJA6<br>00 V\$1C CICSJA6<br>00 V\$1C CICSJA6<br>00 V\$1C CICSJA6<br>00 V\$1C CICSJA6<br>00 V\$1C CICSJA6<br>00 V\$1C CICSJA6<br>00 V\$1C CICSJA6<br>00 V\$1C CICSJA6<br>00 V\$1C CICSJA6<br>00 V\$2B CICSJA9<br>00 V\$2B CICSJA9<br>00 V\$2 | STR6<br>STR7<br>STR8<br>STR9<br>ZIPC<br>ZIPR<br>ZIPU<br>SSTR1<br>SSTR1<br>SSTR3<br>SSTR4<br>SSTR3<br>SSTR4<br>SSTR5<br>SSTR4<br>SSTR5<br>SSTR4<br>SSTR5<br>SSTR4<br>SSTR7<br>SSTR4<br>SSTR3<br>SSTR3<br>SSTR3<br>SSTR5<br>SSTR5<br>SSTR5<br>SSTR5<br>SSTR7                                                                                                    | 26 0.036<br>32 0.029<br>31 0.036<br>25 0.037<br>201 0.010<br>200 0.044<br>206 0.013<br>32 0.030<br>35 0.049<br>21 0.020<br>23 0.062<br>23 0.062<br>23 0.075<br>29 0.133<br>31 0.125<br>24 0.134<br>33 0.134<br>34 0.012<br>34 0.005<br>32 0.003<br>30 0.003<br>32 0.003<br>29 0.013<br>29 0.005 | $\begin{array}{cccccccccccccccccccccccccccccccccccc$                                                                                                    | $\begin{array}{cccccccccccccccccccccccccccccccccccc$                                                                                                    | 114         0           115         0           118         0           124         0           120         0           121         0           101         0           101         0           101         0           101         0           101         0           101         0           111         0           125         0           126         0           127         0           128         0           01         0           01         0           01         0           01         0           01         0           01         0           01         0           01         0           01         0           01         0                                                                                                    | 0<br>0<br>0<br>1.1'<br>0 8.2'<br>0 3.7'<br>-<br>-<br>-<br>-<br>-<br>-<br>-<br>-<br>-<br>-<br>-<br>-<br>-<br>-<br>-<br>-<br>-<br>-<br>-                                                                                                    | 0     0       0     0       0     0       0     0       0     0       0     0       0     0       0     0       0     0       0     0       0     0       0     0       0     0       0     0       0     0       0     0       0     0       0     0       1     0       1     0       2     0       2     0                                                                                                    | $\begin{array}{cccccccccccccccccccccccccccccccccccc$                                                                                                    |         | 0     0       0     0       0     0       0     0       0     1.6       0     7.2       4.8     0       0     0       0     0       0     0       0     0       0     0       0     0       0     0       0     0       0     0       0     0       0     0       0     0       0     0       0     0       0     0       0     0       0     0       0     0       0     0                                                           |        |                                      | 0       0         0       0         0       0         0       0         0       0         0       0         0       0         0       0         0       0         0       0         0       0         0       0         0       0         0       0         0       0         0       0         0       0         0       0         0       0         0       0         0       0         0       0         0       0         0       0         0       0         0       0         0       0         0       0         0       0                                                                                                            |         |                                                                                                    | 0         0           0         0           0         0           0         0           0         0           0         0           0         0           0         0           0         0           0         0           0         0           0         0           0         0           0         0           0         0           0         0           0         0           0         0           0         0           0         0           0         0           0         0           0         0           0         0           0         0           0         0           0         0           0         0           0         0           0         0           0         0           0         0           0         0           0         0           0         0           0         0 | - 20.0<br>- 20.0<br>- 10.0<br>- 10.0<br>- 0.01<br>- 0.01<br>- 0.01<br>- 0.01                                                                                                    | CICS Transaction CPU Time             | •••×         |
| 07:57:<br>07:57:<br>07:57:07:0000000000                                                                                                    | 00 V\$11 CICSZA2<br>00 V\$11 CICSZA2<br>00 V\$11 CICSZA2<br>00 V\$11 CICSZA2<br>00 V\$11 CICSZA2<br>00 V\$11 CICSZA2<br>00 V\$11 CICSZA2<br>00 V\$12 CICSZA6<br>00 V\$12 CICSJA6<br>00 V\$12 CICSJA6<br>00 V\$12 CICSJA6<br>00 V\$12 CICSJA6<br>00 V\$12 CICSJA9<br>00 V\$28 CICSJA9<br>00 V\$28 CICSJA9<br>00 V\$2 | STR6<br>STR7<br>STR8<br>STR7<br>ZIPC<br>ZIPC<br>ZIPC<br>8 STR1<br>8 STR1<br>8 STR1<br>8 STR2<br>8 STR3<br>8 STR3<br>8 STR5<br>8 STR7<br>8 STR7<br>8 STR7<br>8 STR7<br>8 STR7<br>5 STR1<br>5 STR1<br>5 STR2<br>5 STR3<br>5 STR4<br>5 STR5<br>5 STR5<br>5 STR6<br>5 STR6<br>5 STR7<br>5 STR8                                                                                                    | $\begin{array}{cccccccccccccccccccccccccccccccccccc$                                                                                                    | $\begin{array}{cccccccccccccccccccccccccccccccccccc$                                                                                                    | 041 0.0<br>043 0.0<br>048 0.0<br>045 0.0<br>056 0.0<br>056 0.0<br>015 0.0<br>015 0.0<br>015 0.0<br>015 0.0<br>015 0.0<br>015 0.0<br>015 0.0<br>034 0.0<br>034 0.0<br>034 0.0<br>034 0.0<br>034 0.0<br>030 0.0<br>002 0.0<br>003 0.0<br>003 0.0<br>003 0.0<br>003 0.0<br>003 0.0<br>003 0.0<br>003 0.0<br>003 0.0<br>003 0.0<br>003 0.0<br>002 0.0<br>002 0.0<br>000 0.0<br>000 0.0<br>000 0.0<br>000 0.0<br>000 0.0<br>000 0.0<br>000 0.0<br>000 0.0<br>000 0.0<br>000 0.0<br>000 0.0<br>000 0.0<br>000 0.0<br>0.0                                                                                                    | $\begin{array}{cccc} 114 & 0 & 0 \\ 115 & 0 & 0 \\ 124 & 0 & 0 \\ 0101 & 0 & 0 \\ 101 & 0 & 0 \\ 101 & 0 & 0 \\ 100 & 0 & 0 \\ 110 & 0 & 0 \\ 115 & 0 & 0 \\ 115 & 0 & 0 \\ 115 & 0 & 0 \\ 115 & 0 & 0 \\ 115 & 0 & 0 \\ 115 & 0 & 0 \\ 115 & 0 & 0 \\ 115 & 0 & 0 \\ 115 & 0 & 0 \\ 115 & 0 & 0 \\ 0101 & 0 & 0 \\ 011 & 0 & 0 \\ 01 & 0 & 0 \\ 01 & 0 & 0 \\ 01 & 0 & 0 \\ 0$     | 0<br>0<br>0<br>1.1'<br>0 8.2'<br>0 3.7'<br>-<br>-<br>-<br>-<br>-<br>-<br>-<br>-<br>-<br>-<br>-<br>-<br>-<br>-<br>-<br>-<br>-<br>-<br>-                                                                                                    | 0     0       0     0       0     0       0     0       0     0       0     0       0     0       0     0       0     0       0     0       0     0       0     0       0     0       0     0       0     0       0     0       0     0       0     0       0     0       0     0       0     0       0     0       0     0       1     0       0     0       1     0       0     0       1     0       0     0       1     0       0     0       1     0       0     0       1     0                                                                                                    | $\begin{smallmatrix} 0 & 0 \\ 0 & 0 \\ 0 & 0 \\ 0 & 0 \\ 0 & 0 \\ 0 & 2.7 \\ 0 & 0 \\ 0 & 0 \\ $ |         | 0     0       0     0       0     0       0     1.6       0     7.2       0     7.2       0     4.8       0     0       0     0       0     0       0     0       0     0       0     0       0     0       0     0       0     0       0     0       0     0       0     0       0     0       0     0       0     0       0     0       0     0       0     0       0     0       0     0       0     0       0     0       0     0 |        |                                      | 0         0           0         0           0         0           0         0           0         0           0         0           0         0           0         0           0         0           0         0           0         0           0         0           0         0           0         0           0         0           0         0           0         0           0         0           0         0           0         0           0         0           0         0           0         0           0         0           0         0           0         0           0         0           0         0           0         0           0         0           0         0           0         0 |         |                                                                                                    | 0         0           0         0           0         0           0         0           0         0           0         0           0         0           0         0           0         0           0         0           0         0           0         0           0         0           0         0           0         0           0         0           0         0           0         0           0         0           0         0           0         0           0         0           0         0           0         0           0         0           0         0           0         0           0         0           0         0           0         0           0         0           0         0           0         0           0         0           0         0           0         0 | - 20.0<br>- 20.0<br>- 10.0<br>- 10.0<br>- 0.01<br>- 10.0<br>- 0.01                                                                                                    | CICS Transaction CPU Time             | •••          |
| 07:57:<br>07:57:<br>07:57:00:00:00:00:00:00:00:00:00:00:00:00:00 | 00 V\$11 CICSZA2<br>00 V\$11 CICSZA2<br>00 V\$11 CICSZA2<br>00 V\$11 CICSZA2<br>00 V\$11 CICSZA2<br>00 V\$11 CICSZA2<br>00 V\$11 CICSZA2<br>00 V\$12 CICSJA6<br>00 V\$12 CICSJA6<br>00 V\$12 CICSJA6<br>00 V\$12 CICSJA6<br>00 V\$12 CICSJA6<br>00 V\$12 CICSJA6<br>00 V\$12 CICSJA9<br>00 V\$12 CICSJA9<br>00 V\$28 CICSJA9<br>00 V\$28 CICSJA9<br>00 V\$2 | STR6<br>STR7<br>STR8<br>STR9<br>ZIPC<br>ZIPC<br>ZIPC<br>STR1<br>8 STR1<br>8 STR1<br>8 STR1<br>8 STR2<br>8 STR3<br>8 STR3<br>8 STR3<br>8 STR4<br>8 STR6<br>8 STR7<br>8 STR9<br>5 STR1<br>5 STR1<br>5 STR2<br>5 STR3<br>5 STR4<br>5 STR5<br>5 STR5<br>5 STR3<br>5 STR7<br>5 STR7<br>5 ST                      | $\begin{array}{cccccccccccccccccccccccccccccccccccc$                                                                                                    | $\begin{array}{cccccccccccccccccccccccccccccccccccc$                                                                                                    | $\begin{array}{c} 0.41 & 0.0 \\ 0.43 & 0.0 \\ 0.43 & 0.0 \\ 0.65 & 0.0 \\ 0.04 & 0.0 \\ 0.05 & 0.0 \\ 0.05 & 0.0 \\ 0.05 & 0.0 \\ 0.05 & 0.0 \\ 0.015 & 0.0 \\ 0.015 & 0.0 \\ 0.025 & 0.0 \\ 0.034 & 0.0 \\ 0.034 & 0.0 \\ 0.034 & 0.0 \\ 0.034 & 0.0 \\ 0.034 & 0.0 \\ 0.034 & 0.0 \\ 0.034 & 0.0 \\ 0.034 & 0.0 \\ 0.034 & 0.0 \\ 0.034 & 0.0 \\ 0.034 & 0.0 \\ 0.034 & 0.0 \\ 0.034 & 0.0 \\ 0.034 & 0.0 \\ 0.02 & 0.0 \\ 0.02 & 0.0 \\ 0.02 & 0.0 \\ 0.02 & 0.0 \\ 0.02 & 0.0 \\ 0.02 & 0.0 \\ 0.02 & 0.0 \\ 0.02 & 0.0 \\ 0.03 & 0.0 \\ 0.03 & $                                                                                                    | $\begin{array}{ccccc} 114 & 0 & 0\\ 115 & 0 & 0\\ 124 & 0 & 0\\ 101 & 0 & 0\\ 101 & 0 & 0\\ 101 & 0 & 0\\ 101 & 0 & 0\\ 100 & 0 & 0\\ 100 & 0 & 0\\ 101 & 0 & 0\\ 101 & 0$ | 0<br>0<br>0<br>1.1'<br>0 8.2'<br>0 3.7'<br>-<br>-<br>-<br>-<br>-<br>-<br>-<br>-<br>-<br>-<br>-<br>-<br>-<br>-<br>-<br>-<br>-<br>-<br>-                                                                                                    | 0     0       0     0       0     0       0     0       5     0       0     0       0     0       0     0       0     0       0     0       0     0       0     0       0     0       0     0       0     0       0     0       0     0       0     0       0     0       0     0       0     0       0     0       0     0       1     0       2     0       1     0       2     0       1     0       9     0                                                                                                    | $\begin{array}{cccccccccccccccccccccccccccccccccccc$                                                                                                    |         | 0     0       0     0       0     0       0     1.6       0     7.2       0     0       0     0       0     0       0     0       0     0       0     0       0     0       0     0       0     0       0     0       0     0       0     0       0     0       0     0       0     0       0     0       0     0       0     0       0     0       0     0       0     0       0     0       0     0       0     0       0     0     |        |                                      | 0     0       0     0       0     0       0     0       0     0       0     0       0     0       0     0       0     0       0     0       0     0       0     0       0     0       0     0       0     0       0     0       0     0       0     0       0     0       0     0       0     0       0     0       0     0       0     0       0     0       0     0       0     0       0     0       0     0       0     0       0     0       0     0       0     0       0     0                                                                                                          |         |                                                                                                    | 0         0           0         0           0         0           0         0           0         0           0         0           0         0           0         0           0         0           0         0           0         0           0         0           0         0           0         0           0         0           0         0           0         0           0         0           0         0           0         0           0         0           0         0           0         0           0         0           0         0           0         0           0         0           0         0           0         0           0         0           0         0           0         0           0         0           0         0                                             | - 20.0<br>- 10.0<br>- 10.0<br>- 10.0<br>- 10.0<br>- 10.0<br>- 10.0                                                                                                    | CICS Transaction CPU Time             |              |

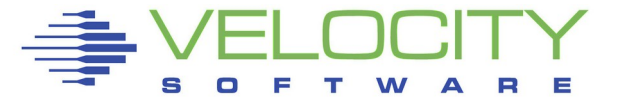

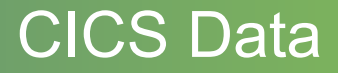

#### **CICS** Views

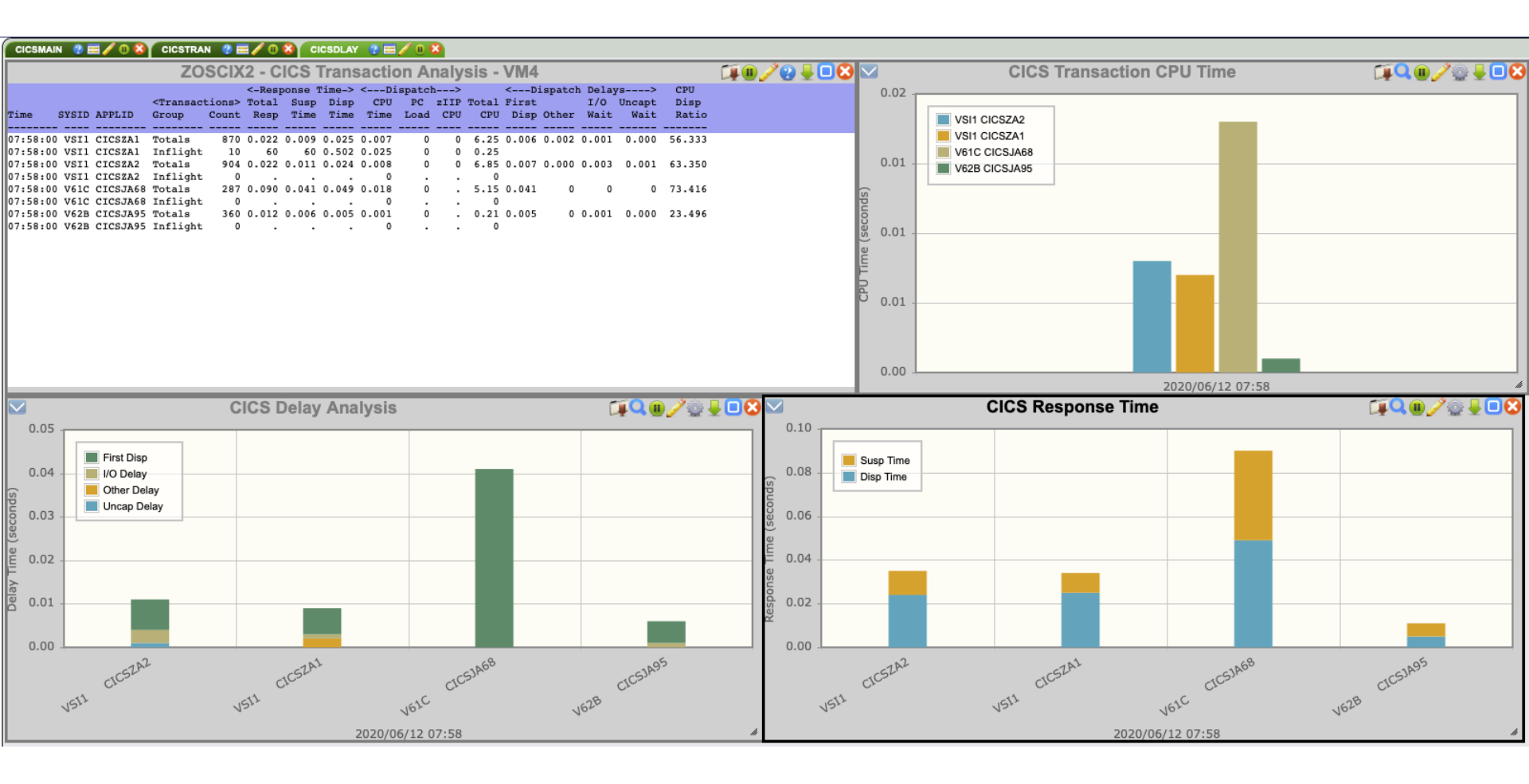

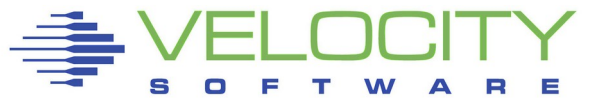

39

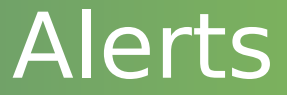

#### zALERT is a component that comes with zVPS

It provides the ability to look at one minute data based on customer supplied rules

zALERT can also generate notifications when any data elements exceed certain thresholds

F4 0004 // JOB LIBRDIRC DATE 06/13/2020, CLOCK 15/49/44 F4 0004 EOJ LIBRDIRC MAX.RETURN CODE=0008 DATE 06/13/2020, CLOCK 15/49/44, DURATION 00/00/00 F4 0001 1Q34I F4 WAITING FOR WORK

15:50:10 ZALERT VSER Job LIBRDIRC on zvse61b ended at 15:49:44 with rc=0008

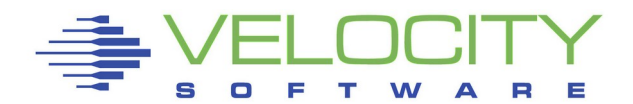

# Real Time vs Long Term

All of the real time data is displayed in one minute intervals

At the end of the day the one minute data is summarized into 15 minute intervals

This provides a long term database and is the source for capacity planning

In addition, reports are generated in the 15 minute format

These reports cover z/VM, Linux, and of course, z/VSE

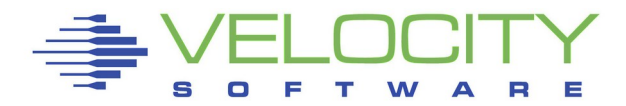

# Reports

| Main menu                    | × Dai                                            | ly VSE                               | Syster                                       | n Perf             | ormar                                        | ice R                                        | eport                                               | - VN                            | l4 - Fr                          | 'i 12 Ju                     | n 202                             | 0 闻                                  |                  |
|------------------------------|--------------------------------------------------|--------------------------------------|----------------------------------------------|--------------------|----------------------------------------------|----------------------------------------------|-----------------------------------------------------|---------------------------------|----------------------------------|------------------------------|-----------------------------------|--------------------------------------|------------------|
| Add tab Arrar                | Report                                           | : ESAVSE                             | C V                                          | SE Syste           | em Perfo                                     | ormance                                      | Repor                                               | t                               |                                  | Ve                           | locity                            | Software                             | Corporat         |
| .oad View Save V             | /iew Monito                                      | r initia                             | lized: 0                                     | 6/12/20            | at 00:0                                      | 0:00:0                                       | n 8562                                              | seria                           | 1 040F                           | 78 Fi                        | rst rec                           | ord analy                            | yzed: 06/        |
| Color config                 | NODE<br>/Time                                    | Page<br>In                           | s/Sec <r<br>Out S</r<br>                     | ate/Sec><br>VC DSP | > <cpu u<br="">Total</cpu>                   | Jtiliza<br>Mstr                              | tion> ·<br>Spin /                                   | <-Job<br>TOTal                  | CPU-><br>Ovhd                    | All<br>Bound                 | Pct<br>NP                         | Seconds<br>OfData                    |                  |
| SIVM4                        | 06/12/                                           | 20<br>00                             |                                              |                    |                                              |                                              |                                                     |                                 |                                  |                              |                                   |                                      |                  |
| zMON Graphs ZMAP             | zvse61                                           | ь 0                                  | 0 21                                         | 40 1923            | 10.2                                         | 3.1                                          | 0                                                   | 9.1                             | 1.1                              | 85.0                         | 30.5                              | 899.3                                | 15.0             |
| Daily Reports                | zvse61                                           | c 0                                  | 0 45                                         | 08 2215            | 10.5                                         | 6.2                                          | 0                                                   | 9.0                             | 1.4                              | 75.1                         | 59.7                              | 899.9                                | 15.0             |
| Fri 12 Jun 2020              | zvse62                                           | b 0                                  | 0 33                                         | 47 1293            | 4.6                                          | 2.2                                          | 0                                                   | 3.9                             | 0.7                              | 92.1                         | 48.0                              | 899.9                                | 15.0             |
| ESAHDR<br>ESATUNE            | 2vse62<br><br>00:30:                             | c 0<br><br>00                        |                                              | 52 1512<br>        | 5.5                                          | 2.7                                          |                                                     | 4./                             | 0.8                              | 81.1                         | 48.1                              | 900.0                                |                  |
| Performance Summary          | zvse61                                           | b 0                                  | 0 69                                         | 34 3349            | 18.8                                         | 8.5                                          | 0                                                   | 17.9                            | 2.3                              | 78.8                         | 45.0                              | 900.0                                | 15.0             |
| ESASSUM<br>ESASUM<br>ESAILMT | Report: ES<br>Monitor in                         | Daily VS<br>AVSES<br>itialized       | SE Sys<br>VSE Sys                            | tem Conf           | onfigu                                       | n Report                                     | n <b>Rep</b><br>rt<br>serial                        | <b>ort -</b> `<br>040F78        | VM4 -<br>Velo<br>Firs            | Fri 12<br>Docity Sof         | <b>Jun 2</b><br>tware C<br>analyz | <b>020</b><br>orporate<br>ed: 06/12, | ZMAP 5.3         |
| VSE Reporting                | <br>NODE <<br>/Time V                            | z/VM<br>irtID L                      | -> <logic<br>vl Name</logic<br>              | alPart><br>Nbr     | <                                            | CPU mo<br>odel>/CI                           | odel<br>Ps/ ser                                     | > ial :                         | <part:<br>Max Cur</part:<br>     | itions><br>Stat Dyn          | <c<br>Tot Ac</c<br>               | PU Counts<br>tv Quies I              | ><br>Inact       |
| ESAVSES                      | 06/12/20<br>00:15:00<br>zyse61b Z                | VSE61B                               | 1 VSIVM5                                     | 5                  | IBM 856                                      | 2-A02 02                                     | 2 (40F7                                             | 82)                             | 80 20                            | 12 8                         | 1                                 | 1 0                                  | 0                |
| ESAVSEP<br>ESAVSEJ           | zvse61c Z<br>zvse62b Z<br>zvse62c Z              | VSE61C<br>VSE62B<br>VSE62C           | 1 VSIVM5<br>1 VSIVM5<br>1 VSIVM5<br>1 VSIVM5 | 5<br>5<br>5        | IBM 8562<br>IBM 8562<br>IBM 8562             | 2-A02 02<br>2-A02 02<br>2-A02 02             | 2 (40F7<br>2 (40F7<br>2 (40F7<br>2 (40F7            | 82)<br>82)<br>82)<br>82)        | 80 18<br>80 19<br>80 18          | 12 6<br>12 7<br>12 6         | -<br>1<br>1<br>1                  | 1 0<br>1 0<br>1 0                    | 0<br>0<br>0      |
|                              | 00:30:00                                         |                                      |                                              |                    |                                              |                                              |                                                     |                                 |                                  |                              |                                   |                                      |                  |
|                              | zvse61b Z<br>zvse61c Z<br>zvse62b Z<br>zvse62c Z | VSE61B<br>VSE61C<br>VSE62B<br>VSE62C | 1 VSIVM5<br>1 VSIVM5<br>1 VSIVM5<br>1 VSIVM5 | 5<br>5<br>5<br>5   | IBM 8562<br>IBM 8562<br>IBM 8562<br>IBM 8562 | 2-A02 02<br>2-A02 02<br>2-A02 02<br>2-A02 02 | 2 (40F7<br>2 (40F7<br>2 (40F7<br>2 (40F7<br>2 (40F7 | 82)<br>82)<br>82)<br>82)<br>82) | 80 20<br>80 18<br>80 19<br>80 18 | 12 8<br>12 6<br>12 7<br>12 6 | 1<br>1<br>1<br>1                  | 1 0<br>1 0<br>1 0<br>1 0             | 0<br>0<br>0<br>0 |
|                              | 00:45:00                                         |                                      |                                              |                    |                                              |                                              |                                                     |                                 |                                  |                              |                                   |                                      |                  |

| Report: ES                                                           | SAVSEP                                                                                                    | VSE                                                                                                    | Partition                                                                                                    | Performa                                                                         | ance Rep                                                                                                    | ort                                                                                                    |                                                                                                    | V                                                                                                    | elocity &                                                                                                    | Software C                                                                                                    | orporate                                                                                                    | ZMAP                                                                                                    | 5.1.1                                                                                        | 06/1                                                                                                    | 3/20                                                                                                    | Pg                                                                                                    |                       |
|----------------------------------------------------------------------|----------------------------------------------------------------------------------------------------|----------------------------------------------------------------------------------------------------|----------------------------------------------------------------------------------------------------|----------------------------------------------------------------------------------|----------------------------------------------------------------------------------------------------|----------------------------------------------------------------------------------------------------|----------------------------------------------------------------------------------------------------|----------------------------------------------------------------------------------------------------|----------------------------------------------------------------------------------------------------|----------------------------------------------------------------------------------------------------|----------------------------------------------------------------------------------------------------|----------------------------------------------------------------------------------------------------|----------------------------------------------------------------------------------------------|----------------------------------------------------------------------------------------------------|----------------------------------------------------------------------------------------------------|----------------------------------------------------------------------------------------------------|-----------------------|
| Monitor in                                                           | nitiali                                                                                                    | zed: 06/1                                                                                                    | .2/20 at 00                                                                                                    | :00:00                                                                           | on 8562                                                                                                    | serial                                                                                                    | 040F78                                                                                                    | 3 F                                                                                                    | irst reco                                                                                                    | ord analyz                                                                                                    | ed: 06/12                                                                                                    | /20 00                                                                                                    | :00:00                                                                                       |                                                                                                    |                                                                                                    |                                                                                                    |                       |
| NODE<br>/Time                                                        | Part J<br>ID N                                                                                                    | ob<br>ame                                                                                                    | Phase<br>Name                                                                                                    | <-CPU CPU                                                                        | Pct><br>Overhd                                                                                                    | <i h<br="" o="">DISK V</i>                                                                                                    | Rates/s<br>Vdisk C                                                                                                    | sec-><br>Other                                                                                                    | <stai<br>date</stai<br>                                                                                                    | ting><br>Time                                                                                                    | <end-><br/>Time</end->                                                                                                    | User<br>INFO                                                                                                    | Prt                                                                                          | y Sh                                                                                                    | r Job<br>Nbr                                                                                                    | Ster<br>Flag                                                                                                    | p<br>g                |
| 06/12/20                                                             |                                                                                                    |                                                                                                    |                                                                                                    |                                                                                  |                                                                                                    |                                                                                                    |                                                                                                    |                                                                                                    |                                                                                                    |                                                                                                    |                                                                                                    |                                                                                                    |                                                                                              |                                                                                                    |                                                                                                    |                                                                                                    | -                     |
| 00:15:00                                                             |                                                                                                    |                                                                                                    |                                                                                                    |                                                                                  |                                                                                                    |                                                                                                    |                                                                                                    |                                                                                                    |                                                                                                    |                                                                                                    |                                                                                                    |                                                                                                    |                                                                                              |                                                                                                    |                                                                                                    |                                                                                                    |                       |
| zvse61b                                                              | т                                                                                                    | otals                                                                                                    |                                                                                                    | 9.1                                                                              | 1.1                                                                                                    | 10.0                                                                                                    | 0                                                                                                    | 0.4                                                                                                    |                                                                                                    |                                                                                                    |                                                                                                    |                                                                                                    |                                                                                              |                                                                                                    |                                                                                                    |                                                                                                    |                       |
|                                                                      | BG L                                                                                                    | LST                                                                                                    | DTRIATTN                                                                                                    | 0.0                                                                              | 0.0                                                                                                    | 0.8                                                                                                    | 0                                                                                                    | 0.3                                                                                                    | 06/12/20                                                                                                    | 00:05:01                                                                                                    | 00:05:01                                                                                                    |                                                                                                    | 1                                                                                            | 0 10                                                                                                    | 0 553                                                                                                    | 69 L                                                                                                    |                       |
|                                                                      | jD                                                                                                    | MFSWTCH                                                                                                    | ARXREXX                                                                                                    | 0.0                                                                              | 0.0                                                                                                    | 0.1                                                                                                    | 0                                                                                                    | 0.0                                                                                                    | 06/12/20                                                                                                    | 00:00:01                                                                                                    | 00:00:04                                                                                                    |                                                                                                    | 1                                                                                            | 0 10                                                                                                    | 0 553                                                                                                    | 67 L                                                                                                    |                       |
|                                                                      | jD                                                                                                    | UMPDMFB                                                                                                    | DFHDFOU                                                                                                    | 0.0                                                                              | 0.0                                                                                                    | 0.2                                                                                                    | 0                                                                                                    | 0.1                                                                                                    | 06/12/20                                                                                                    | 00:00:05                                                                                                    | 00:00:06                                                                                                    | RICH                                                                                                    | 1                                                                                            | 0 10                                                                                                    | 0 553                                                                                                    | 68 S                                                                                                    |                       |
|                                                                      | jD                                                                                                    | UMPDMFB                                                                                                    | DFHDFOU                                                                                                    | 0.0                                                                              | 0.0                                                                                                    | 0.2                                                                                                    | 0                                                                                                    | 0.1                                                                                                    | 06/12/20                                                                                                    | 00:00:06                                                                                                    | 00:00:07                                                                                                    | RICH                                                                                                    | 1                                                                                            | 0 10                                                                                                    | 0 553                                                                                                    | 68 S                                                                                                    |                       |
|                                                                      | jD                                                                                                    | UMPDMFB                                                                                                    | BSTTFTPC                                                                                                    | 0.0                                                                              | 0.0                                                                                                    | 0.1                                                                                                    | 0                                                                                                    | 0.1                                                                                                    | 06/12/20                                                                                                    | 00:00:07                                                                                                    | 00:00:10                                                                                                    | RICH                                                                                                    | 1                                                                                            | 0 10                                                                                                    | 0 553                                                                                                    | 68 L                                                                                                    |                       |
|                                                                      | jJ                                                                                                    | DEL                                                                                                    | DTRIATTN                                                                                                    | 0.0                                                                              | 0.0                                                                                                    | 0.0                                                                                                    | 0                                                                                                    | 0.0                                                                                                    | 06/12/20                                                                                                    | 00:00:10                                                                                                    | 00:00:10                                                                                                    |                                                                                                    | 1                                                                                            | 0 10                                                                                                    | 0 553                                                                                                    | 66 L                                                                                                    |                       |
|                                                                      | ] L                                                                                                    | LST                                                                                                    | DTRIATTN                                                                                                    | 0.0                                                                              | 0.0                                                                                                    | 0.0                                                                                                    | 0                                                                                                    | 0.0                                                                                                    | 06/12/20                                                                                                    | 00:05:01                                                                                                    | 00:05:01                                                                                                    |                                                                                                    | 1                                                                                            | 0 10                                                                                                    | 0 553                                                                                                    | 69 S                                                                                                    |                       |
|                                                                      | J L                                                                                                    | LST                                                                                                    | DTRIATTN                                                                                                    | 0.0                                                                              | 0.0                                                                                                    | 0.0                                                                                                    | 0                                                                                                    | 0.0                                                                                                    | 06/12/20                                                                                                    | 00:05:01                                                                                                    | 00:05:01                                                                                                    |                                                                                                    | 1                                                                                            | 0 10                                                                                                    | 0 553                                                                                                    | 69 L                                                                                                    |                       |
|                                                                      | FB S                                                                                                    | ECSERV                                                                                                    | BSTPSTS                                                                                                    | 0.0                                                                              | 0.0                                                                                                    | 0                                                                                                    | 0                                                                                                    | 0                                                                                                    | 05/21/20                                                                                                    | 07:55:57                                                                                                    | •                                                                                                    |                                                                                                    |                                                                                              | 2                                                                                                    | 0                                                                                                    | 05                                                                                                    |                       |
|                                                                      | כן<br>סוד                                                                                                    | OWGUYDU                                                                                                    | DOTPOTO                                                                                                    | 0.0                                                                              | 0.0                                                                                                    | 0 4                                                                                                    | 0                                                                                                    | 0 0                                                                                                    | 05/21/20                                                                                                    | 07:55:57                                                                                                    | •                                                                                                    |                                                                                                    |                                                                                              | 2                                                                                                    | 0                                                                                                    | 05                                                                                                    |                       |
|                                                                      |                                                                                                    | OWDIANI                                                                                                    | 11 WI OWER                                                                                                    | 0.0                                                                              | 0.0                                                                                                    | 0.4                                                                                                    | , in the second second s | 0.0                                                                                                    |                                                                                                    | 07.33.30                                                                                                    |                                                                                                    |                                                                                                    |                                                                                              | -                                                                                                    |                                                                                                    | 0.5                                                                                                    |                       |
|                                                                      |                                                                                                    |                                                                                                    |                                                                                                    |                                                                                  |                                                                                                    | 1 04                                                                                                    | _                                                                                                    |                                                                                                    |                                                                                                    | = 1.4.6                                                                                                    |                                                                                                    |                                                                                                    |                                                                                              |                                                                                                    | _                                                                                                    |                                                                                                    |                       |
|                                                                      |                                                                                                    | Dai                                                                                                    | iy vse c                                                                                                    | ompl                                                                             | eted Jo                                                                                                    | ob St                                                                                                    | ep Re                                                                                                    | epor                                                                                                    | t - VM4                                                                                                    | - Fri 12                                                                                                    | <b>Jun 20</b> 2                                                                                                    | 20                                                                                                    |                                                                                              |                                                                                                    | Ľ                                                                                                    |                                                                                                    | 4                     |
| Report                                                               | : ESAVS                                                                                                    | EJ V                                                                                                    | SE Complete                                                                                                    | d Job St                                                                         | tep Repoi                                                                                                    | ct                                                                                                    |                                                                                                    |                                                                                                    | Velocity                                                                                                    | Software C                                                                                                    | orporate                                                                                                    | ZMAP                                                                                                    | 5.1.1 0                                                                                      | 6/13                                                                                                    | /20                                                                                                    | Pg                                                                                                    | 1                     |
|                                                                      |                                                                                                    |                                                                                                    |                                                                                                    |                                                                                  |                                                                                                    |                                                                                                    |                                                                                                    |                                                                                                    |                                                                                                    |                                                                                                    |                                                                                                    |                                                                                                    |                                                                                              |                                                                                                    |                                                                                                    |                                                                                                    |                       |
|                                                                      |                                                                                                    |                                                                                                    |                                                                                                    |                                                                                  |                                                                                                    |                                                                                                    |                                                                                                    |                                                                                                    | _ · ·                                                                                                    |                                                                                                    |                                                                                                    | 100 00                                                                                                    |                                                                                              |                                                                                                    |                                                                                                    |                                                                                                    |                       |
| Monitoi                                                              | r initi                                                                                                    | alized: 0                                                                                                    | 6/12/20 at                                                                                                    | 00:00:00                                                                         | 0 on 8562                                                                                                    | 2 seria                                                                                                    | 1 040F7                                                                                                    | 78                                                                                                    | First rec                                                                                                    | ord analyz                                                                                                    | ed: 06/12                                                                                                    | /20 00                                                                                                    | :00:00                                                                                       |                                                                                                    |                                                                                                    |                                                                                                    |                       |
| Monitor                                                              | r initi                                                                                                    | alized: 0                                                                                                    | 6/12/20 at                                                                                                    | 00:00:00                                                                         | 0 on 8562                                                                                                    | 2 seria                                                                                                    | 1 040F7                                                                                                    | 78                                                                                                    | First rec                                                                                                    | ord analyz                                                                                                    | ed: 06/12                                                                                                    | /20 00                                                                                                    | :00:00                                                                                       |                                                                                                    |                                                                                                    |                                                                                                    |                       |
| Moniton<br><br>NODE                                                  | r initi<br>Par<br>TD                                                                                                    | alized: 0<br><br>t Job                                                                                                    | 6/12/20 at<br>Phase                                                                                                    | 00:00:00<br>                                                                     | 0 on 8562<br><br>U Secs->                                                                                                    | 2 seria<br><i< td=""><td>1 040F7</td><td>78<br/><br/>nts&gt;</td><td>First rec<br/>Sta</td><td>rting&gt;</td><td>ed: 06/12</td><td>/20 00<br/></td><td>:00:00<br/><br/>Prty</td><td>Shr</td><td>Job</td><td>Step</td><td>F</td></i<>                                                                                                    | 1 040F7                                                                                                    | 78<br><br>nts>                                                                                                    | First rec<br>Sta                                                                                                    | rting>                                                                                                    | ed: 06/12                                                                                                    | /20 00<br>                                                                                                    | :00:00<br><br>Prty                                                                           | Shr                                                                                                    | Job                                                                                                    | Step                                                                                                    | F                     |
| Monito:<br><br>NODE<br>/Time                                         | r initi<br><br>Par<br>ID                                                                                                    | alized: 0<br><br>t Job<br>Name                                                                                                    | 6/12/20 at<br><br>Phase<br>Name                                                                                                    | 00:00:00<br>                                                                     | 0 on 8562<br>U Secs-><br>Overhd                                                                                                    | 2 seria<br><i<br>DISK</i<br>                                                                                                    | 1 040F7<br><br>/O Cour<br>Vdisk                                                                                                    | 78<br><br>nts><br>Other                                                                                                    | First rec<br>Sta<br>date                                                                                                    | ord analyz<br>><br>rting><br>Time                                                                                                    | ed: 06/12<br>End-><br>Time                                                                                                    | User<br>INFO                                                                                                    | :00:00<br><br>Prty                                                                           | Shr                                                                                                    | Job<br>Nbr                                                                                                    | Step<br>Flag                                                                                                    | F                     |
| Monito:<br><br>NODE<br>/Time<br><br>06/12/2                          | r initi<br><br>Par<br>ID<br><br>20                                                                                                    | alized: 0<br><br>t Job<br>Name<br>                                                                                                    | 6/12/20 at<br>Phase<br>Name                                                                                                    | 00:00:00<br><br><-CPU<br>CPU<br>                                                 | 0 on 8562<br><br>U Secs-><br>Overhd<br>                                                                                                    | ? seria<br><br><i<br>DISK<br/></i<br>                                                                                                    | 1 040F7<br><br>/O Cour<br>Vdisk<br>                                                                                                    | 78<br><br>nts><br>Other<br>                                                                                                    | First rec<br>Sta<br>date<br>                                                                                                    | ord analyz<br>                                                                                                    | ed: 06/12<br>End-><br>Time<br>                                                                                                    | /20 00<br>User<br>INFO                                                                                               | :00:00<br><br>Prty<br>                                                                       | Shr                                                                                                    | Job<br>Nbr<br>                                                                                                    | Step<br>Flag                                                                                                    | F<br>C                |
| Monito<br><br>NODE<br>/Time<br><br>06/12/2<br>00:15:0                | r initi<br><br>Par<br>ID<br><br>20<br>00                                                                                                    | alized: 0<br><br>t Job<br>Name<br>                                                                                                    | 6/12/20 at<br><br>Phase<br>Name<br>                                                                                                    | 00:00:00<br><br><-CPU<br>CPU<br>                                                 | 0 on 8562<br>U Secs-><br>Overhd                                                                                                    | 2 seria<br><br><br>DISK<br>                                                                                                    | 1 040F7<br><br>/O Cour<br>Vdisk<br>                                                                                                    | 78<br><br>nts><br>Other<br>                                                                                                    | First rec<br>Sta<br>date<br>                                                                                                    | rting><br>Time                                                                                                    | ed: 06/12<br>                                                                                                    | /20 00<br>User<br>INFO                                                                                               | :00:00<br><br>Prty<br>                                                                       | Shr                                                                                                    | Job<br>Nbr                                                                                                    | Step<br>Flag                                                                                                    | F<br>C                |
| Monito<br>NODE<br>/Time<br>06/12/2<br>00:15:0<br>zvse61k             | r initi<br>Par<br>ID<br>20<br>00                                                                                                    | alized: 0<br><br>t Job<br>Name<br>                                                                                                    | 6/12/20 at<br>Phase<br>Name                                                                                                    | 00:00:00<br><br>CPU<br>                                                          | 0 on 8562<br><br>U Secs-><br>Overhd<br>                                                                                                    | 2 seria<br><br><br>DISK<br>                                                                                                    | 1 040F7<br><br>/O Cour<br>Vdisk<br>                                                                                                    | 78<br><br>Other<br>                                                                                                    | First rec<br>Sta<br>date<br>                                                                                                    | rting><br>Time                                                                                                    | ed: 06/12<br>                                                                                                    | /20 00<br><br>User<br>INFO<br>                                                                                       | :00:00<br><br>Prty<br>                                                                       | Shr                                                                                                    | Job<br>Nbr                                                                                                    | Step<br>Flag                                                                                                    | F<br>C                |
| Monito<br>NODE<br>/Time<br>06/12/2<br>00:15:(<br>zvse61h             | r initi<br>Par<br>ID<br>20<br>00<br>b<br>BG                                                                                                    | alized: 0<br><br>t Job<br>Name<br><br>DMFSWTC                                                                                                    | 6/12/20 at<br>Phase<br>Name<br>                                                                                                    | 00:00:00<br><br>CPU<br>                                                          | 0 on 8562<br>U Secs-><br>Overhd                                                                                                    | 2 seria<br><i<br>DISK<br/></i<br>                                                                                                    | 1 040F7<br>/O Cour<br>Vdisk<br>                                                                                                    | 78<br>nts><br>Other<br>                                                                                                    | First rec<br>Sta<br>date<br>                                                                                                    | ord analyz<br>                                                                                                    | ed: 06/12<br>                                                                                                    | /20 00<br><br>User<br>INFO<br>                                                                                       | :00:00<br>Prty                                                                               | Shr                                                                                                    | Job<br>Nbr<br>                                                                                                    | Step<br>Flag<br><br>7 L                                                                                                    | Р<br>С<br>-           |
| Monito<br>NODE<br>/Time<br>06/12/2<br>00:15:0<br>zvse61k             | r initi<br>Par<br>ID<br>20<br>00<br>b<br>BG<br>BG                                                                                                    | alized: 0<br>Job<br>Name<br>DMFSWTC<br>DUMPDMF                                                                                                    | 6/12/20 at<br>Phase<br>Name<br>H ARXREXX<br>B DFHDFOU                                                                                                    | 00:00:00<br><br>CPU<br><br>0.0                                                   | 0 on 8562<br>U Secs-><br>Overhd<br>0 0.0<br>0 0.0                                                                                                    | 2 seria<br><i<br>DISK<br/><br/>132<br/>180</i<br>                                                                                                    | 1 040F7<br>/O Cour<br>Vdisk<br><br>0<br>0                                                                                                    | 78<br>hts><br>Other<br><br>25<br>75                                                                                                    | First rec<br><sta<br>date<br/>06/12/20<br/>06/12/20</sta<br>                                                                                                    | ord analyz<br>rting><br>Time<br>00:00:01<br>00:00:05                                                                                                    | ed: 06/12<br>End-><br>Time<br><br>00:00:04<br>00:00:06                                                                                                    | VSer<br>USer<br>INFO<br>                                                                                             | :00:00<br>Prty                                                                               | Shr                                                                                                    | Job<br>Nbr<br><br>5536<br>5536                                                                                                 | Step<br>Flag<br><br>7 L<br>8 S                                                                                                    | <br>F<br>C<br><br>()  |
| Monito<br>NODE<br>/Time<br>06/12/2<br>00:15:0<br>zvse61k             | r initi<br>Par<br>ID<br>20<br>00<br>b<br>BG<br>BG<br>BG                                                                                                    | alized: 0<br>Name<br>DMFSWTC<br>DUMPDMF<br>DUMPDMF                                                                                                    | 6/12/20 at<br>Phase<br>Name<br>H ARXREXX<br>B DFHDFOU<br>B DFHDFOU                                                                                                    | 00:00:00<br>                                                                     | 0 on 8562<br>U Secs-><br>Overhd<br>0 0.0<br>0 0.0<br>0 0.0                                                                                                    | 2 seria<br><i<br>DISK<br/><br/>132<br/>180<br/>148</i<br>                                                                                                    | 1 040F7<br><br>Vdisk<br><br>0<br>0                                                                                                    | 78<br><br>Other<br><br>25<br>75<br>58                                                                                                    | First rec<br><sta<br>date<br/>06/12/20<br/>06/12/20<br/>06/12/20</sta<br>                                                                                                    | 00:00:01<br>00:00:01<br>00:00:05<br>00:00:06                                                                                                    | ed: 06/12<br>End-><br>Time<br>00:00:04<br>00:00:06<br>00:00:07                                                                                                    | User<br>INFO<br>RICH                                                                                                 | :00:00<br>Prty                                                                               | Shr<br>100<br>100                                                                                                    | Job<br>Nbr<br>5536<br>5536<br>5536                                                                                             | Step<br>Flag<br>7 L<br>8 S<br>8 S                                                                                                    | F<br>C<br>-<br>0<br>0 |
| Monitoj<br>NODE<br>/Time<br>06/12/2<br>00:15:0<br>zvse61k            | r initi<br>Par<br>ID<br>20<br>00<br>b<br>BG<br>BG<br>BG<br>BG<br>BG                                                                                           | alized: 0<br>Name<br>DMFSWTC<br>DUMPDMF<br>DUMPDMF<br>DUMPDMF                                                                                                    | 6/12/20 at<br>Phase<br>Name<br>H ARXREXX<br>B DFHDFOU<br>B DFHDFOU<br>B BSTTFTPC                                                                                                    | 00:00:00<br><-CPU<br>CPU<br>0.0<br>0.0<br>0.0                                    | 0 on 8562<br>U Secs-><br>Overhd<br>0 0.0<br>0 0.0<br>0 0.0<br>0 0.0<br>2 0.0                                                                                                    | 2 seria<br><i<br>DISK<br/><br/>132<br/>180<br/>148<br/>124</i<br>                                                                                                    | 1 040F7<br><br>Vdisk<br><br>0<br>0<br>0                                                                                                    | 78<br><br>Other<br>25<br>75<br>58<br>99                                                                                                    | First rec<br>Sta<br>date<br>06/12/20<br>06/12/20<br>06/12/20<br>06/12/20                                                                                                    | 00:00:01<br>00:00:01<br>00:00:05<br>00:00:06<br>00:00:07                                                                                                    | ed: 06/12<br>End-><br>Time<br>00:00:04<br>00:00:06<br>00:00:07<br>00:00:10                                                                                                    | User<br>INFO<br>RICH<br>RICH<br>RICH                                                                                 | :00:00<br>Prty<br>10<br>10<br>10                                                             | Shr<br>100<br>100<br>100                                                                                                    | Job<br>Nbr<br>5536<br>5536<br>5536<br>5536                                                                                     | Step<br>Flag<br>7 L<br>8 S<br>8 S<br>8 L                                                                                                    |                       |
| Monitor<br>NODE<br>/Time<br>06/12/2<br>00:15:(<br>zvse61k            | r initi<br>Par<br>ID<br>20<br>00<br>b<br>BG<br>BG<br>BG<br>BG<br>BG                                                                                           | Alized: 0<br>Name<br>DMFSWTC<br>DUMPDMF<br>DUMPDMF<br>DUMPDMF<br>JDEL                                                                                                    | 6/12/20 at<br>Phase<br>Name<br>H ARXREXX<br>B DFHDFOU<br>B DFHDFOU<br>B BSTTFTPC<br>DTRIATIN                                                                                                    | 00:00:00<br><-CPU<br>CPU<br>0.0<br>0.0<br>0.0<br>0.0                             | 0 on 8562<br>U Secs-><br>Overhd<br>0 0.0<br>0 0.0<br>0 0.0<br>0 0.0<br>0 0.0<br>0 0.0<br>0 0.0                                                                                                    | 2 seria<br><i<br>DISK<br/><br/>132<br/>180<br/>148<br/>124<br/>39</i<br>                                                                                                    | 1 040F7<br>/O Cour<br>Vdisk<br>0<br>0<br>0<br>0<br>0                                                                                                    | 78<br>other<br>25<br>75<br>58<br>99<br>12                                                                                                    | First rec<br>Sta<br>date<br>06/12/20<br>06/12/20<br>06/12/20<br>06/12/20<br>06/12/20                                                                                                    | 00:00:01<br>00:00:01<br>00:00:05<br>00:00:05<br>00:00:06<br>00:00:07<br>00:00:10                                                                                                    | ed: 06/12<br>End-><br>Time<br>00:00:04<br>00:00:06<br>00:00:07<br>00:00:10<br>00:00:10                                                                                                    | User<br>INFO<br>RICH<br>RICH<br>RICH                                                                                 | Prty<br>10<br>10<br>10                                                                       | 100<br>100<br>100<br>100                                                                                                    | Job<br>Nbr<br>5536<br>5536<br>5536<br>5536<br>5536                                                                             | Step<br>Flag<br>7 L<br>8 S<br>8 S<br>8 L<br>6 L                                                                                                    |                       |
| Monito<br>NODE<br>/Time<br>06/12/2<br>00:15:(<br>zvse61              | r initi<br>Par<br>ID<br>20<br>00<br>b<br>b<br>BG<br>BG<br>BG<br>BG<br>BG<br>BG<br>BG                                                                          | DMFSWTC<br>DUMPDMF<br>DUMPDMF<br>DUMPDMF<br>JDEL<br>LLST                                                                                                    | 6/12/20 at<br>Phase<br>Name<br>B DFHDFOU<br>B DFHDFOU<br>B BSTTFTPC<br>DTRIATTN<br>DTRIATTN                                                                                                    | 00:00:00<br><-CPU<br>CPU<br>0.0<br>0.0<br>0.0<br>0.0<br>0.0<br>0.0<br>0.0<br>0.  | 0 on 8562<br>U Secs-><br>Overhd<br>0 0.0<br>0 0.0<br>0 | <pre>2 seria <i 124="" 132="" 148="" 180="" 24="" 39="" <="" disk="" pre=""></i></pre>                                                                                                    | 1 040F7<br>/O Cour<br>Vdisk<br>0<br>0<br>0<br>0<br>0<br>0<br>0<br>0                                                                                                    | 78<br>other<br>25<br>75<br>58<br>99<br>12<br>8                                                                                                    | First rec<br>Sta<br>date<br>06/12/20<br>06/12/20<br>06/12/20<br>06/12/20<br>06/12/20<br>06/12/20<br>06/12/20                                                                                                 | 00:00:01<br>00:00:01<br>00:00:05<br>00:00:05<br>00:00:06<br>00:00:07<br>00:00:10<br>00:05:01                                                                                                    | ed: 06/12<br>End-><br>Time<br>00:00:04<br>00:00:06<br>00:00:07<br>00:00:10<br>00:00:10<br>00:05:01                                                                                                    | RICH<br>RICH<br>RICH                                                                                                 | Prty                                                                                         | Shr<br>100<br>100<br>100<br>100<br>100                                                                                                    | Job<br>Nbr<br>5536<br>5536<br>5536<br>5536<br>5536<br>5536                                                                     | Step<br>Flag<br>7 L<br>8 S<br>8 S<br>8 L<br>6 L<br>9 S                                                                                                    |                       |
| Moniton<br>NODE<br>/Time<br>06/12/2<br>00:15:(<br>zvse61             | r initi<br>Par<br>ID<br>20<br>00<br>b<br>BG<br>BG<br>BG<br>BG<br>BG<br>BG<br>BG<br>BG                                                                         | Alized: 0<br>Name<br>DMFSWTC<br>DUMPDMF<br>DUMPDMF<br>DUMPDMF<br>JDEL<br>LLST<br>LLST                                                                                                    | 6/12/20 at<br>Phase<br>Name<br>B DFHDFOU<br>B DFHDFOU<br>B DFHDFOU<br>B BSTTFTPC<br>DTRIATTN<br>DTRIATTN                                                                                                    | 00:00:00<br><-CPU<br>CPU<br>0.0<br>0.0<br>0.0<br>0.0<br>0.0<br>0.0<br>0.0<br>0.  | 0 on 8562<br>U Secs-><br>Overhd<br>0 0.0<br>0 0.0<br>0 | 2 seria<br><i<br>DISK<br/><br/>132<br/>180<br/>148<br/>124<br/>39<br/>39<br/>34</i<br>                                                                                                    | 1 040F7<br>/O Cour<br>Vdisk<br>0<br>0<br>0<br>0<br>0<br>0<br>0<br>0<br>0<br>0<br>0<br>0                                                                                                    | 78<br>other<br>25<br>75<br>58<br>99<br>12<br>8<br>5                                                                                                    | First rec<br>Sta<br>date<br>06/12/20<br>06/12/20<br>06/12/20<br>06/12/20<br>06/12/20                                                                                                    | 00:00:01<br>00:00:05<br>00:00:05<br>00:00:05<br>00:00:07<br>00:00:10<br>00:05:01<br>00:05:01                                                                                                    | ed: 06/12<br>End-><br>Time<br>00:00:04<br>00:00:06<br>00:00:07<br>00:00:10<br>00:00:10<br>00:05:01<br>00:05:01                                                                                                    | RICH<br>RICH<br>RICH                                                                                                 | Prty<br>                                                                                     | Shr<br>100<br>100<br>100<br>100<br>100<br>100                                                                                                    | Job<br>Nbr<br>5536<br>5536<br>5536<br>5536<br>5536<br>5536<br>5536                                                             | Step<br>Flag<br>7 L<br>8 S<br>8 S<br>8 L<br>6 L<br>9 S<br>9 L                                                                                                    |                       |
| Monitor<br>NODE<br>/Time<br>06/12/2<br>00:15:(<br>zvse61k            | r initi<br>Par<br>ID<br>20<br>000<br>b<br>BG<br>BG<br>BG<br>BG<br>BG<br>BG<br>BG<br>C<br>C                                                                    | alized: 0<br>Name<br>DMFSWTC<br>DUMPDMF<br>DUMPDMF<br>DUMPDMF<br>JDEL<br>LLST<br>LLST<br>LLST                                                                                                 | 6/12/20 at<br>Phase<br>Name<br>H ARXREXX<br>B DFHDFOU<br>B DFHDFOU<br>B BSTTFTPC<br>DTRIATTN<br>DTRIATTN<br>DTRIATTN                                                                                                    | 00:00:00<br><-CPU<br>CPU<br>0.0<br>0.0<br>0.0<br>0.0<br>0.0<br>0.0<br>0.0<br>0.  | 0 on 8562<br>U Secs-><br>Overhd<br>0 0.0<br>0 0.0<br>0 0.0<br>0 0.0<br>0 0.0<br>0 0.0<br>0 0.0<br>0 0.0<br>0 0.0                                                                                                    | 2 seria<br><i<br>DISK<br/><br/>132<br/>180<br/>148<br/>124<br/>39<br/>39<br/>34<br/>20</i<br>                                                                                                    | 1 040F7<br>/O Cour<br>Vdisk<br>0<br>0<br>0<br>0<br>0<br>0<br>0<br>0<br>0<br>0<br>0<br>0                                                                                                    | 78<br>other<br>25<br>75<br>58<br>99<br>12<br>8<br>5                                                                                                    | First rec<br>Sta<br>date<br>06/12/20<br>06/12/20<br>06/12/20<br>06/12/20<br>06/12/20<br>06/12/20<br>06/12/20                                                                                                 | 00:00:01<br>00:00:05<br>00:00:05<br>00:00:05<br>00:00:07<br>00:00:01<br>00:05:01<br>00:05:01<br>00:00:02                                                                                                    | ed: 06/12<br>End-><br>Time<br>00:00:04<br>00:00:06<br>00:00:07<br>00:00:10<br>00:00:10<br>00:05:01<br>00:05:01                                                                                                    | RICH<br>RICH<br>RICH                                                                                                 | :00:00<br>Prty<br>10<br>10<br>10<br>10<br>10<br>10<br>10                                     | 100<br>100<br>100<br>100<br>100<br>100                                                                                                    | Job<br>Nbr<br>5536<br>5536<br>5536<br>5536<br>5536<br>5536                                                                     | Step<br>Flag<br>7 L<br>8 S<br>8 S<br>8 L<br>6 L<br>9 S<br>9 L<br>5 L                                                                                                    |                       |
| Monitor<br>NODE<br>/Time<br>06/12/2<br>00:15:(<br>zvse61k<br>zvse61k | r initi<br>Par<br>ID<br>20<br>000<br>b<br>BG<br>BG<br>BG<br>BG<br>BG<br>BG<br>C<br>BG<br>BG<br>BG<br>BG<br>BG<br>BG<br>BG<br>BG<br>BG<br>BG<br>BG<br>BG<br>BG | alized: 0<br>Name<br>DMFSWTC<br>DUMPDMF<br>DUMPDMF<br>DUMPDMF<br>JDEL<br>LLST<br>LLST<br>LLST                                                                                                 | 6/12/20 at<br>Phase<br>Name<br>H ARXREXX<br>B DFHDFOU<br>B DFHDFOU<br>B BSTTFTPC<br>DTRIATTN<br>DTRIATTN<br>DTRIATTN<br>H ARVEYY                                                                                                    | 00:00:00<br>                                                                     | 0 on 8562<br>U Secs-><br>Overhd<br>0 0.0<br>0 0.0<br>0 0.0<br>0 0.0<br>0 0.0<br>0 0.0<br>0 0.0<br>0 0.0<br>0 0.0                                                                                                    | 2 seria<br><i<br>DISK<br/><br/>132<br/>180<br/>148<br/>124<br/>39<br/>39<br/>34<br/>39<br/>105</i<br>                                                                                                    | 1 040F7<br>/O Cour<br>Vdisk<br>0<br>0<br>0<br>0<br>0<br>0<br>0<br>0<br>0<br>0<br>0<br>0<br>0<br>0<br>0<br>0<br>0<br>0<br>0                                                                                                    | 78<br>Other<br>25<br>75<br>58<br>99<br>12<br>8<br>5<br>12<br>25                                                                                                    | First rec<br>Sta<br>date<br>06/12/20<br>06/12/20<br>06/12/20<br>06/12/20<br>06/12/20<br>06/12/20<br>06/12/20<br>06/12/20                                                                                     | 00:00:01<br>Time<br>00:00:05<br>00:00:05<br>00:00:06<br>00:00:07<br>00:00:01<br>00:05:01<br>00:05:01<br>00:00:00<br>00:00:00                                                                                                    | ed: 06/12<br>End-><br>Time<br>00:00:04<br>00:00:06<br>00:00:010<br>00:00:10<br>00:05:01<br>00:05:01<br>00:00:00<br>00:00:00                                                                                                    | RICH<br>RICH<br>RICH                                                                                                 | 200:00<br>Prty<br>10<br>10<br>10<br>10<br>10<br>10<br>10<br>10<br>10                         | 100<br>100<br>100<br>100<br>100<br>100<br>100                                                                                                    | Job<br>Nbr<br>5536<br>5536<br>5536<br>5536<br>5536<br>5536<br>5536<br>553                                                      | Step<br>Flag<br>7 L<br>8 S<br>8 S<br>8 L<br>6 L<br>9 S<br>9 L<br>5 L<br>9 L                                                                                                    |                       |
| Monitor<br>NODE<br>/Time<br>06/12/2<br>00:15:(<br>zvse61)            | r initi<br>Par<br>ID<br>20<br>00<br>b<br>BG<br>BG<br>BG<br>BG<br>BG<br>BG<br>BG<br>BG<br>BG<br>BG<br>BG<br>BG<br>BG                                           | alized: 0<br>Name<br>DMFSWTC<br>DUMPDMF<br>DUMPDMF<br>DUMPDMF<br>JDEL<br>LLST<br>LLST<br>JDEL<br>DMFSWTC<br>DUMPDMF                                                                           | 6/12/20 at<br>Phase<br>Name<br>H ARXREXX<br>B DFHDFOU<br>B DFHDFOU<br>B BSTTFTPC<br>DTRIATTN<br>DTRIATTN<br>DTRIATTN<br>H ARXREXX<br>A DFHDFOU                                                                                                    | 00:00:00<br><-CPU<br>CPU<br>0.0<br>0.0<br>0.0<br>0.0<br>0.0<br>0.0<br>0.0<br>0.  | 0 on 8562<br>U Secs-><br>Overhd<br>0 0.0<br>0 0.0<br>0 | 2 seria<br><i<br>DISK<br/><br/>132<br/>180<br/>148<br/>124<br/>39<br/>39<br/>34<br/>39<br/>106<br/>180</i<br>                                                                                                    | 1 040F7<br>/O Cour<br>Vdisk<br>0<br>0<br>0<br>0<br>0<br>0<br>0<br>0<br>0<br>0<br>0<br>0<br>0<br>0<br>0<br>0<br>0<br>0<br>0                                                                                                    | 78<br>Other<br>25<br>75<br>58<br>99<br>12<br>8<br>5<br>12<br>25<br>75                                                                                                    | First rec<br>Sta<br>date<br>06/12/20<br>06/12/20<br>06/12/20<br>06/12/20<br>06/12/20<br>06/12/20<br>06/12/20<br>06/12/20                                                                                     | 00:00:01<br>Time<br>00:00:05<br>00:00:05<br>00:00:06<br>00:00:07<br>00:00:01<br>00:05:01<br>00:00:00<br>00:00:01<br>00:00:03                                                                                                    | ed: 06/12<br>End-><br>Time<br>00:00:04<br>00:00:06<br>00:00:10<br>00:00:10<br>00:05:01<br>00:00:00<br>00:00:00<br>00:00:03<br>00:00:06                                                                                                    | RICH<br>RICH                                                                                                    | 200:00<br>Prty<br>100<br>100<br>100<br>100<br>100<br>100<br>100<br>100<br>100<br>10          | 100<br>100<br>100<br>100<br>100<br>100<br>100<br>0<br>0<br>0                                                                                                    | Job<br>Nbr<br>5536<br>5536<br>5536<br>5536<br>5536<br>5536<br>5536<br>553                                                      | Step<br>Flag<br>7 L<br>8 S<br>8 S<br>8 L<br>6 L<br>9 S<br>9 L<br>5 L<br>9 L<br>0 S                                                                                                    |                       |
| Monitor<br>NODE<br>/Time<br>06/12/2<br>00:15:(<br>zvse61)            | r initi<br>Par<br>ID<br>20<br>00<br>BG<br>BG<br>BG<br>BG<br>BG<br>BG<br>BG<br>BG<br>BG<br>BG<br>BG<br>BG<br>BG                                                | alized: 0<br>Name<br>DMFSWTC<br>DUMPDMF<br>DUMPDMF<br>DUMPDMF<br>JDEL<br>LLST<br>LLST<br>JDEL<br>DMFSWTC<br>DUMPDMF.<br>DUMPDMF.<br>DUMPDMF.                                                  | 6/12/20 at<br>Phase<br>Name<br>Phase<br>Phase | 00:00:00<br><-CPU<br>CPU<br>0.(<br>0.(<br>0.(<br>0.(<br>0.(<br>0.(<br>0.(<br>0.( | 0 on 8562<br>U Secs-><br>Overhd<br>0 0.0<br>0 0.0<br>0 | 2 seria<br><i<br>DISK<br/><br/>132<br/>180<br/>148<br/>124<br/>39<br/>39<br/>34<br/>39<br/>106<br/>1800<br/>152</i<br>                                                                                                    | 1 040F7<br>/O Cour<br>Vdisk<br>0<br>0<br>0<br>0<br>0<br>0<br>0<br>0<br>0<br>0<br>0<br>0<br>0<br>0<br>0<br>0<br>0<br>0<br>0                                                                                                    | 78<br>Other<br>25<br>75<br>58<br>99<br>12<br>8<br>5<br>12<br>25<br>75<br>58<br>58<br>58<br>58<br>58<br>58<br>58<br>58<br>58<br>5                                                                              | First rec<br>Sta<br>date<br>06/12/20<br>06/12/20<br>06/12/20<br>06/12/20<br>06/12/20<br>06/12/20<br>06/12/20<br>06/12/20<br>06/12/20                                                                         | 00:00:01<br>Time<br>00:00:05<br>00:00:05<br>00:00:06<br>00:00:05:01<br>00:05:01<br>00:00:00<br>00:00:01<br>00:00:01<br>00:00:03<br>00:00:06                                                                                                    | ed: 06/12<br>End-><br>Time<br>00:00:04<br>00:00:04<br>00:00:00<br>00:00:10<br>00:00:10<br>00:05:01<br>00:00:00<br>00:00:00<br>00:00:00<br>00:00:00<br>00:00:00<br>00:00:00<br>00:00:00<br>00:00:00<br>00:00:00<br>00:00:00<br>00:00:00<br>00:00:00<br>00:00<br>00                                                                                                    | RICH<br>RICH<br>RICH<br>RICH                                                                                         | :00:00<br>Prty<br>100<br>100<br>100<br>100<br>100<br>100<br>100<br>100<br>100<br>10          | 1000<br>1000<br>1000<br>1000<br>1000<br>1000<br>1000<br>000                                                                                                    | Job<br>Nbr<br>55366<br>55366<br>55366<br>55366<br>55366<br>55366<br>55366<br>55366<br>55366<br>5544<br>5644<br>56              | Step<br>Flag<br>7 L<br>8 S<br>8 S<br>8 L<br>6 L<br>9 S<br>9 L<br>5 L<br>9 L<br>0 S<br>0 S                                                                                                    |                       |
| Monitor<br>NODE<br>/Time<br>06/12/2<br>00:15:(<br>zvse61k<br>zvse61c | r initi<br>Par<br>ID<br>20<br>00<br>BG<br>BG<br>BG<br>BG<br>BG<br>BG<br>BG<br>BG<br>BG<br>BG<br>BG<br>BG<br>BG                                                | alized: 0<br>Name<br>DMFSWTC<br>DUMPDMF<br>DUMPDMF<br>DUMPDMF<br>JDEL<br>LLST<br>LLST<br>JDEL<br>DMFSWTC<br>DUMPDMF,<br>DUMPDMF,<br>DUMPDMF,<br>DUMPDMF,                                      | 6/12/20 at<br>Phase<br>Name<br>H ARXREXX<br>B DFHDFOU<br>B DFHDFOU<br>B BSTTFTPC<br>DTRIATTN<br>DTRIATTN<br>DTRIATTN<br>DTRIATTN<br>H ARXREXX<br>A DFHDFOU<br>A DFHDFOU<br>A BSTTFTPC                                                                                                    | 00:00:00<br><-CPU<br>CPU<br>0<br>0<br>0<br>0<br>0<br>0<br>0<br>0.                | 0 on 8562<br>0 verhd<br>0 0.0<br>0 0.0<br>0 0 | 2 seria<br><i<br>DISK<br/><br/>132<br/>180<br/>148<br/>124<br/>39<br/>39<br/>34<br/>39<br/>106<br/>180<br/>180<br/>180<br/>180<br/>192<br/>94</i<br>                                                                                                    | 1 040F7<br>/O Cour<br>Vdisk<br>0<br>0<br>0<br>0<br>0<br>0<br>0<br>0<br>0<br>0<br>0<br>0<br>0<br>0<br>0<br>0<br>0<br>0<br>0                                                                                                    | 78<br>Other<br>25<br>75<br>58<br>99<br>12<br>25<br>75<br>58<br>65                                                                                                    | First rec<br>Sta<br>date<br>06/12/20<br>06/12/20<br>06/12/20<br>06/12/20<br>06/12/20<br>06/12/20<br>06/12/20<br>06/12/20<br>06/12/20<br>06/12/20<br>06/12/20                                                 | 00:00:01<br>Time<br>00:00:05<br>00:00:05<br>00:00:06<br>00:00:07<br>00:05:01<br>00:05:01<br>00:00:00<br>00:00:01<br>00:00:01<br>00:00:03<br>00:00:06<br>00:00:07                                                                                                    | ed: 06/12<br>End-><br>Time<br>00:00:04<br>00:00:00<br>00:00:10<br>00:00:10<br>00:00:01<br>00:00:00<br>00:00:00<br>00:00:00<br>00:00:00<br>00:00:00<br>00:00:00                                                                                                    | RICH<br>RICH<br>RICH<br>RICH<br>RICH<br>RICH                                                                         | :00:00<br>Prty<br>10<br>10<br>10<br>10<br>10<br>10<br>10<br>10<br>10<br>10<br>10<br>10<br>10 | <pre>Shr Shr 100 100 100 100 100 100 100 100 0 0 0</pre>                                                                                                    | Job<br>Nbr<br>55366<br>55366<br>55366<br>55366<br>55366<br>55366<br>55366<br>55366<br>55366<br>5544<br>56445<br>56455<br>56455 | Step<br>Flag<br>7 L<br>8 S<br>8 L<br>6 L<br>9 S<br>9 L<br>5 L<br>9 L<br>0 S<br>0 S<br>0 S<br>0 L                                                                                                    |                       |
| Monitor<br>NODE<br>/Time<br>06/12/2<br>00:15:(<br>zvse61b<br>zvse61c | r initi<br>Par<br>ID<br>20<br>00<br>BG<br>BG<br>BG<br>BG<br>BG<br>BG<br>BG<br>BG<br>BG<br>BG<br>BG<br>BG<br>BG                                                | alized: 0<br>Name<br>DMFSWTC<br>DUMPDMF<br>DUMPDMF<br>JDEL<br>LLST<br>LLST<br>JDEL<br>DMFSWTC<br>DUMPDMF.<br>DUMPDMF.<br>DUMPDMF.<br>DUMPDMF.<br>LLST                                         | 6/12/20 at<br>Phase<br>Name<br>H ARXREXX<br>B DFHDFOU<br>B DFHDFOU<br>B BSTTFTPC<br>DTRIATTN<br>DTRIATTN<br>DTRIATTN<br>H ARXREXX<br>A DFHDFOU<br>A DFHDFOU<br>A BSTTFTPC<br>DTRIATTN                                                                                                    | 00:00:00<br><-CPU<br>CPU<br><br>0.0<br>0.0<br>0.0<br>0.0<br>0.0<br>0.0           | 0 on 8562<br>0 verhd<br>0 0.0<br>0 0.0<br>0 0 | 2 seria<br><i<br>DISK<br/><br/>132<br/>180<br/>148<br/>124<br/>39<br/>39<br/>34<br/>39<br/>106<br/>180<br/>152<br/>94<br/>39</i<br>                                                                                                    | 1 040F7<br>/O Cour<br>Vdisk<br>0<br>0<br>0<br>0<br>0<br>0<br>0<br>0<br>0<br>0<br>0<br>0<br>0<br>0<br>0<br>0<br>0<br>0<br>0                                                                                                    | 78<br>Other<br>25<br>75<br>58<br>99<br>12<br>25<br>75<br>58<br>65<br>8<br>65<br>8                                                                                                    | First rec<br>Sta<br>date<br>06/12/20<br>06/12/20<br>06/12/20<br>06/12/20<br>06/12/20<br>06/12/20<br>06/12/20<br>06/12/20<br>06/12/20<br>06/12/20<br>06/12/20<br>06/12/20<br>06/12/20<br>06/12/20             | 00:00:01<br>Time<br>00:00:05<br>00:00:05<br>00:00:06<br>00:00:00<br>00:05:01<br>00:05:01<br>00:00:01<br>00:00:01<br>00:00:01<br>00:00:03<br>00:00:03<br>00:00:07<br>00:00:07<br>00:05:00                                                                                                    | ed: 06/12<br>End-><br>Time<br>00:00:04<br>00:00:04<br>00:00:00<br>00:00:10<br>00:00:10<br>00:00:00<br>00:00:00<br>00:00:00<br>00:00:00<br>00:00:00<br>00:00:00<br>00:00:00<br>00:00:00<br>00:00:00<br>00:00:00<br>00:00:00<br>00:00:00<br>00:00:00<br>00:00:00<br>00:00:00<br>00:00<br>00:00 | RICH<br>RICH<br>RICH<br>RICH<br>RICH<br>RICH                                                                         | 200:00<br>Prty<br>10<br>10<br>10<br>10<br>10<br>10<br>10<br>10<br>10<br>10<br>10<br>10<br>10 | <pre>Shr 100 100 100 100 100 100 100 100 100 0 0 0 0 0 0 0 0 0 0 0 0 0 0 0 0 0 0 0</pre>                                                                                 | Job<br>Nbr<br>5536<br>5536<br>5536<br>5536<br>5536<br>5536<br>5536<br>553                                                      | Step<br>Flag<br>7 L<br>8 S<br>8 L<br>6 L<br>9 S<br>9 L<br>5 L<br>9 S<br>9 L<br>0 S<br>0 S<br>0 L<br>1 S                                                                                                    |                       |
| Monitor<br>NODE<br>/Time<br>06/12/2<br>00:15:(<br>zvse61b<br>zvse61c | r initi<br>Par<br>ID<br>20<br>00<br>BG<br>BG<br>BG<br>BG<br>BG<br>BG<br>BG<br>BG<br>BG<br>BG<br>BG<br>BG<br>BG                                                | alized: 0<br>Name<br>DMFSWTC<br>DUMPDMF<br>DUMPDMF<br>JDEL<br>LLST<br>LLST<br>JDEL<br>DMFSWTC<br>DUMPDMF.<br>DUMPDMF.<br>DUMPDMF.<br>DUMPDMF.<br>DUMPDMF.<br>LLST<br>LLST                     | 6/12/20 at<br>Phase<br>Name<br>H ARXREXX<br>B DFHDFOU<br>B DFHDFOU<br>B BSTFTPC<br>DTRIATTN<br>DTRIATTN<br>H ARXREXX<br>A DFHDFOU<br>A DFHDFOU<br>A BSTFTPC<br>DTRIATTN<br>DTRIATTN                                                                                                    | 00:00:00<br><-CPU<br>CPU<br>                                                     | 0 on 8562<br>0 verhd<br>0 0.0<br>0 0.0<br>0 0 | 2 seria<br><i<br>DISK<br/><br/>132<br/>180<br/>148<br/>124<br/>39<br/>34<br/>39<br/>34<br/>39<br/>106<br/>180<br/>152<br/>94<br/>39<br/>34</i<br>                                                                                                    | 1 040F7<br>/O Cour<br>Vdisk<br>0<br>0<br>0<br>0<br>0<br>0<br>0<br>0<br>0<br>0<br>0<br>0<br>0<br>0<br>0<br>0<br>0<br>0<br>0                                                                                                    | 78<br>Other<br>25<br>75<br>58<br>99<br>12<br>25<br>75<br>58<br>65<br>8<br>65<br>8<br>58<br>65<br>8<br>8<br>58<br>6<br>5<br>8<br>58<br>58<br>58<br>58<br>58<br>58<br>58<br>58                                  | First rec<br>Sta<br>date<br>06/12/20<br>06/12/20<br>06/12/20<br>06/12/20<br>06/12/20<br>06/12/20<br>06/12/20<br>06/12/20<br>06/12/20<br>06/12/20<br>06/12/20<br>06/12/20<br>06/12/20<br>06/12/20<br>06/12/20 | 00:00:01<br>Time<br>00:00:05<br>00:00:05<br>00:00:06<br>00:00:07<br>00:05:01<br>00:00:00<br>00:00:01<br>00:00:03<br>00:00:03<br>00:00:00<br>00:00:00<br>00:00<br>00:00:00<br>00:00<br>00:0                                 | ed: 06/12<br>End-><br>Time<br>00:00:04<br>00:00:04<br>00:00:00<br>00:00:10<br>00:00:10<br>00:00:00<br>00:00:00<br>00:00:00<br>00:00:00<br>00:00:00<br>00:00:00<br>00:00:00<br>00:00:00<br>00:00:00<br>00:00:00<br>00:00:00<br>00:00:00<br>00:00:00<br>00:00:00<br>00:00:00<br>00:00:00<br>00:00:00<br>00:00:00<br>00:00<br>00:00<br>00                                                                                                    | RICH<br>RICH<br>RICH<br>RICH<br>RICH<br>RICH                                                                         | 200:00<br>Prty<br>10<br>10<br>10<br>10<br>10<br>10<br>10<br>10<br>10<br>10<br>10<br>10<br>10 | Shr<br>Shr<br>100<br>100<br>100<br>100<br>100<br>100<br>100<br>0<br>0<br>0<br>0<br>0                                                                                     | Job<br>Nbr<br>55366<br>55366<br>55366<br>55366<br>55366<br>55366<br>55366<br>55366<br>5544<br>5644<br>56                       | Step<br>Flag<br>7 L<br>8 S<br>8 L<br>6 L<br>9 S<br>9 L<br>5 L<br>9 S<br>9 L<br>0 S<br>0 S<br>0 L<br>1 S<br>1 L                                                                                                    |                       |
| Monitor<br>NODE<br>/Time<br>06/12/2<br>00:15:(<br>zvse61k<br>zvse61k | r initi<br>Par<br>ID<br>20<br>00<br>BG<br>BG<br>BG<br>BG<br>BG<br>BG<br>BG<br>BG<br>BG<br>BG<br>BG<br>BG<br>BG                                                | alized: 0<br>Name<br>DMFSWTC<br>DUMPDMF<br>DUMPDMF<br>JDEL<br>LLST<br>LLST<br>JDEL<br>DMFSWTC<br>DUMPDMF.<br>DUMPDMF.<br>DUMPDMF.<br>DUMPDMF.<br>LLST<br>LLST<br>LLST                         | 6/12/20 at<br>Phase<br>Name<br>Phase<br>Name<br>Phase<br>Phase  | 00:00:00<br><-CPU<br>CPU<br><br>0.0<br>0.0<br>0.0<br>0.0<br>0.0<br>0.0           | 0         on         8562           U         Secs->         Overhd           0         0.0         0.0           0         0.0         0.0           0         0.0         0.0           0         0.0         0.0           0         0.0         0.0           0         0.0         0.0           0         0.0         0.0           0         0.0         0.0           0         0.0         0.0           0         0.0         0.0           0         0.0         0.0           0         0.0         0.0           0         0.0         0.0           0         0.0         0.0           0         0.0         0.0           0         0.0         0.0           0         0.0         0.0                                                                                                    | <pre>2 seria<br/><i<br>DISK<br/><br/>132<br/>180<br/>148<br/>124<br/>39<br/>34<br/>39<br/>34<br/>39<br/>34<br/>39<br/>34<br/>39<br/>34<br/>52<br/>94<br/>154</i<br></pre>                                                                                                    | 1 040F7<br>/O Cour<br>Vdisk<br>0<br>0<br>0<br>0<br>0<br>0<br>0<br>0<br>0<br>0<br>0<br>0<br>0<br>0<br>0<br>0<br>0<br>0<br>0                                                                                                    | 78<br>Other<br>25<br>75<br>58<br>99<br>12<br>8<br>5<br>12<br>25<br>75<br>58<br>65<br>8<br>58<br>65<br>8<br>58<br>194                                                                                          | First rec<br>                                                                                                    | 00:00:01<br>Time<br>00:00:05<br>00:00:05<br>00:00:06<br>00:00:07<br>00:05:01<br>00:05:01<br>00:00:00<br>00:00:01<br>00:00:03<br>00:00:00<br>00:00:07<br>00:05:00<br>00:05:00<br>00:05:00<br>00:00:18                                                                                                    | ed: 06/12<br>                                                                                                    | RICH<br>RICH<br>RICH<br>RICH<br>RICH<br>RICH<br>RICH<br>RICH                                                         | 200:00<br>Prty<br>100<br>100<br>100<br>100<br>100<br>100<br>100<br>100<br>100<br>10          | <pre>Shr Shr Shr Shr Shr Shr Shr Shr Shr Shr</pre>                                                                                                    | Job<br>Nbr<br>55366<br>55366<br>55366<br>55366<br>55366<br>55366<br>5536<br>5536<br>5644<br>5645<br>5645                       | Step<br>Flag<br>7 L<br>8 S<br>8 S<br>8 L<br>6 L<br>9 S<br>9 L<br>5 L<br>9 S<br>9 L<br>5 L<br>9 S<br>9 L<br>0 S<br>0 S<br>0 S<br>0 L<br>1 S<br>1 L<br>6 S                                                                |                       |
| Monitor<br>NODE<br>/Time<br>06/12/2<br>00:15:(<br>zvse61)<br>zvse61  | r initi<br>Par<br>ID<br>20<br>00<br>BG<br>BG<br>BG<br>BG<br>BG<br>BG<br>BG<br>BG<br>BG<br>BG<br>BG<br>BG<br>BG                                                | alized: 0<br>Name<br>DMFSWTC<br>DUMPDMF<br>DUMPDMF<br>DUMPDMF<br>JDEL<br>LLST<br>LLST<br>JDEL<br>DMFSWTC<br>DUMPDMF.<br>DUMPDMF.<br>DUMPDMF.<br>DUMPDMF.<br>LLST<br>LLST<br>LLST<br>SCANVSM   | 6/12/20 at<br>Phase<br>Name<br>B DFHDFOU<br>B DFHDFOU<br>B BSTTFTPC<br>DTRIATTN<br>DTRIATTN<br>DTRIATTN<br>H ARXREXX<br>A DFHDFOU<br>A DFHDFOU                                                                                                    | 00:00:00<br><-CPU<br>CPU<br>0.0<br>0.0<br>0.0<br>0.0<br>0.0<br>0.0<br>0.0<br>0.  | 0 on 8562<br>0 verhd<br>0 0.0<br>0 0.0<br>0 0 | 2 seria<br><i<br>DISK<br/><br/>132<br/>1800<br/>148<br/>124<br/>39<br/>34<br/>39<br/>34<br/>39<br/>106<br/>1800<br/>152<br/>94<br/>39<br/>34<br/>152<br/>2072</i<br>                                                                                                    | 1 040F7<br>/O Cour<br>Vdisk<br>0<br>0<br>0<br>0<br>0<br>0<br>0<br>0<br>0<br>0<br>0<br>0<br>0<br>0<br>0<br>0<br>0<br>0<br>0                                                                                                    | 78<br>Other<br>25<br>75<br>58<br>99<br>12<br>25<br>75<br>58<br>65<br>88<br>51<br>94<br>10                                                                                                    | First rec<br>                                                                                                    | 00:00:01<br>Time<br>Time<br>00:00:05<br>00:00:05<br>00:00:07<br>00:00:01<br>00:05:01<br>00:00:01<br>00:00:01<br>00:00:03<br>00:00:03<br>00:00:07<br>00:00:00<br>00:00:01<br>00:00:00<br>00:00:01<br>00:00:01<br>00:00:00<br>00:00:01<br>00:00:00<br>00:00:00<br>00:00:00<br>00:00:00<br>00:00:00<br>00:00:00<br>00:00:00<br>00:00:00<br>00:00:00<br>00:00:00<br>00:00:00<br>00:00:00<br>00:00:00<br>00:00<br>00:00<br>00:00<br>00:00<br>00:00<br>00:00<br>00:00<br>00:00<br>00:00<br>00:00<br>00:00<br>00:00<br>00:00<br>00:00<br>00:00<br>00:00<br>00:00<br>00:00<br>00:00<br>00:00<br>00:00<br>00:00<br>00:00<br>00:00<br>00:00<br>00:00<br>00                                                                                 | ed: 06/12<br>                                                                                                    | RICH<br>RICH<br>RICH<br>RICH<br>RICH<br>RICH<br>RICH<br>RICH                                                         | 200:00<br>Prty<br>100<br>100<br>100<br>100<br>100<br>100<br>100<br>100<br>100<br>10          | Shr<br>Shr<br>100<br>100<br>100<br>100<br>100<br>100<br>100<br>100<br>100<br>0<br>0<br>0<br>0<br>0<br>0<br>0<br>0<br>0<br>0<br>0<br>0<br>0<br>0<br>0<br>0<br>0<br>0<br>0 | Job<br>Nbr<br>55366<br>55366<br>55366<br>55366<br>55366<br>55366<br>55366<br>55365<br>5644<br>5644                             | Step<br>Flag<br>7 L<br>8 S<br>8 S<br>8 L<br>6 L<br>9 S<br>9 L<br>5 L<br>9 S<br>9 L<br>5 L<br>9 S<br>9 L<br>0 S<br>0 S<br>0 S<br>1 L<br>1 L<br>6 S<br>6 L                                                                |                       |
| Monitor<br>NODE<br>/Time<br>06/12/2<br>00:15:(<br>zvse61             | r initi<br>Par<br>ID<br>20<br>000<br>b<br>BG<br>BG<br>BG<br>BG<br>BG<br>BG<br>BG<br>BG<br>BG<br>BG<br>BG<br>BG<br>BG                                          | alized: 0<br>Name<br>DMFSWTC<br>DUMPDMF<br>DUMPDMF<br>DUMPDMF<br>JDEL<br>LLST<br>JDEL<br>DMFSWTC<br>DUMPDMF.<br>DUMPDMF.<br>DUMPDMF.<br>LLST<br>LLST<br>SCANVSM<br>SCANVSM                    | 6/12/20 at<br>Phase<br>Name<br>B DFHDFOU<br>B DFHDFOU<br>B DFHDFOU<br>B BSTTFTPC<br>DTRIATTN<br>DTRIATTN<br>DTRIATTN<br>H ARXREXX<br>A DFHDFOU<br>A DFHDFOU                                                                                                    | 00:00:00<br><-CPU<br>CPU<br>0.0<br>0.0<br>0.0<br>0.0<br>0.0<br>0.0<br>0.0<br>0.  | 0 on 8562<br>0 verhd<br>0 0.0<br>0 0.0<br>0 0 | 2 seria<br><i<br>DISK<br/><br/>132<br/>1800<br/>148<br/>124<br/>39<br/>39<br/>34<br/>39<br/>106<br/>1800<br/>152<br/>94<br/>39<br/>34<br/>152<br/>94<br/>39<br/>34<br/>152<br/>1800<br/>152<br/>1800<br/>152<br/>1800<br/>152<br/>1800<br/>152<br/>1800<br/>152<br/>1800<br/>152<br/>152<br/>155<br/>155<br/>155<br/>155<br/>155<br/>155</i<br>                                                                                                    | 1 040F7<br>/O Cour<br>Vdisk<br>0<br>0<br>0<br>0<br>0<br>0<br>0<br>0<br>0<br>0<br>0<br>0<br>0<br>0<br>0<br>0<br>0<br>0<br>0                                                                                                    | 78<br>Other<br>25<br>75<br>58<br>99<br>12<br>25<br>75<br>58<br>65<br>8<br>5<br>194<br>10<br>89                                                                                                    | First rec<br>                                                                                                    | 00:00:01<br>00:00:01<br>00:00:05<br>00:00:05<br>00:00:07<br>00:00:01<br>00:05:01<br>00:00:01<br>00:00:01<br>00:00:03<br>00:00:03<br>00:00:05:00<br>00:05:00<br>00:05:00<br>00:00:18<br>00:00:19<br>00:00:08                                                                                                    | ed: 06/12<br>                                                                                                    | RICH<br>RICH<br>RICH<br>RICH<br>RICH<br>RICH<br>RICH<br>RICH                                                         | 200:00<br>Prty<br>100<br>100<br>100<br>100<br>100<br>100<br>100<br>100<br>100<br>10          | Shr<br>Shr<br>100<br>100<br>100<br>100<br>100<br>100<br>100<br>100<br>100<br>10                                                                                          | Job<br>Nbr<br>55366<br>55366<br>55366<br>55366<br>55366<br>55366<br>5536<br>5644<br>5644                                       | Step<br>Flag<br>7 L<br>8 S<br>8 S<br>8 L<br>6 L<br>9 S<br>9 L<br>5 L<br>9 S<br>9 L<br>0 S<br>0 S<br>0 S<br>0 1<br>1 S<br>1 S<br>1 S<br>6 S<br>6 L<br>7 S                                                                |                       |
| Monitor<br>NODE<br>/Time<br>06/12/2<br>00:15:(<br>zvse61k<br>zvse61k | r initi<br>Par<br>ID<br>20<br>000<br>b<br>BG<br>BG<br>BG<br>BG<br>BG<br>BG<br>BG<br>BG<br>BG<br>BG<br>BG<br>BG<br>BG                                          | alized: 0<br>Name<br>DMFSWTC<br>DUMPDMF<br>DUMPDMF<br>JDEL<br>LLST<br>LLST<br>JDEL<br>DMFSWTC<br>DUMPDMF.<br>DUMPDMF.<br>DUMPDMF.<br>DUMPDMF.<br>LLST<br>LLST<br>SCANVSM<br>SCANVSM           | 6/12/20 at<br>Phase<br>Name<br>B DFHDFOU<br>B DFHDFOU<br>B DFHDFOU<br>B STTFTPC<br>DTRIATTN<br>DTRIATTN<br>DTRIATTN<br>DTRIATTN<br>H ARXREXX<br>A DFHDFOU<br>A DFHDFOU<br>A BSTTFTPC<br>DTRIATTN<br>1 LIBR<br>1 ARXREXX<br>2 ARXREXX                                                                                                    | 00:00:00<br><-CPU<br>CPU<br>0.0<br>0.0<br>0.0<br>0.0<br>0.0<br>0.0<br>0.0<br>0.  | 0 on 8562<br>0 verhd<br>0 0.0<br>0 0.0<br>0 0 | 2 seria<br><i<br>DISK<br/><br/>132<br/>180<br/>148<br/>124<br/>39<br/>39<br/>34<br/>39<br/>106<br/>180<br/>152<br/>94<br/>39<br/>34<br/>154<br/>2072<br/>5167<br/>5138</i<br>                                                                                                    | 1 040F7<br>/O Cour<br>Vdisk<br>0<br>0<br>0<br>0<br>0<br>0<br>0<br>0<br>0<br>0<br>0<br>0<br>0<br>0<br>0<br>0<br>0<br>0<br>0                                                                                                    | 78<br>Other<br>25<br>75<br>58<br>99<br>12<br>8<br>5<br>12<br>25<br>75<br>58<br>65<br>8<br>5<br>194<br>10<br>89<br>48                                                                                          | First rec<br>                                                                                                    | 00:00:01<br>Time<br>Time<br>00:00:05<br>00:00:05<br>00:00:06<br>00:00:07<br>00:05:01<br>00:00:01<br>00:00:01<br>00:00:03<br>00:00:03<br>00:00:03<br>00:00:05:00<br>00:05:00<br>00:00:18<br>00:00:132                                                                                                    | ed: 06/12<br>                                                                                                    | RICH<br>RICH<br>RICH<br>RICH<br>RICH<br>RICH<br>RICH<br>VSM1<br>VSM1<br>VSM2<br>VSM2                                 | 200:00<br>Prty<br>100<br>100<br>100<br>100<br>100<br>100<br>100<br>100<br>100<br>10          | <pre>Shr<br/>Shr<br/>100<br/>100<br/>100<br/>100<br/>100<br/>100<br/>100<br/>100<br/>100<br/>10</pre>                                                                    | Job<br>Nbr<br>5536<br>5536<br>5536<br>5536<br>5536<br>5536<br>5536<br>553                                                      | Step<br>Flag<br>7 L<br>8 S<br>8 S<br>8 L<br>6 L<br>9 S<br>9 L<br>5 L<br>9 S<br>9 L<br>5 L<br>9 S<br>9 L<br>5 L<br>9 S<br>9 L<br>5 L<br>9 S<br>9 L<br>5 L<br>9 S<br>9 L<br>5 L<br>5 S<br>8 S<br>8 S<br>7 S<br>7 S<br>7 S |                       |
| Monitor<br>NODE<br>/Time<br>06/12/2<br>00:15:(<br>zvse61k<br>zvse61k | r initi<br>Par<br>ID<br>20<br>000<br>b<br>BG<br>BG<br>BG<br>BG<br>BG<br>BG<br>BG<br>BG<br>BG<br>BG<br>BG<br>BG<br>BG                                          | alized: 0<br>Name<br>DMFSWTC<br>DUMPDMF<br>DUMPDMF<br>JDEL<br>LLST<br>LLST<br>JDEL<br>DMFSWTC<br>DUMPDMF.<br>DUMPDMF.<br>DUMPDMF.<br>LLST<br>SCANVSM<br>SCANVSM<br>SCANVSM                    | 6/12/20 at<br>Phase<br>Name<br>B DFHDFOU<br>B DFHDFOU<br>B DFHDFOU<br>B BSTTFTPC<br>DTRIATTN<br>DTRIATTN<br>DTRIATTN<br>DTRIATTN<br>A DFHDFOU<br>A DFHDFOU<br>A DFHDFOU<br>A DFHDFOU<br>A DFHDFOU<br>A DFHDFOU<br>A DFHDFOU<br>A DFHDFOU<br>A BSTTFTPC<br>DTRIATTN<br>1 LIBR<br>1 ARXREXX<br>2 ARXREXX<br>2 ARXREXX                                                                                                    | 00:00:00<br><-CPU<br>CPU<br>0.0<br>0.0<br>0.0<br>0.0<br>0.0<br>0.0<br>0.0<br>0.  | 0 on 8562<br>U Secs-><br>Overhd<br>0 0.0<br>0 0.0<br>0 | 2 seria<br><i<br>DISK<br/><br/>132<br/>180<br/>148<br/>124<br/>39<br/>39<br/>34<br/>39<br/>106<br/>180<br/>152<br/>94<br/>39<br/>34<br/>154<br/>2072<br/>5167<br/>5138<br/>5136</i<br>                                                                                                    | 1 040F7<br>/O Cour<br>Vdisk<br>0<br>0<br>0<br>0<br>0<br>0<br>0<br>0<br>0<br>0<br>0<br>0<br>0<br>0<br>0<br>0<br>0<br>0<br>0                                                                                                    | 78<br>Other<br>25<br>75<br>58<br>99<br>12<br>25<br>75<br>58<br>65<br>8<br>5<br>194<br>194<br>194<br>194<br>50<br>89<br>48<br>50                                                                               | First rec<br>                                                                                                    | 00:00:01<br>Time<br>Time<br>00:00:05<br>00:00:05<br>00:00:05<br>00:00:07<br>00:05:01<br>00:00:00<br>00:00:01<br>00:00:01<br>00:00:00<br>00:00:00<br>00:00:00<br>00:00:00<br>00:00:00<br>00:00:18<br>00:00:132<br>00:02:36                                                                                                    | ed: 06/12<br>End-><br>Time<br>00:00:04<br>00:00:06<br>00:00:10<br>00:00:10<br>00:05:01<br>00:00:03<br>00:00:07<br>00:00:00<br>00:00:03<br>00:00:53<br>00:00:55<br>00:00:55<br>00:00:55                                                                                                    | RICH<br>RICH<br>RICH<br>RICH<br>RICH<br>RICH<br>RICH<br>VSM1<br>VSM1<br>VSM2<br>VSM2<br>VSM2                         | 200:00<br>Prty<br>100<br>100<br>100<br>100<br>100<br>100<br>100<br>100<br>100<br>10          | <pre>Shr<br/>Shr<br/>100<br/>100<br/>100<br/>100<br/>100<br/>100<br/>100<br/>100<br/>100<br/>10</pre>                                                                    | Job<br>Nbr<br>55366<br>55366<br>55366<br>55366<br>55366<br>55366<br>55366<br>5644<br>5644                                      | Step<br>Flag<br>7 L<br>8 S<br>8 S<br>8 L<br>9 S<br>9 L<br>5 L<br>9 S<br>9 L<br>0 S<br>0 L<br>1 S<br>1 L<br>5 L<br>5 L<br>7 S<br>7 L                                                                                     |                       |
| Monitor<br>NODE<br>/Time<br>06/12/2<br>00:15:(<br>zvse61k<br>zvse61k | r initi<br>Par<br>ID<br>20<br>00<br>b<br>BG<br>BG<br>BG<br>BG<br>BG<br>BG<br>BG<br>BG<br>BG<br>BG<br>BG<br>BG<br>BG                                           | alized: 0<br>Name<br>DMFSWTC<br>DUMPDMF<br>DUMPDMF<br>DUMPDMF<br>JDEL<br>LLST<br>LLST<br>JDEL<br>DMFSWTC<br>DUMPDMF,<br>DUMPDMF,<br>DUMPDMF,<br>LLST<br>LLST<br>SCANVSM<br>SCANVSM<br>SCANVSM | 6/12/20 at<br>Phase<br>Name<br>Phase<br>Name<br>Phase<br>Phase  | 00:00:00<br><-CPU<br>CPU<br>0.0<br>0.0<br>0.0<br>0.0<br>0.0<br>0.0<br>0.0<br>0.  | 0 on 8562<br>U Secs-><br>Overhd<br>0 0.0<br>0 0.0<br>0 | 2 seria<br><i<br>DISK<br/><br/>132<br/>180<br/>148<br/>124<br/>39<br/>39<br/>34<br/>39<br/>30<br/>106<br/>180<br/>152<br/>94<br/>39<br/>34<br/>154<br/>2072<br/>5167<br/>5138<br/>5136<br/>1429<br/>2016<br/>1429<br/>154<br/>154<br/>154<br/>154<br/>154<br/>154<br/>154<br/>154</i<br>                                                                                                    | 1 040F7<br>/O Cour<br>Vdisk<br>0<br>0<br>0<br>0<br>0<br>0<br>0<br>0<br>0<br>0<br>0<br>0<br>0<br>0<br>0<br>0<br>0<br>0<br>0                                                                                                    | 78<br>Other<br>25<br>75<br>58<br>99<br>12<br>8<br>5<br>12<br>25<br>58<br>65<br>58<br>65<br>58<br>65<br>58<br>65<br>58<br>65<br>58<br>58<br>65<br>58<br>58<br>58<br>58<br>58<br>58<br>58<br>58<br>58<br>5      | First rec<br>                                                                                                    | 00:00:01<br>Time<br>Time<br>00:00:05<br>00:00:05<br>00:00:06<br>00:00:07<br>00:05:01<br>00:00:01<br>00:00:01<br>00:00:01<br>00:00:01<br>00:00:00<br>00:00:00<br>00:00:18<br>00:00:19<br>00:00:132<br>00:02:36<br>00:00:03                                                                                                    | ed: 06/12<br>End-><br>Time<br>00:00:04<br>00:00:06<br>00:00:07<br>00:00:10<br>00:00:01<br>00:05:01<br>00:00:03<br>00:00:03<br>00:00:09<br>00:05:00<br>00:05:00<br>00:05:00<br>00:05:00<br>00:05:32<br>00:02:36<br>00:01:32<br>00:01:32                                                                                                    | RICH<br>RICH<br>RICH<br>RICH<br>RICH<br>RICH<br>RICH<br>VSM1<br>VSM1<br>VSM2<br>VSM2<br>VSM2<br>VSM2<br>VSM2<br>VSM3 | 200:00<br>Prty<br>Prty<br>100<br>100<br>100<br>100<br>100<br>100<br>100<br>100<br>100<br>10  | Shr<br>Shr<br>100<br>100<br>100<br>100<br>100<br>100<br>100<br>00                                                                                                    | Job<br>Nbr<br>55366<br>55366<br>55366<br>55366<br>55366<br>55366<br>55366<br>55366<br>5644<br>5644                             | Step<br>Flag<br>7 L<br>8 S<br>8 S<br>8 L<br>9 S<br>9 L<br>5 L<br>9 S<br>0 S<br>0 S<br>1 L<br>5 S<br>1 L<br>5 S<br>7 S<br>7 S<br>7 L<br>8 S                                                                              |                       |
| Monitor<br>NODE<br>/Time<br>06/12/2<br>00:15:(<br>zvse61k<br>zvse61k | r initi<br>Par<br>ID<br>20<br>00<br>b<br>BG<br>BG<br>BG<br>BG<br>BG<br>BG<br>BG<br>BG<br>BG<br>BG<br>BG<br>BG<br>BG                                           | alized: 0<br>Name<br>DMFSWTC<br>DUMPDMF<br>DUMPDMF<br>DUMPDMF<br>JDEL<br>LLST<br>LLST<br>JDEL<br>DMFSWTC<br>DUMPDMF<br>DUMPDMF.<br>LLST<br>LLST<br>SCANVSM<br>SCANVSM<br>SCANVSM<br>SCANVSM   | 6/12/20 at<br>Phase<br>Name<br>Phase<br>Name<br>Phase<br>Phase  | 00:00:00<br><-CPU<br>CPU<br>0.0<br>0.0<br>0.0<br>0.0<br>0.0<br>0.0<br>0.0<br>0.  | 0         on         8562           U         Secs->         Overhd           0         0.00         0.00           0         0.00         0.00           0         0.00         0.00           0         0.00         0.00           0         0.00         0.00           0         0.00         0.00           0         0.00         0.00           0         0.00         0.00           0         0.00         0.00           0         0.00         0.00           0         0.00         0.00           0         0.00         0.00           0         0.00         0.00           0         0.00         0.00           0         0.00         0.00           0         0.00         0.00           0         0.00         0.00           0         0.00         0.00           0         0.00         0.00           0         0.00         0.00           0         0.00         0.00           0         0.00         0.00           0         0.00         0.00                                                                                                    | 2 seria<br><i<br>DISK<br/><br/>132<br/>180<br/>148<br/>124<br/>39<br/>39<br/>34<br/>39<br/>106<br/>180<br/>180<br/>180<br/>148<br/>124<br/>39<br/>39<br/>34<br/>152<br/>94<br/>39<br/>34<br/>154<br/>2072<br/>5168<br/>5138<br/>5136<br/>1429<br/>1429<br/>1420<br/>1420<br/>140</i<br> | 1 040F7<br>/O Cour<br>Vdisk<br>0<br>0<br>0<br>0<br>0<br>0<br>0<br>0<br>0<br>0<br>0<br>0<br>0<br>0<br>0<br>0<br>0<br>0<br>0                                                                                                    | 78<br>Other<br>25<br>75<br>58<br>99<br>12<br>8<br>5<br>12<br>25<br>75<br>58<br>65<br>58<br>65<br>8<br>5<br>194<br>10<br>89<br>94<br>8<br>5<br>194<br>10<br>10<br>10<br>10<br>10<br>10<br>10<br>10<br>10<br>10 | First rec<br>                                                                                                    | 00:00:01<br>Time<br>Time<br>00:00:05<br>00:00:05<br>00:00:06<br>00:00:07<br>00:00:01<br>00:05:01<br>00:00:01<br>00:00:01<br>00:00:01<br>00:00:03<br>00:00:01<br>00:00:07<br>00:05:00<br>00:00:05<br>00:00:18<br>00:00:132<br>00:00:03<br>00:01:36<br>00:00:03<br>00:01:36<br>00:00:03<br>00:01:36<br>00:00:03<br>00:01:36<br>00:00:03<br>00:01:36<br>00:00:03<br>00:01:36<br>00:00:03<br>00:01:36<br>00:00:03<br>00:01:36<br>00:00:03<br>00:01:36<br>00:00:03<br>00:01:36<br>00:00:03<br>00:01:36<br>00:00:03<br>00:01:36<br>00:00:03<br>00:00:03<br>00:00:03<br>00:00:03<br>00:00:03<br>00:00:03<br>00:00:03<br>00:00:03<br>00:00:03<br>00:00:03<br>00:00:03<br>00:00:03<br>00:00:03<br>00:00:03<br>00:00:03<br>00:00:03<br>00:00:03<br>00:00:05<br>00:00:05<br>00:00:05<br>00:00:00<br>00:00:00<br>00:00<br>00:00<br>00: | ed: 06/12<br>                                                                                                    | RICH<br>RICH<br>RICH<br>RICH<br>RICH<br>RICH<br>RICH<br>VSM1<br>VSM2<br>VSM2<br>VSM2<br>VSM2<br>VSM3<br>VSM3         | 200:00<br>Prty<br>100<br>100<br>100<br>100<br>100<br>100<br>100<br>100<br>100<br>10          | <pre>Shr Shr Shr Shr Shr Shr Shr Shr Shr Shr</pre>                                                                                                    | Job<br>Nbr<br>55366<br>55366<br>55366<br>55366<br>55366<br>55366<br>55366<br>55366<br>5544<br>5644<br>56                       | Step<br>Flag<br>7 L<br>8 S<br>8 S<br>6 L<br>9 S<br>6 L<br>9 S<br>9 L<br>5 L<br>1 S<br>1 L<br>6 S<br>1 L<br>6 S<br>1 S<br>7 S<br>7 L<br>8 S<br>8 S<br>8 S<br>8 S<br>8 S<br>8 S<br>8 S<br>8 S<br>8 S<br>8 S               |                       |

# Summary

Velocity Software is the recognized leader for performance and cloud management tools for the z/VM, z/VSE, and Linux on Z platforms

• We recently added the collection of some z/OS records to our portfolio

Performance monitoring should not be the performance problem

We listen to customers and strive to provide the information and add the functions that they (or you) need to our products

Questions and requests: info@velocitysoftware.com

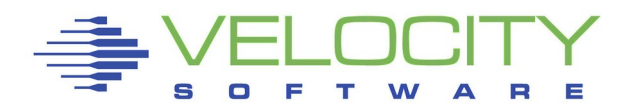

# Thank you!

# Questions?

http://www.velocitysoftware.com

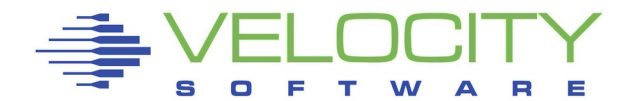